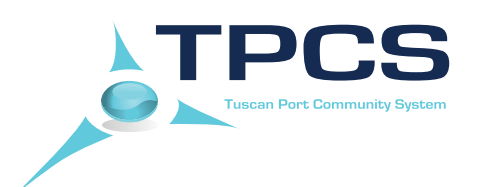

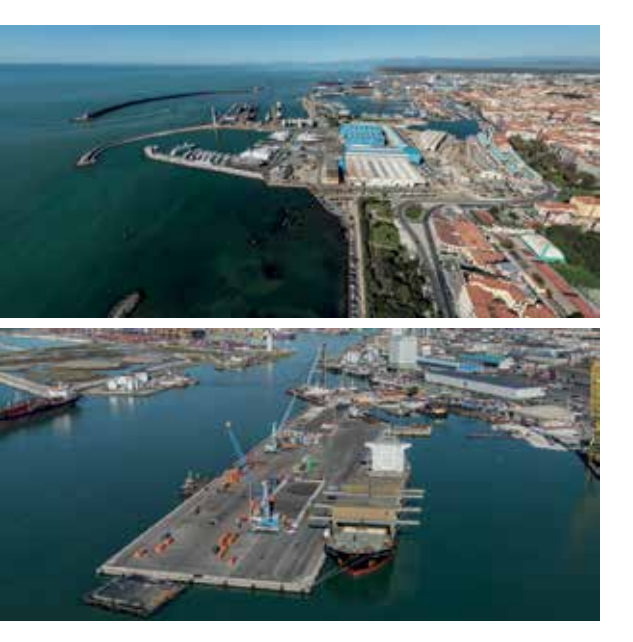

# Manuale Utente

Tuscan Port Community System

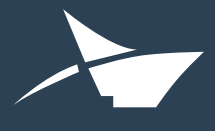

Porti di Livorno, Piombino, Capraia Isola, Portoferraio, Rio Marina, Cavo

## Sommario della Guida Utente

| Introduzione                                   | 1  |
|------------------------------------------------|----|
| Principali aspetti del TPCS                    | 2  |
| Funzione di tracking                           | 2  |
| Tasse portuali                                 | 2  |
| BarCode                                        | 2  |
| Caratteristiche principali                     | 4  |
| Aspetti operativi della piattaforma TPCS       | 5  |
| Principali caratteristiche Hardware e Software | 5  |
| Requisiti di base richiesti all'Utente TPCS    | 5  |
| Scopi della Piattaforma TPCS                   | 5  |
| Specifiche tecniche di utilizzo                | 5  |
| Sicurezza                                      | 5  |
| Accessi ———                                    | 5  |
| Soggetti utenti coinvolti                      | 6  |
| Aree Funzionali della Piattaforma TPCS         | 7  |
| Area Import                                    | 8  |
| Area Sud                                       | 16 |
| Area Export                                    | 29 |

## Lista Abbreviazioni

| AIDA           | Automazione Integrata Dogane Accise                                              |
|----------------|----------------------------------------------------------------------------------|
| DI             | Distinta Imbarco                                                                 |
| DU             | Distinta Uscita                                                                  |
| DVRC           | Documento Valido Ritiro Container                                                |
| TPCS           | Tuscan Port Community System                                                     |
| TEN-T          | Trans European Network – Transport                                               |
| MRN            | Movement Reference Number                                                        |
| COARRI EDIFACT | Message – Container Discharge/Loading Report Message                             |
| DAU            | Documento Amministrativo Unico                                                   |
| A22/FD         | Documento relativo alle tasse portuali                                           |
| MMP            | Manifesto Merci Partenza                                                         |
| MMA            | Manifesto Merci Arrivo                                                           |
| SO             | Sistema Operativo                                                                |
| SQL            | Structured Query Language                                                        |
| DB             | Data Base                                                                        |
| PIF            | Posti d'Ispezione Frontaliera                                                    |
| USMAF          | Uffici di Sanità Marittima, Aerea e di Frontiera                                 |
| UVAC           | Uffici Veterinari Adempimenti Comunitari                                         |
| CITES          | Convention on International Trade in Endangered Species of Wild Fauna and Flora. |
|                | Convenzione conosciuta anche come the Washington Convention                      |
| svad           | Servizio Vigilanza Antifrode Dogane                                              |
| Area SUD       | Sportello Unico Doganale                                                         |
| Area CNC       | Cabotaggio nazionale e comunitario                                               |
| N.O.           | Nulla Osta                                                                       |
| CT             | ClosingTime                                                                      |
| AdSP           | Autorità di Sistema Portuale                                                     |

## INTRODUZIONE

In Europa vengono emesse almeno 5,5 dichiarazioni doganali al secondo, 100 milioni di dichiarazioni ogni anno. In Italia viene prodotta una dichiarazione ogni due secondi, in totale 10,5 milioni di dichiarazioni all'anno. La Banca Mondiale ha contato per il nostro paese sino a 68 documenti per la dichiarazione doganale emessi da circa 18 enti. Soltanto a Livorno, tutta la documentazione cartacea accumulata nel corso del tempo presso gli uffici delle dogane era arrivata a pesare ben 10 tonnellate!

Con una mole così elevata di informazioni, la digitalizzazione dell'intero processo di sdoganamento si è rivelata l'obiettivo da raggiungere per procedere ad una riduzione dei costi e ad uno snellimento delle procedure burocratiche.

Per queste ragioni, l'Agenzia delle Dogane si è resa promotrice del processo di informatizzazione delle operazioni doganali con lo sviluppo del sistema AIDA.

L'Autorità Portuale di Livorno (oggi Autorità di Sistema Portuale del MarTirreno Settentrionale), nella sua qualità di soggetto istituzionale preposto al controllo e all'indirizzo del porto, ha inteso sostenere l'Agenzia delle Dogane, Direzione Regionale, attraverso la sottoscrizione di un Protocollo d'Intesa per lo sviluppo di un'iniziativa finalizzata a ridurre i tempi e velocizzare le procedure necessarie allo sdoganamento della merce, a beneficio della Comunità Portuale e di tutti gli operatori abilitati.

La collaborazione fra i due Enti, sostenuta dalle Associazioni di Categoria e degli Operatori Portuali, ha portato alla nascita della piattaforma TPCS (Tuscan Port community system).

TPCS è una piattaforma telematica che risponde a tutti i più recenti criteri di comunicazione tra operatori economici ed Autorità di Controllo (e-Customs, Dogana e controlli senza carta, etc.) per l'interscambio e la visualizzazione dei dati tra una vasta molteplicità di soggetti: vettori marittimi, spedizionieri, terminal, Dogane, Enti di Controllo pubblici e vettori terrestri.

Grazie alla sua capacità di garantire il controllo del percorso procedurale e fisico della merce, dal momento in cui parte sino al punto di arrivo o di imbarco, TPCS si dimostra uno strumento operativo efficace ed efficiente per compagnie di navigazione, importatori ed esportatori, che possono quindi migliorare il livello del proprio lavoro e facilitare, in definitiva, lo sviluppo dei traffici portuali.

TPCS è stata sviluppata all'interno del progetto MOS4MOS (Monitoring and Operation Services For Motorways Of the Sea) 2010-EU-21102-S del Programma TEN-T Autostrade del Mare, un progetto europeo che ha visto coinvolti 28 partner internazionali provenienti da Grecia, Slovenia, Italia e Spagna, uniti dall'obiettivo comune di sviluppare strumenti tecnologici a sostegno delle Autostrade del mare.

Il 14 luglio 2016 è stata istituita la Commissione Tecnica Permanente TPCS, coordinata da Autorità Portuale e composta dai rappresentati di terminal ed associazioni di categoria.

La costituzione della Commissione Tecnica ha permesso di:

• Intervenire sul sistema per migliorare la qualità del servizio;

• Progettare nuove funzionalità rispondenti alle recenti disposizioni legislative (i.e. funzionalità VGM) ed alle esigenze degli utenti.

## PRINCIPALI ASPETTI DEL TPCS

IITPCS interviene su tre aree operative: Import, Export e Customs Single Window. Tali moduli consentono di raggiungere gli obiettivi fissati a livello comunitario per la programmazione delle spedizioni, tracciabilità delle merci e trasporto "door to door".

#### Funzione di tracking

Il semplice accesso alla home page del sito TPCS consente ad operatori abilitati e non, di visualizzare immediatamente le navi in arrivo ed in partenza, evidenziando in rosso le navi che non hanno ancora ricevuto da parte dei terminal la convalida di arrivo.

Di particolare importanza è la presenza sulla piattaforma della funzione di tracking, che consente a tutti i soggetti, compresi quelli non abilitati all'accesso, quindi sprovvisti di Username e Password (es. Esportatori), di ricercare la propria merce potendo effettuare interrogazioni per numero container, targa, booking o MRN.

L'utilizzo di colori differenziati permette all'utente di sapere se la merce è presente al terminal, evidenziandone anche lo stato in base alle risposte ricevute dagli Uffici Doganali, e se è stata effettivamente imbarcata oppure se è rimasta a terra.

#### Tasse portuali

Per consentire il controllo sulla riscossione delle tasse portuali, da parte dell'Agenzia delle Dogane e dell'Autorità di Sistema Portuale, relativo ad operazioni effettuate presso altre dogane, è stata sviluppata nell'area export un'apposita procedura gestita direttamente dagli uffici preposti.

Dopo l'invio delle D.I. da parte degli spedizionieri merce, la piattaforma restituisce all'ufficio preposto dall'agenzia dogane, per ogni utente abilitato, e per ogni conto differito, il totale dei tributi da versare per il periodo di riferimento richiesto. Vengono imputate ad ogni conto tutte le merci scortate da documenti emessi da altre dogane e/o da documenti a fronte dei quali, comunque, non siano già state riscosse le tasse portuali. Sono escluse automaticamente dal sistema le merci rimaste a terra onde evitare doppie tassazioni in caso di cambio nave.

Per impedire la possibilità che bollette originariamente emesse a Livorno con uscita dichiarata su un'altra destinazione possano essere invece messe a manifesto a Livorno, nei tracciati record è stato reso obbligatorio l'indicazione del codice dell'ufficio di uscita (campo DAU 29). L'Ufficio ha così la possibilità di riscontrare se le merci indicate a MMP sono state effettivamente assoggettate al pagamento delle tasse portuali.

La procedura restituisce il documento relativo alle tasse portuali (A22/FD).

Tale documento viene prodotto in formato PDF direttamente da TPCS e contiene in dettaglio la lista degli importi ed il riepilogo finale, relativo ad ogni conto differito ed al periodo richiesto. Le visualizzazioni e le stampe sono di esclusiva pertinenza degli uffici preposti dall'Agenzia Dogane. Ciascun operatore interessato può prelevare la stampa relativa alle proprie partite.

Il documento riporta tutte le partite imbarcate per le quali devono essere riscosse le tasse portuali, con le relative specifiche per individuarne l'esatta tassazione, le aliquote, i singoli importi parziali, e l'importo totale delle tasse da corrispondere.

#### BarCode/QRcode

TPCS mette a disposizione la lista degli MRN abbinata ai container e con lo stesso ordinamento la stampa dei relativi BarCode.

Questo elenco permette agli operatori dell'ufficio manifesti di ricercare velocemente su AIDA

qualsiasi MRN presente sulla Nave, senza doverlo digitare ma semplicemente utilizzando lo scanner.

**Lista MRN abbinata al contenitore (con apposita Flag "+")**: serve per indicare i contenitori dove sono presenti più MRN. Per ogni contenitore è anche indicata la ragione sociale del firmatario della bolla in modo da rendere possibile la sua identificazione da parte degli uffici di controllo. l'utilizzo del Qrcode permette la stampa del DVRC che consente l'interchange automatico per effettuare il ritiro della merce dal terminal.

## CARATTERISTICHE PRINCIPALI

#### **TPCS** permette

- 1. Ai vettori marittimi e ai suoi rappresentanti di prelevare, in vari step, i dati relativi alla merce in partenza, in modo da poter presentare correttamente il Manifesto Merci in Partenza o Arrivo (MMP, MMA) in maniera completamente automatica.
- 2. Agli spedizionieri merce di presentare interattivamente la dichiarazione doganale e, a svincolo doganale ottenuto, le richieste d'imbarco elettroniche.
- 3. Ai terminal portuali di programmare ed effettuare in sicurezza gli imbarchi autorizzati, potendo importare da TPCS sui propri sistemi gestionali i dati di propria competenza.
- 4. Agli Uffici istituzionali di monitorare, controllare e vigilare sull'intera attività portuale, in tempo reale, sia in entrata che in uscita.
- 5. Ai ricevitori di controllare dal TPCS lo stato delle partite di merce da ritirare presso i vari terminal e di stampare la distinta di uscita da esibire al gate per effettuare l'interchange automatico tramite la lettura delle informazioni codificate nel qrcode.
- 6. Ai trasportatori di controllare dal TPCS lo stato delle partite di merce da ritirare presso i vari terminal e di stampare la distinta di uscita da esibire al gate. Gli Autotrasportatori possono anche controllare lo stato delle procedure di "gate-in", grazie alle funzionalità "VGM" e "GA-TE-IN" della sezione di Export.
- 7. Agli shipper e ai nodi di pesatura di inviare i pesi certificati (VGM) associati ai contenitori in esportazione, al fine di creare bindelli elettronici grazie alla nuova funzionalità "VGM". Questa funzionalità permette di accelerare le procedure di gate-in attraverso una condivisione sicura e veloce del peso certificato tra shipper (e loro delegati) ed i terminal.

#### TPCS è:

**Interattiva.** Consente la comunicazione interattiva orizzontale tra tutti i soggetti, privati e pubblici, deputati alla movimentazione ed al controllo delle merci. Per far funzionare TPCS basta avere un computer, una connessione al web e una abilitazione di accesso.TPCS è completamente automatica e facile da usare e non necessita l'acquisto di particolari applicativi; quindi sia gli spedizionieri nave che gli spedizionieri merce possono usare software di qualsiasi produttore. Ne consegue che il suo uso è per tutti gli operatori completamente gratuito. Esiste una control room che è contattabile dal lunedì al venerdi ed il sabato mattina per qualsiasi problema dovesse insorgere. **Ecologica**. La parola d'ordine è dematerializzare. Il processo di digitalizzazione favorito da TPCS permette non solo l'eliminazione del cartaceo per la presentazione dei documenti, ma anche di conseguire benefici in termini di riduzione di impatto ambientale, diminuendo i colli di bottiglia ai gate portuali, riducendo le code e dunque abbattendo i livelli di emissione di CO2 e sonori.

**Sicura**. TPCS garantisce la sicurezza dei dati mediante vari sistemi di archiviazione e recovery. È, inoltre, protetta a tre diversi livelli da accessi indesiderati e rispetta la privacy commerciale. Ogni soggetto può visualizzare ed operare solamente sui dati di sua proprietà o strettamente necessari allo svolgimento delle sue attività.

**Veloce**. Focalizzandosi sulla interattività a livello orizzontale dei vettori marittimi e dei vari soggetti che ad ogni passaggio intervengono nel trasporto, TPCS garantisce una riduzione dei tempi di sdoganamento della merce.

**Gratuita**. Il servizio TPCS (utilizzo della piattaforma ed assistenza clienti) è offerto gratuitamente dall'Autorità di Sistema Portuale del Mar Tirreno Settentrionale. Per accedere al TPCS è sufficiente disporre di un computer, di una connessione Internet e di credenziali per l'accesso. Non sono richiesti particolari applicativi per il suo funzionamento.

## ASPETTI OPERATIVI DELLA PIATTAFORMA TPCS<sup>1</sup>

#### Principali caratteristiche Hardware e Software

La piattaforma TPCS si basa essenzialmente sui seguenti componenti:

- S.O. windows web server 2008 R2
- D.B. SQL server 2008 R2
- Ambiente di sviluppo asp.net C#

#### Requisiti di base richiesti all'Utente TPCS

Per tutte le procedure messe a disposizione dalla piattaforma è necessaria la completa conoscenza delle procedure doganali e delle numerose modalità operative proprie dei vari terminal, spedizionieri nave, spedizionieri merce, agenzie, case di spedizione, importatori, trasportatori, Agenzia Dogane, uffici di controllo, ecc.

#### Scopi della Piattaforma TPCS

II TPCS – accessibile dagli operatori 24 ore su 24 - consente a tutti i soggetti, privati e pubblici, deputati alla movimentazione ed al controllo delle merci, nell'ottica della filosofia "e-Customs dogana senza carta", di dematerializzare tutti i relativi processi amministrativi con lo scopo di fornire uno strumento moderno ed efficace in grado di migliorare e facilitare lo sviluppo dei traffici portuali, sempre nel rispetto degli indirizzi e delle norme dell'Unione Europea. Il TPCS ad oggi gestisce flussi logistici complessi non legati solo ed esclusivamente ala condivisione di dati doganali (i.e. funzionalità vgm).

#### Specifiche tecniche di utilizzo

Le specifiche tecniche ed i tracciati record per l'utilizzo di TPCS sono accessibili da parte di tutti gli utenti dall'area privata (sezione documentale).

In base a tali specifiche tutti gli utenti abilitati, con i propri sistemi proprietari, sono in grado di colloquiare on line, interattivamente ed automaticamente con TPCS, senza dover utilizzare o acquistare particolari pacchetti software.

#### Sicurezza

La piattaforma garantisce la sicurezza dei dati mediante vari sistemi di archiviazione e recovery, inoltre, è ovviamente protetta a diversi livelli da accessi indesiderati. Rispettando la privacy commerciale, ogni soggetto è in grado di visualizzare ed operare solamente sui dati di sua proprietà e/o strettamente necessari allo svolgimento della sua attività. In particolare lo scambio d'informazioni nel sistema si basa su una verifica dell'IP Statico del computer dell'utente autorizzato.

#### Accessi

L'accesso al sistema è consentito agli utenti che ne facciano richiesta, previa presentazione di apposita istanza di adesione che viene concessa dall'Autorità di Sistema Portuale del MarTirreno Settentrionale insieme alle necessarie credenziali di accesso. L'utente si deve impegnare, secondo le specifiche richieste dall'AdSP, al corretto utilizzo del sistema fornendo i dati e le garanzie previste, lette, accettate e sottoscritte durante il primo accesso al sistema. Gli accessi sono consentiti agli

<sup>&</sup>lt;sup>1</sup> Ricordiamo che è possibile prendere visione dei filmati operativi sul sito

utenti a livelli differenziati, in funzione dell'attività professionale praticata ed agli Uffici in funzione della loro attività istituzionale. Tutti gli accessi e le attività sono monitorate, registrate ed archiviate a sistema su appositi file di log, in modo da ricondurre all'autore qualsiasi attività posta in essere. E' compito del servizio di assistenza dedicato al TPCS di soddisfare eventuali richieste di tracciabilità sulle operazioni svolte.

Il servizio di help-desk è raggiungibile al numero verde 800 660 877 o all'indirizzo email helpdesk.tpcs@porto.livorno.it ed è disponibile nel seguente orario:

Da lunedì al venerdì dalle 8:30 alle 13:30 e dalle 14.30 alle 18.30

Il sabato dalle 8:30 alle 13:30.

#### Soggetti utenti coinvolti

Le categorie degli utenti coinvolti nel sistema TPCS sono principalmente:

#### Le Compagnie di Navigazione

**Le Agenzie Marittime** che rappresentano le compagnie di navigazione ed i relativi comandanti nave per gli adempimenti dovuti presso:

- a. Gli Uffici della Guardia Costiera,
- b. Gli Uffici di Pubblica sicurezza,
- c. Gli altri Uffici Istituzionali eventualmente coinvolti.

**Gli Spedizionieri nave** che per conto del comandante della nave, provvedono a tutti gli adempimenti presso gli Uffici dell'Agenzia delle Dogane.

I Terminal, operatori logistici portuali che per conto delle Compagnie di navigazione provvedono a tutte lo operazioni necessarie per offrire ai vettori ed alle merci banchine di appoggio, mezzi necessari allo sbarco, imbarco delle merci in arrivo/partenza via mare, allo scarico, carico delle merci in arrivo/partenza via terra, depositi doganali per lo stoccaggio delle merci.

**Gli Spedizionieri Merce**, che agiscono come rappresentanti in dogana e presso tutti gli uffici istituzionali delle case di spedizione. Essi adempiono e provvedono a tutte le formalità necessarie per l'esportazione l'importazione e transito delle merci.

**I Trasportatori**, vettori terrestri che provvedono al trasporto delle merci in uscita dal terminal verso la loro destinazione finale o che dal punto di origine trasportano le merci in un terminal portuale.

Gli Uffici Istituzionali responsabili del controllo delle merci:

- a. L'Agenzia delle Dogane
- b. La Guardia di Finanza
- c. La Capitaneria di Porto
- d. UVAC
- e. USMAF
- f. L'Ufficio fitosanitario
- g. Servizio CITES
- h. Agecontrol

## AREE FUNZIONALI DELLA PIATTAFORMA TPCS

Il sistema TPCS è strutturato in tre principali aree funzionali:

- 1. Area import, per la completa gestione dei viaggi nave e delle merci "terze" in arrivo da altri porti a Livorno, compreso il ricarico, l'uscita telematica dal porto e la loro ripartenza per la destinazione finale (importatore).
- 2. Area export, per la completa gestione dei viaggi nave e delle merci in esportazione l'arrivo in porto, l'imbarco e la completa gestione delle D.I. per la generazione dell'MMP elettronico (scaricabile dalla piattaforma), con tracciato conforme alle specifiche dell'A.D..
- 3. Area SUD, sviluppata per la gestione del certificato fitosanitario, dell'ufficio SVAD, per la richiesta e l'ottenimento delle certificazioni relative ai controlli extra doganali delle merci.

L'accesso al sito TPCS consente agli operatori di visualizzare immediatamente le navi in arrivo ed in partenza, in particolare le navi evidenziate in rosso saranno quelle che non hanno ancora ricevuto da parte dei terminal la convalida di arrivo.

Come già anticipato, di particolare importanza è la funzione di tracking, che consente a tutti gli utenti di ricercare la propria merce conoscendo:

- Il N° del container
- Polizza
- Targa
- Booking
- MRN

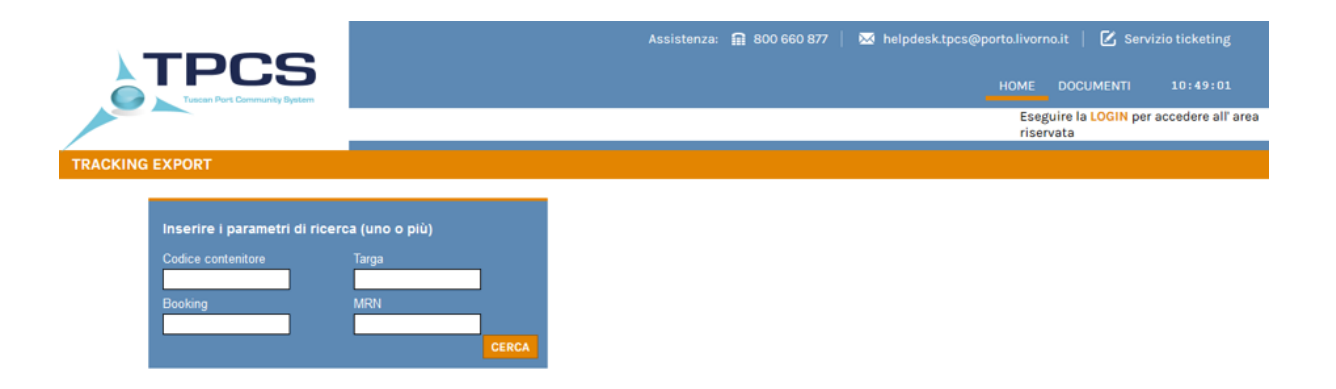

#### Area Import

#### Flusso delle operazioni

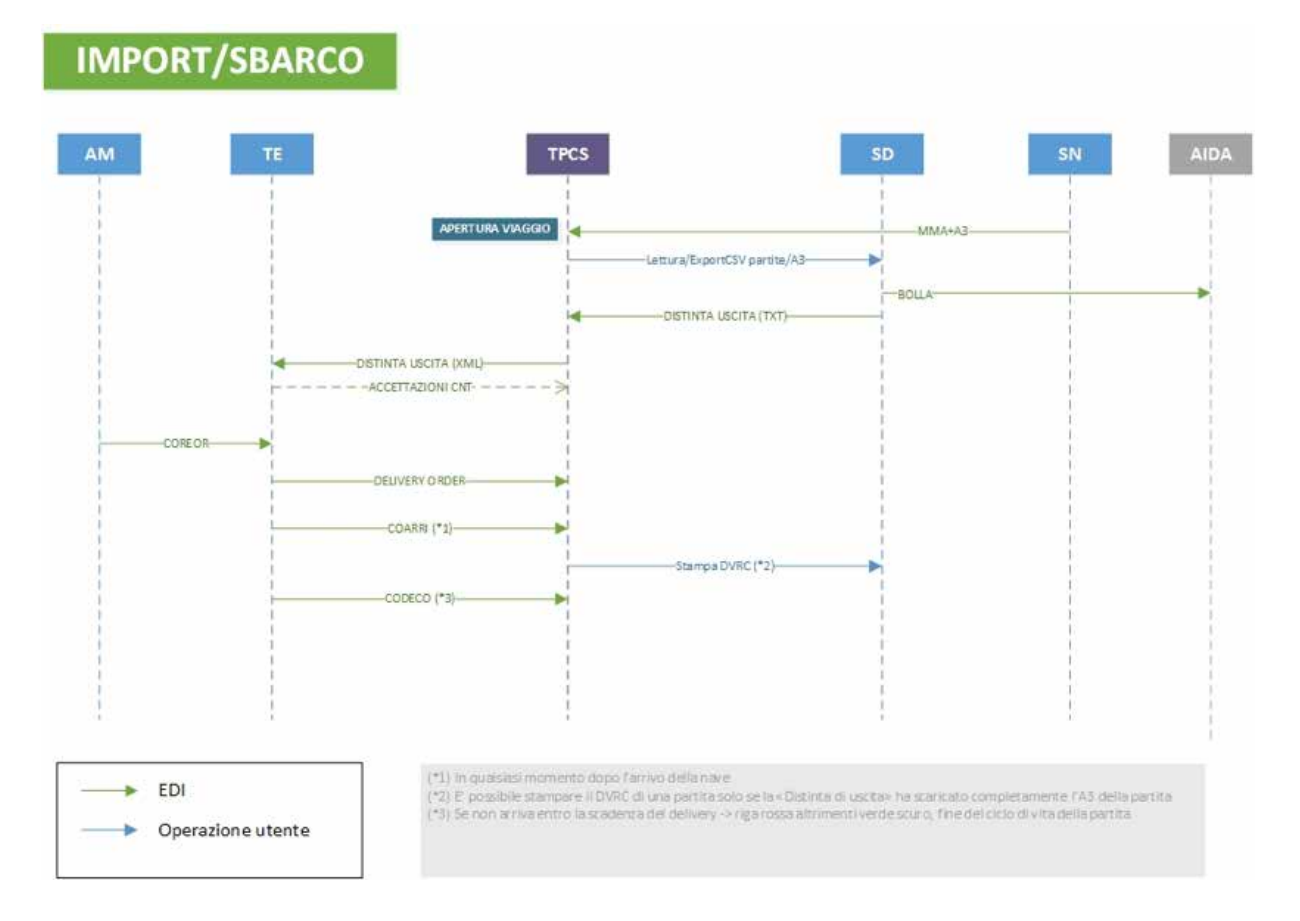

#### Lo spedizioniere nave

L'apertura della nave in import avviene attraverso l'invio dei manifesti. Lo Spedizioniere nave redige l'MMA e carica su TPCS dalla sezione di import "trasmissione MMA". E' obbligatorio inserire l'agenzia e il terminal competenti selezionandoli dalle apposite Tabelle.

Per integrare un manifesto già acquisito, è sufficiente re-inviare lo stesso manifesto con le righe aggiunte, ricordiamo che è obbligatorio che il nome del nuovo flusso sia diverso da quelli inviati in precedenza.

Nella videata dell'archivio navi le righe evidenziate in <u>giallo</u> indicano che il <u>manifesto</u> trasmesso <u>manca di convalida</u> per cui gli A3 non sono operabili. Nelle righe madri del manifesto i semafori risultano grigi

|                                                                                                    | _                                                                                                    |                                                                                                    |                                                                                                    |                                                                                                    | RCO 660 877                                                                                                    | 🛛 🥸 helpdesk.tp                                          | cs@portalivornalt   🗹                                                                                             | Servizio Lickeling                                                                                                    |        |
|----------------------------------------------------------------------------------------------------|----------------------------------------------------------------------------------------------------|----------------------------------------------------------------------------------------------------|----------------------------------------------------------------------------------------------------|----------------------------------------------------------------------------------------------------|----------------------------------------------------------------------------------------------------|----------------------------------------------------------|----------------------------------------------------------------------------------------------------|----------------------------------------------------------------------------------------------------|--------|
| AT                                                                                                    | PC                                                                                                    | AVVISE                                                                                                    | inti TPCS: Il giarno 05/12                                                                                                    | HOME<br>/2017 alle ore 10.30 tu                                                                        | IMPORT EXPO                                                                                                    | ort suo ammi<br>ICS sono invitati e                      | NISTRAZIONE DOCUMEN<br>Ila riunione periodica d                                                                   | n 10:52:40<br>he sitem Ulente : >><br>(master)                                                                                                    | > L060 |
| PRELIEVO ALLIB                                                                                                    | BRAMENTI MMA                                                                                                    | <u>M</u>                                                                                                    |                                                                                                    |                                                                                                    |                                                                                                    |                                                          |                                                                                                    |                                                                                                    |        |
|                                                                                                    | ICERCA NAVE PER<br>odice contenitore<br>IO<br>ata arrivo (DA)                                                                     | PRELIEVO ALLIBR<br>Codice polizza<br>Num: viaggio<br>Data arrivo (A)                                                                                                    | Autonizati Solo<br>V M.                                                                                                    |                                                                                                    |                                                                                                    |                                                          |                                                                                                    |                                                                                                    |        |
| Gruppi di Utenza in A                                                                                                    | rchivio (Record Iblaii: 0                                                                                                    | SES) - Filtro Ricerca: NE                                                                                                    | SSUNO<br>NOME NAVE                                                                                                    | COMPAGNIA                                                                                              | DATA A2                                                                                                    | N VIAGGIO                                                | TERMINAL                                                                                                    | ACENTIA                                                                                                    |        |
| AZIONI                                                                                                    | AL.                                                                                                    | • •                                                                                                    |                                                                                                    |                                                                                                    |                                                                                                    |                                                          |                                                                                                    | HOTTLES                                                                                                    | 1      |
| AZIONI<br>X APRI                                                                                                    | 1148906                                                                                                    | 9320439                                                                                                    | MSC LEIGH                                                                                                    | MSC                                                                                                    | 02-11-17                                                                                                    |                                                          |                                                                                                    | NOME AGENZIA                                                                                                    | 0      |
| AZIONI<br>X APRI<br>X APRI                                                                                                    | 1148905<br>1102837                                                                                                    | 9320439                                                                                                    | MSC LEIGH<br>MSC IMMACOLATA                                                                                                    | MSC<br>GRIMALDE                                                                                        | 02-11-17                                                                                                    | MIM0517                                                  | distand                                                                                                    | NOME AGENZIA                                                                                                    |        |
| AZIONI<br>APRI<br>APRI<br>APRI<br>APRI                                                                                                    | 1143905<br>1102837<br>1039321                                                                                                    | 9320439<br>9463205<br>9518163                                                                                                    | MEC LEIGH<br>MEC IMMACDLATA<br>ZIM QINSDAD                                                                                                    | MSC<br>GRIMALDE<br>ZIM                                                                                 | 02-11-17<br>15-07-17<br>11-02-17                                                                                     | MIMOS17                                                  | dsedesd<br>Terminal Darsen()                                                                                      | NOME AGENZIA<br>NOME AGENZIA<br>NOME AGENZIA                                                                                                    |        |
| AZIONI<br>X APRI<br>X APRI<br>X APRI<br>APRI                                                                                                    | 1148906<br>1102837<br>1039821<br>782225                                                                                           | 9483205<br>9483205<br>9483205<br>9483205<br>9318183<br>9227900                                                                                                    | MECLEIGH<br>MECLEIGH<br>MECDIAMACOLATA<br>ZIM QIMBDAO<br>GRAND BENELIX                                                                                                    | MSC<br>GRUHALDE<br>ZUM<br>GRUHALDE                                                                     | 02-11-17<br>15-07-17<br>11-02-17<br>29-03-15                                                                         | MUM0517<br>GBX:0313                                      | deadead<br>Terminer Dersen()                                                                                      | NOME AGENZIA<br>NOME AGENZIA<br>NOME AGENZIA<br>NOME AGENZIA                                                                                                    |        |
| AZTONT<br>APRI<br>APRI<br>APRI<br>APRI<br>APRI<br>APRI<br>APRI                                                                                                    | 1149906<br>11002837<br>10098321<br>782228<br>782228                                                                               | 9320439<br>9463205<br>9318183<br>9227900<br>9340407                                                                                                    | MECLEIGH<br>MECLMMACDLATA<br>ZIM QINBBAO<br>GRAND BENELLX<br>AL SAFAT                                                                                                    | MEC<br>GRIMALDE<br>ZIM<br>GRIMALDE<br>UASC                                                             | 02-11-17<br>15-07-17<br>11-02-17<br>23-03-13<br>25-03-13                                                             | MIM0517<br>GBX0315<br>1515W                              | dradasd<br>Terminer Dersen()<br>Terminer Dersen()                                                                 | NOME AGENZIA<br>NOME AGENZIA<br>NOME AGENZIA<br>NOME AGENZIA                                                                                                    |        |
| AZTONT<br>APRI<br>APRI<br>APRI<br>APRI<br>APRI<br>APRI<br>APRI<br>APRI                                                                                                    | 1142505<br>1142505<br>11035321<br>782225<br>782224<br>782223                                                                      | 9320439<br>9483205<br>9518155<br>9518155<br>9527900<br>9549497<br>9549497                                                                                                    | MECLEIGH<br>MECLEIGH<br>ZIM QINGGAO<br>GRAND BENELIX<br>AL SAPAT<br>AL SAPAT                                                                                                    | MSC<br>GRIMALOE<br>ZIM<br>GRIMALOE<br>UASC<br>UASC                                                     | 02-11-17<br>15-07-17<br>11-02-17<br>29-03-15<br>29-03-15<br>29-03-15                                                 | MIMOSI7<br>GEXCOIS<br>ISIRW                              | deadesd<br>Terminel Dersen()<br>Terminel Dersen()<br>Terminel Dersen()                                            | NOME AGENZIA           NOME AGENZIA           NOME AGENZIA           NOME AGENZIA           NOME AGENZIA           NOME AGENZIA           NOME AGENZIA           NOME AGENZIA                                                                                             |        |
| A2TONE  APRI  APRI  APRI  APRI  APRI  APRI  APRI  APRI  APRI  APRI  APRI  APRI  APRI  APRI  APRI  APRI                                                                                                    | 1148508<br>1102837<br>1039321<br>782228<br>782228<br>782223<br>782223                                                             | 9320439<br>9463205<br>9315163<br>9227900<br>9349407<br>9349407<br>9349407                                                                                                    | MSC LEIGH<br>MSC LEIGH<br>ZIM QINGGAO<br>GRAND BENELUX<br>AL SAFAT<br>AL SAFAT<br>AL SAFAT                                                                                                    | HSC<br>GRIMALDE<br>ZIM<br>GRIMALDE<br>UASC<br>UASC<br>UASC                                             | 02-11-37<br>15-07-17<br>11-02-17<br>25-08-15<br>25-08-13<br>25-08-13<br>25-08-13                                     | HIM0517<br>dex:0215<br>1518W<br>1518W<br>1518W           | destest<br>Terminel Dersen()<br>Terminel Dersen()<br>Terminel Dersen()<br>Terminel Dersen()                       | NOME AGENZIA           NOME AGENZIA           NOME AGENZIA           NOME AGENZIA           NOME AGENZIA           NOME AGENZIA           NOME AGENZIA           NOME AGENZIA           NOME AGENZIA           NOME AGENZIA           NOME AGENZIA           NOME AGENZIA |        |
| APRI           APRI           APRI           APRI           APRI           APRI           APRI           APRI           APRI           APRI           APRI           APRI           APRI           APRI           APRI           APRI                                                                            | 1148906<br>1102837<br>1099321<br>782225<br>782224<br>782223<br>782222<br>782222                                                   | 9325439<br>9325439<br>9453205<br>9318183<br>9227900<br>9349497<br>9349497<br>9349497<br>9349497<br>9349497                                                                                                    | MSC LEIGH<br>MSC LEIGH<br>SC LEIGH<br>S | HSC<br>GREMALDS<br>ZEH<br>GREMALDS<br>UASC<br>UASC<br>UASC<br>HAPAG LLOYD                              | 02-11-17<br>15-07-17<br>11-02-17<br>23-03-13<br>23-03-13<br>23-03-13<br>23-03-13<br>23-03-13                         | MIM0817<br>GBKC013<br>1518W<br>1518W<br>1518W            | drastast<br>Terminal Darsen()<br>Terminal Darsen()<br>Terminal Darsen()<br>Terminal Darsen()<br>Terminal Darsen() | NOME AGENZIA       NOME AGENZIA       NOME AGENZIA       NOME AGENZIA       NOME AGENZIA       NOME AGENZIA       NOME AGENZIA       NOME AGENZIA       NOME AGENZIA       NOME AGENZIA       NOME AGENZIA       NOME AGENZIA       NOME AGENZIA                          |        |
| APRI           X         APRI           X         APRI           X         APRI           X         APRI           X         APRI           X         APRI           X         APRI           X         APRI           X         APRI           X         APRI           X         APRI           X         APRI | 1145556<br>1102837<br>1029321<br>782225<br>782225<br>782225<br>782225<br>782225<br>782225                                         | 9325439<br>9325439<br>9452205<br>9312153<br>9322900<br>9348497<br>9348497<br>9348497<br>9348497<br>9348497<br>9348497<br>9348497<br>9348497                                                                   | MSC LEIGH<br>MSC LEIGH<br>SIM QINGCAO<br>CIMACDLATA<br>ZIM QINGCAO<br>GRAND BENELIX<br>AL SAFAT<br>AL SAFAT<br>AL SAFAT<br>AL SAFAT<br>BL CANNES<br>ER CANNES                                                                                                    | HSC<br>GRIMALDS<br>ZIH<br>GRIMALDS<br>UASC<br>UASC<br>UASC<br>UASC<br>UASC<br>UASC<br>UASC<br>UAS      | 09-11-17<br>19-07-17<br>11-09-17<br>29-09-13<br>29-09-13<br>29-09-13<br>29-09-13<br>29-09-13<br>29-09-13<br>29-09-13 | MEMORI7<br>MEMORI7<br>DELEV<br>DELEV<br>DELEV<br>DELEV   | drastast<br>Terminal Darsen()<br>Terminal Darsen()<br>Terminal Darsen()<br>Terminal Darsen()                      | NOME AGENZIA       NOME AGENZIA       NOME AGENZIA       NOME AGENZIA       NOME AGENZIA       NOME AGENZIA       NOME AGENZIA       NOME AGENZIA       NOME AGENZIA                                                                                                    |        |
| APRI           APRI           APRI           APRI           APRI           APRI           APRI           APRI           APRI           APRI           APRI           APRI           APRI           APRI           APRI           APRI           APRI           APRI                                              | 1145556<br>1102837<br>1029321<br>782225<br>782225<br>782225<br>782225<br>782225<br>782225<br>782225<br>782225<br>782225<br>782225 | 9323439<br>9323439<br>9452205<br>9318153<br>9227900<br>9349497<br>9349497<br>9349497<br>9349497<br>9349497<br>9349497<br>9349497<br>9349497<br>9349497<br>9349497<br>9349497<br>9349497<br>9349497<br>9349497 | MSC LEIGH<br>MSC LEIGH<br>MSC LEIGH<br>SIM QINGCAO<br>GRAND BENELIX<br>AL SAFAT<br>AL SAFAT<br>AL SAFAT<br>MILAN EXRESS<br>ER CANNES<br>ER CANNES                                                                                                    | HSC<br>GRUNALDS<br>ZUH<br>GRUNALDS<br>UASC<br>UASC<br>UASC<br>UASC<br>UASC<br>UASC<br>CHACGM<br>CMACGM | 02-11-17<br>15-07-17<br>11-02-17<br>25-03-15<br>25-03-15<br>25-03-15<br>25-03-15<br>25-03-15                         | MEMORE7<br>MEMORE7<br>DEXX013<br>1518W<br>2518W<br>1518W | drastad<br>Terminal Darsen()<br>Terminal Darsen()<br>Terminal Darsen()<br>Terminal Darsen()                       | NOME AGENZIA<br>NOME AGENZIA<br>NOME AGENZIA<br>NOME AGENZIA<br>NOME AGENZIA<br>NOME AGENZIA<br>NOME AGENZIA                                                                                                    |        |

Blocco A3: Lo spedizioniere nave/agenzia, cliccando sul semaforo verde (relativo alla colonna di blocco A3) con doppio click e doppia conferma ha la possibilità di rendere non operabile un A3 (semaforo rosso) anche in caso di risposta positiva di AIDA, (IRISP verde).

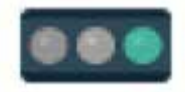

| cord in Archivio ( F | tecord | Totali: 12 } - | Filtro Ricerca: NE | S SUNO                   |                  |                      | DVRC SINC | ILD STA       | MPA DIST | TINTE DI USCITA | STAMPA UNI       | ONE SCARICA AB |
|----------------------|--------|----------------|--------------------|--------------------------|------------------|----------------------|-----------|---------------|----------|-----------------|------------------|----------------|
| Azioni               | VM     | A3 Q<br>BLOCCO | Data A3            | COD.<br>CONT.            | COD.<br>POLIZZA  | DESCRIZIONE<br>MERCE | COLLI     | PESO<br>LORDO | MG       | IRISP           | DELIVERY<br>DA A | F.             |
| APRI SCARICA         |        | ·21            | Clicca per modi    | ficare A3 (Colli/Peso    | StatoA3/Polizza) | ABBIGLIAMENTO        | 583       | 6430          | 65       | 000             |                  |                |
| APRI SCANICA         |        | •7             | Possibile a        | olo per spedizionieri na | ve ed againzia.  | PELLI                | 4         | 3235          | 65       |                 |                  |                |
| APRI SCARICA         |        | 9 719276       | 25-05-15           | CCLU2842550              | NSALIV000003     | PELLI                | 10        | 10630         | 65       |                 |                  |                |
| APRI SCARICA         |        | 971929V        | 25-05-15           | UACU3634979              | PKKH1043659      | ABBIGLIAMENTO        | 5         | 3550          | 65       |                 |                  |                |
| APRI SCARICA         |        | @ 71931Y       | 25-05-15           | DFSU1210263              | PKKH1043500      | CASALINGHI           | 653       | 8829          | 65       |                 |                  |                |
| APRI SCARICA         |        | @ 71924A       | 25-05-15           | DFSU1374919              | KHILIV000015     | PELLI                | 10        | 8375          | 65       | 000             |                  |                |

Oltre al blocco dell'A3 è possibile per agenzia e spedizioniere nave effettuare anche la rettifica di colli, peso e polizza. La procedura evidenzia anche la presenza di eventuali DU già trasmesse per l'A3 in oggetto.

| Arior        | ii siin  | A3 U     | Data A3                                                                                                    | COD.          | COD.<br>POL122A | DESCRIZIONE   |             | MODIFIC  | A A3 🔛 | LIVERY | ۴. |
|--------------|----------|----------|----------------------------------------------------------------------------------------------------|---------------|-----------------|---------------|-------------|----------|--------|--------|----|
| and liter    |          | 9 71923  | ID                                                                                                    | 827868        |                 | A3            | 719237      |          |        |        |    |
| etti scike   | IDA 😡    | 9.71923  | Merce                                                                                                    | ABBIGLIAMENTO |                 | Contenitore   | CSLU1066140 | ð :      |        |        |    |
| and Division |          |          | Polizza                                                                                                    | KHILIV000012  |                 | Attuale       | KHILIV00001 | 2        |        |        |    |
| ALL DON      |          | 0.000    | Celli                                                                                                    | 583           |                 | Attuali       | 583         |          |        |        |    |
| VIII DICAI   | IN AN    | 71929    | Err                                                                                                    |               |                 |               |             |          |        |        |    |
| Init Stoke   | IN A COL | 9/71931  | Peso                                                                                                    | 6430          |                 | Attuale       | 6430        |          |        |        |    |
| and South    |          | 0.71924  | Err                                                                                                    | 1             |                 |               |             |          |        |        |    |
|              |          |          | Blocca / Slocca                                                                                                    | OPERABILE     | v               |               |             |          |        |        |    |
|              | INA INI  | # 71926  | CONFERMA                                                                                                    |               |                 |               |             |          |        |        |    |
| Unit Stake   | NEX SE   | . 71928  | In the second second se |               |                 |               |             |          |        |        |    |
| etti seve    |          | 0 71930F | 29-05-15                                                                                                    | UACU3096058   | PKLYRO16614     | PELLI         | 12 100      | 70 65    | 006    |        |    |
| LINE DISAL   |          | 719325   | 25-00-15                                                                                                    | UACU5442764   | INDXY023639     | ABBIOLIAMENTO | 2260 136    | 36.05 65 | 0.04   |        |    |

#### Lo Spedizioniere merce (Doganalista)

Effettua la ricerca del proprio A3 digitando polizza e/o contenitore.

| ELIEVO ALLIBRI                     | AMENTI MMA                                                                      |                |                                             |                                             |                                                        |                   |                               |                |                      |                      |                   |
|------------------------------------|---------------------------------------------------------------------------------|----------------|---------------------------------------------|---------------------------------------------|--------------------------------------------------------|-------------------|-------------------------------|----------------|----------------------|----------------------|-------------------|
| DETTAGLIO                          | MERCE                                                                           |                |                                             |                                             |                                                        |                   |                               |                |                      |                      | DATI GENERAL      |
| Attenzione<br>Lo spedizionie       | re merce è resp                                                                 | onsabile d     | el codice di svin                           | colo e di tutti i                           | dati MO Nave                                           | 782224<br>9348497 |                               |                | Data A2<br>Nome Nave | 25-05-20<br>AL SAFAT | 115               |
| 5                                  |                                                                                 |                | _                                           |                                             |                                                        |                   |                               |                |                      |                      | Esito IRISP       |
| Cerca descricione<br>marce         |                                                                                 |                |                                             |                                             |                                                        | inserior (        | f fluxes di esite i           | nillagen in    | samps Questi pr      |                      |                   |
| Cerca polizza<br>Cerca contenitore | -                                                                               | 10             |                                             |                                             |                                                        | Plusso            | di esito "P"                  | 5/ogl          | e Nessure f          | lie selectoriato.    |                   |
| Vis SOLOVM                         |                                                                                 |                |                                             |                                             |                                                        |                   |                               |                |                      |                      | INV               |
| Vis. SOLO distin                   | е б изска назливан                                                              |                |                                             |                                             |                                                        |                   |                               |                |                      |                      |                   |
|                                    |                                                                                 |                |                                             |                                             | townst - agreet new                                    |                   |                               |                |                      |                      |                   |
|                                    | Incord Intall: 191.                                                             | iltro Ricerca: | NESSUNO                                     |                                             |                                                        | DW                | IC SINCOLO                    | STAMP          | A DISTINTE OI U      | ISCITA STAMI         | NUMONE SCARICA AS |
| cord in Archivio ( R<br>Azioni V   | M 81.0000                                                                       | Data A3        | COD.                                        | COD.                                        | DESCRIZIONE                                            | COLLI             | PESO                          | MG             | IRISP                | DELIVERY             | . 5               |
| Azioni April                       | /M A3 0<br>BLOCCO                                                               | Data A3        | COD.<br>CONT.                               | COD.<br>POLIZZA                             | DESCRIZIONE<br>MERCE                                   | COLLI<br>32       | EORDO<br>6205                 | MG<br>65       | IRISP                | DA                   | А F.              |
| Azioni V                           | /M A3 9<br>BLOCCO<br>i riga A3 Manifesto<br>o chick per copiare ne<br>appunti). | Data A3        | COD.<br>CONT.<br>TRHU2256114<br>CM4U5199590 | COD.<br>POLIZZA<br>Di40303735<br>Di80449287 | DESCRIZIONE<br>MERCE<br>ART DI GOMMA<br>870421-VEICOLI | COLLI<br>32<br>6  | PESO<br>LORDO<br>6205<br>3336 | MG<br>65<br>65 | IRISP                | DA                   | A F.              |

Prelevato l'A3, lo spedizioniere merce invia le bolle doganali ad AIDA ed ottenuto l'esito ed il codice di svincolo trasmette le distinte di uscita (D.U.) a TPCS. Le distinte di uscita devono essere caricate sul TPCS attraverso l'apposito spazio dedicato all'upload dei file di distinta. I tracciati record sono disponibili nella sezione "documenti" del portale TPCS.

Selezionando e aprendo la nave, verranno visualizzate solo le D.U. trasmesse.

Per ogni A3 del manifesto nel caso siano state generate ed inviate a TPCS una o più bolle doganali, l'icona identifica e visualizza la/le bolle associate all'A3, fino al completamento dello scarico, che viene evidenziato col cambiamento di stato dell'orologio ( ③ ) con il quale si trasforma in una spunta verde ( ④). Il calcolo degli scarichi viene effettuato automaticamente dal sistema, per ogni riga vengono evidenziati colli e pesi rimanenti.

| ETTAC                                                         | 110 11                                                                      | DCE                                                                                                    |                                                                                           |                                                                                                    |                                                                                         |                                                                                     |                                                                                                    |                                                                                             |                                          |                                               |                                                                                           |                                                 | DAT               | GENER                   |       |
|---------------------------------------------------------------|-----------------------------------------------------------------------------|----------------------------------------------------------------------------------------------------|-------------------------------------------------------------------------------------------|----------------------------------------------------------------------------------------------------|-----------------------------------------------------------------------------------------|-------------------------------------------------------------------------------------|----------------------------------------------------------------------------------------------------|---------------------------------------------------------------------------------------------|------------------------------------------|-----------------------------------------------|-------------------------------------------------------------------------------------------|-------------------------------------------------|-------------------|-------------------------|-------|
| ETIAG                                                         | LIOME                                                                       | RUE                                                                                                    |                                                                                           |                                                                                                    |                                                                                         |                                                                                     |                                                                                                    |                                                                                             |                                          |                                               |                                                                                           |                                                 | <b>W</b> DATE     | GENER                   | LP41  |
| ttenzio                                                       | one                                                                         |                                                                                                    |                                                                                           |                                                                                                    |                                                                                         | A                                                                                   | 2                                                                                                    | 781472                                                                                      |                                          | D                                             | ata A2                                                                                    | 23-05-2015                                      | 6                 |                         |       |
| o spedizi<br>ichiarati                                        | oniere n<br>nella di                                                        | nerce è res<br>stinta di U                                                                                                    | ponsabile d<br>scita                                                                      | el codice di svincol                                                                                                    | o e di tutti i dal                                                                      | ti 🛛                                                                                | MO Nave                                                                                                    | 5242586                                                                                     |                                          | N                                             | ome Nave                                                                                  | MEINWEDU                                        | H.                |                         |       |
| 5                                                             |                                                                             |                                                                                                    |                                                                                           |                                                                                                    |                                                                                         |                                                                                     |                                                                                                    |                                                                                             |                                          |                                               |                                                                                           |                                                 |                   |                         |       |
| ca descrizion                                                 | ne merce 💽                                                                  |                                                                                                    |                                                                                           |                                                                                                    |                                                                                         |                                                                                     |                                                                                                    |                                                                                             |                                          |                                               |                                                                                           |                                                 | Esito             | IRISP                   |       |
| rcs polizza                                                   |                                                                             |                                                                                                    |                                                                                           |                                                                                                    |                                                                                         |                                                                                     |                                                                                                    | mientre il Busse                                                                            | di esita milli                           | appositu cainp                                | s: Qointi premara                                                                         | "30Wila".                                       |                   |                         | _     |
| rca contento                                                  | -                                                                           |                                                                                                    |                                                                                           |                                                                                                    |                                                                                         |                                                                                     |                                                                                                    | Flusso di esito                                                                             | 7                                        | Stopla                                        | Measure file Selec                                                                        | etanuta                                         |                   |                         |       |
| 1                                                             |                                                                             |                                                                                                    |                                                                                           |                                                                                                    |                                                                                         |                                                                                     |                                                                                                    |                                                                                             |                                          |                                               |                                                                                           |                                                 |                   |                         | -     |
|                                                               |                                                                             |                                                                                                    |                                                                                           |                                                                                                    |                                                                                         |                                                                                     |                                                                                                    |                                                                                             |                                          |                                               |                                                                                           |                                                 |                   |                         | -     |
| Vis BOCO                                                      |                                                                             |                                                                                                    |                                                                                           |                                                                                                    |                                                                                         |                                                                                     |                                                                                                    |                                                                                             |                                          |                                               |                                                                                           |                                                 |                   |                         | tre   |
| Vis 5000                                                      | vn.<br>distrie di u                                                         | scha trasmesse                                                                                                    |                                                                                           |                                                                                                    |                                                                                         |                                                                                     |                                                                                                    |                                                                                             |                                          |                                               |                                                                                           |                                                 |                   |                         | E.P.C |
| vs solo                                                       | vn.<br>Intrie di i                                                          | icta teoresse                                                                                                    | Ge                                                                                        | <b>CA</b>                                                                                                    |                                                                                         |                                                                                     |                                                                                                    |                                                                                             |                                          |                                               |                                                                                           |                                                 |                   |                         | tre   |
|                                                               | vn.<br>distrie di a                                                         | acha taominaan                                                                                                    | CES                                                                                       | 64                                                                                                    |                                                                                         |                                                                                     |                                                                                                    |                                                                                             |                                          |                                               |                                                                                           |                                                 |                   |                         | 174   |
|                                                               | vw.                                                                         | icha besmesse                                                                                                    |                                                                                           | •                                                                                                    |                                                                                         | terminal i ag                                                                       | portio cares                                                                                                    |                                                                                             |                                          |                                               |                                                                                           |                                                 | LINAPALE          |                         | 14    |
| vis Boo                                                       | vox.<br>I chaterie (d. 4<br>0 ( Record R                                    | eta (esmesse<br>dan: 73 ) - Filtro                                                                                             | CEF<br>Ricerca: NESSI                                                                     | 100                                                                                                    | 600                                                                                     | Terminal ag                                                                         | protiu nansi                                                                                                    | DVRC 1040                                                                                   | itus                                     | STANFA DIS                                    | TINTE DI USCITA                                                                           | STAMPA                                          | LURIOME           | SCARIC                  | L 14  |
| rd in Archivi<br>Azioni                                       | vol.<br>I district (i) a<br>O ( Record R<br>VH                              | ital Issuesse<br>Itali: 73 ) - Filfro<br>A3 ()<br>BLOCCD                                                                       | Ricerca: HE 130<br>Data A3                                                                | COD.<br>CONT.                                                                                                    | COD.<br>POLIZZA                                                                         | Tarminal ag<br>DESCI<br>MI                                                          | antia nava<br>REZEONE CO                                                                                                    | DVIIC SHI                                                                                   | MG                                       | STAMPA DIS                                    | TINTE DI USCITA<br>D<br>DA                                                                | STAMPA<br>PELLVERY<br>A                         | URIOME            | SCARCE<br>F.            |       |
| rd in Archivi<br>Azioni                                       | vo),<br>district di -<br>0 ( Record R<br>VH                                 | tal: 73) - Filtro<br>A3 0<br>BLOCCO                                                                                            | CE<br>Ricerca: HE 830<br>Data A3<br>23-25-15                                              | COD.<br>CONT.<br>TTLUMETI34                                                                                                    | COD.<br>FOLIZZA                                                                         | Tarrainal ag<br>DESCI<br>MI                                                         | entia nos<br>RIZIONE CO<br>ERCE 2200                                                                                                    | DVIIC BHI<br>DULT PESO<br>LORDO<br>23100                                                    | MG                                       | IRISP                                         | TINTE DI USCITA<br>DA<br>28/05/15<br>hi 12:24                                             | STAMPA<br>PELIVERY<br>A<br>25%05.15<br>h. 23.55 | UHIOME            | SCARC<br>F.             |       |
| ed in Archivi<br>Azioni<br>SCARICA                            | o (Record R                                                                 | tal: 73) - Filfro<br>A3 (J<br>BLOCCO<br>F 71255Y<br>oganale Cod.                                                               | Ricerca: HE 531<br>Data A3<br>23-35-15<br>svinc. Da                                       | COD.<br>COD.<br>TTLURETIJA<br>Ia esto Cod. merce                                                                                           | COD.<br>POLIZZA<br>\$107994190<br>Colli Pess                                            | turninal ag<br>DESCI<br>MI<br>ITTICI<br>Parz.                                       | andlu navs<br>REZIONE CC<br>ERCE 2230<br>Colli resid. Acst                                                                                          | DVMC SHM<br>DULI PESO<br>LORDO<br>Z3100<br>orestd.                                          | MG<br>53<br>Doc. dl a                    | STAMPA DIS<br>IRISP                           | TINTE DI USCITA<br>DA<br>22/05/15<br>1 12:25<br>amento                                    | STAMPA<br>SELIVERY<br>A<br>25-05-15<br>F: 22-29 | UINIONE<br>Bapile | F.<br>Sigilic           |       |
| vis soco<br>vis soco<br>ord in Archivi<br>Azioni<br>u SCABICA | vy),<br>dative di a<br>0 ( Record R<br>VH<br>Num, d<br>0 2 1                | dall: 73.) - Filfro<br>A3.0<br>BLOCCO<br>71265V<br>oganala: Cod.<br>3104.6 Sh25                                                | Ricerca: HE 330<br>Data A3<br>23-35-15<br>svinc. Da<br>R8 25                              | COD:<br>COD:<br>TTLUMENTIA<br>ta esito<br>Cod. merce<br>05,2015<br>030420000                                                               | COD.<br>POLIZZA<br>6107954150<br>Colli Pess<br>2200                                     | Isrminal ag<br>DESCI<br>MI<br>ITTICI<br>Parz.<br>23100,00 5                         | RIZIONE<br>FRCE 2000<br>Collinesid, Pessi                                                                                                    | DVMC BMM<br>DLLI PESO<br>LORDO<br>23100<br>o restd.<br>0.00                                 | MG<br>53<br>Doc. dl a                    | STANPA DIS<br>IRISP                           | TINTE BLUGONA<br>DA<br>22/05/15<br>h. 12:24<br>anixento                                   | STAMPA<br>PELIVERY<br>A<br>29/05/15<br>1, 22/29 | CURIONE<br>Baplie | scaho<br>r.<br>Sigiko   |       |
| vis soco<br>vis soco<br>rd in Archivi<br>Azioni<br>scassca    | vy),<br>dansma (d) -<br>0 ( Record R<br>VH<br>Num. d<br>0 💭 1               | tall: 73) - Filtro<br>A3 ()<br>BLOCCO<br>7 71269Y<br>oganate Cod.<br>3104 G Sh/28                                              | Ricerca: hE 831<br>Data A3<br>23-29-18<br>svinc. 0a<br>R8 25;<br>13-25-13                 | COD.<br>COD.<br>CECNT.<br>SILUNESTIDA<br>ta este Cod. merce<br>95,2015 c30462000                                                           | COD.<br>POLIZZA<br>4207954190<br>Colli Pess<br>2200<br>4308054720                       | terminal ag<br>DESCI<br>ITTICI<br>Parz.<br>23100,00 S<br>ITTICI                     | entile nans<br>REZIONE CC<br>ERCE 2233<br>Colli resid. Pesa<br>3330                                                                                 | 0vec 1444<br>0447 P550<br>LORDO<br>23100<br>0 resid<br>0 resid<br>0 28000                   | MG<br>53<br>Doc. dia                     | STANPA DIS<br>IRISP<br>Eccompagna             | DA<br>DA<br>25/05/15<br>h. 12:24<br>25/05/15<br>h. 12:24                                  | 25 05/15<br>7, 22 29<br>29 05/15<br>7, 22 29    | LURIONE<br>BopRe  | scalic<br>r.<br>Sigilic |       |
| vis soco<br>vis soco<br>rd in Archivi<br>Azioni<br>Scasca     | i vox<br>denome di ci<br>lo ( Record R<br>Viti<br>Num, di<br>Q 1<br>Num, di | Adal Semesse<br>Adal: 733 - Filtro<br>A3 ()<br>BLOCCO<br>7 72564<br>Oganale Cod.<br>3104 G Sh/25<br>772694<br>0000000          | Ricerta: hE330<br>Data A3<br>23-25-18<br>svinc: Da<br>R8 25<br>23-25-18<br>svinc: Da      | COD.<br>COD.<br>TILIPETIA<br>ta sito Cod. merce<br>05,2015 03-62000<br>TILISO 4356<br>ta sito Cod. merce                                   | COD.<br>POLIZZA<br>8307954390<br>Colil Pese<br>2000<br>8308054730<br>Colil Pese         | Isrminal ag<br>DESCI<br>ITTICI<br>22100,00 S<br>ITTICI<br>Flars                     | and a nans<br>REZIONE CC<br>RCE 2000<br>Colli resid. Pese<br>0<br>0<br>0<br>0<br>0<br>0<br>0<br>0<br>0<br>0<br>0<br>0<br>0<br>0<br>0<br>0<br>0<br>0 | DVILL DVILL DVILL<br>DVILL DVILL<br>PESO<br>LORDO<br>23100<br>0 restd.                      | MG<br>55<br>Doc. di a<br>42<br>Doc. di a | STANDA DIS<br>IRISP<br>COOPpagna<br>COOPpagna | DA<br>DA<br>22(55/15<br>h 12:24<br>mento<br>25(55/15<br>h 12:24<br>mento                  | 25/05/15<br>n. 22:29<br>22/05/15<br>n. 22:29    | Sople             | r.<br>Signe             |       |
| vis soco                                                      | vv),<br>a to a di a<br>o ( Record R<br>viti<br>Num, d<br>0 ⊡ 1<br>Num, d    | kola posneske<br>kali: 73 j - Filfro<br>A3 ()<br>aLOCCO<br>* 712567<br>oganale Cod.<br>3104 G 5%25<br>* 712687<br>oganale Cod. | Rioma: NE 131<br>Data A3<br>22-19-15<br>svinc. Da<br>33-09-13<br>svinc. Da<br>svinc. Da   | INO<br>COO.<br>COVT.<br>SILUMERIA<br>Is esito Cod. merce<br>05/2015 030462000<br>TTML8014234<br>Is a esito Cod. merce                      | C00.<br>POLIZZA<br>8307994390<br>Colli Pess<br>830854730<br>Colli Pess<br>3000          | turnisal eg<br>DESC/<br>MI<br>ITT2CI<br>23100.00 S<br>ITT3CI<br>Parz.<br>23000.00 S | profile haves<br>REZIONE CC<br>ERCE 2000<br>Collineator, Peace<br>0<br>Collineator, Peace<br>0                                                      | EVICE DIM<br>DULT PESO<br>LORDO<br>23100<br>0 resid<br>0.00 C                               | MG<br>53<br>Doc. dl a<br>Doc. dl a       | STANDA DIS<br>IRISP<br>Secompagna             | TINTE SJUSETTA<br>DA<br>25/05/15<br>h 12:34<br>h 12:34<br>h 12:34<br>intento              | 25/05/15<br>n. 22/25<br>n. 22/25                | Baplic<br>Baplic  | F.<br>Signe<br>Signe    |       |
| vis 5000<br>vis 5000<br>rd in Archivio<br>Asioni<br>Scasica   | VXX<br>databas di a<br>0 ( Record R<br>VXH<br>Num. d<br>0 1<br>Num. d       | esi: 73 - Filto<br>A3 ()<br>BLOCCO<br>7 712587<br>Oganala Cod.<br>3104 ()<br>9712887<br>Oganala Cod.<br>3100 ()<br>971         | Ricerta: NE 830<br>Data A3<br>23-09-15<br>svinc. Da<br>33-09-15<br>svinc. Da<br>svinc. Da | CO<br>COD.<br>COD.<br>COMT.<br>STLUMENTA<br>ta esito<br>Cod. merce<br>05,2015<br>COd.merce<br>05,2015<br>Cod.merce<br>05,2015<br>Cod.merce | COD.<br>POLIZZA<br>6307954350<br>Colli Pess<br>2000<br>830806/730<br>Colli Pess<br>3000 | turnisal و                                                                          | entile nais<br>REZIONE CO<br>FRCE 2000<br>Colfi rests. Pess<br>Colfi rests. Pess<br>0                                                               | PYINE BINN     PESO     LORDO     Z3100     Presd     0.00     S000     PEsd     0.00     C | MG<br>51<br>Doc. dia<br>62<br>Doc. dia   | ITANPA DE<br>IRISP<br>COO<br>Eccompagna       | DA<br>DA<br>EKSSIS<br>mento<br>22(S)(S<br>h 12)31<br>mento<br>22(S)(S<br>h 12)31<br>mento | 2505115<br>n. 22 29<br>2905/15<br>n. 23 29      | Bapile<br>Bapile  | Signic<br>Signic<br>C   |       |

Gli intestatari del delivery possono stampare il DVRC da consegnare al traportatore che può effettuare autonomamente l'INTERCHANGE presso il gate, al fine di prelevare il contenitore. Il trasportatore dovrà consegnare quindi all'accettazione il solo DVRC. L'operatore al gate, dopo aver inserito le generalità dell'autista + azienda + targa camion, stampa e consegna l'INTERCHANGE per il prelievo del contenitore.

Le condizioni da soddisfare per la stampa del DVRC sono: a) per la nave deve essere pervenuto il BAPLIE, b) il delivery order non è scaduto, c) il terminal ha inviato un COARRI di sbarco, d) la DU è stata accettata dal terminal.

Sono possibili 2 formati di stampa del DVRC per polizza (Terminal Lorenzini) o per CNT (Terminal Darsena Toscana).

#### I terminal

Contestualmente alla ricezione delle D.U. da parte di TPCS, il sistema invia automaticamente al terminal competente un file XML (tracciato DUA) ricevendo dallo stesso un messaggio di accettazione (tracciato DUB).

Il Terminal o l'agenzia invia automaticamente (tracciato DUC), la data e l'ora di validità del delivery. Terminal ed Agenzie possono operare solo sulle proprie navi.

Ricordiamo che nel caso non sia stato inviato il delivery non è possibile stampare il DVRC.

| 000                   | The second                                                                                                    |                                                                                                    |                                                                                                    |                                                                                                    |                                                                                                    |                                                                                                    |                                                                                                    |                                                                                                    |                                                                                                    |                                                         |
|-----------------------|----------------------------------------------------------------------------------------------------|----------------------------------------------------------------------------------------------------|----------------------------------------------------------------------------------------------------|----------------------------------------------------------------------------------------------------|----------------------------------------------------------------------------------------------------|----------------------------------------------------------------------------------------------------|----------------------------------------------------------------------------------------------------|----------------------------------------------------------------------------------------------------|----------------------------------------------------------------------------------------------------|---------------------------------------------------------|
| CONT.                 | POLIZZA                                                                                                    | DESCRIZION                                                                                                    | COLLI                                                                                                    | PESO<br>LORDO                                                                                                    | MG                                                                                                    | IRISP                                                                                                    | DA                                                                                                    | LIVERY                                                                                                    |                                                                                                    | F.                                                      |
| 5 BHOU9780445         | 6107994850                                                                                                    | ITTICI                                                                                                    | 4500                                                                                                    | 24750                                                                                                    | 65                                                                                                    |                                                                                                    |                                                                                                    |                                                                                                    |                                                                                                    | $\forall$                                               |
| FCKU2419888           | 6110731050                                                                                                    | L GOMMA                                                                                                    | 11                                                                                                    | 19040                                                                                                    | 65                                                                                                    |                                                                                                    |                                                                                                    |                                                                                                    |                                                                                                    | $\nabla$                                                |
| 5 CBHU5982263         | 6110731460                                                                                                    | L GOMMA                                                                                                    | 11                                                                                                    | 18680                                                                                                    | 65                                                                                                    |                                                                                                    |                                                                                                    |                                                                                                    | _                                                                                                    | $\bigtriangledown$                                      |
| C/SUB904D14           | 6106619700                                                                                                    | ACCESSORE                                                                                                    | 877                                                                                                    | 16000                                                                                                    | 15                                                                                                    |                                                                                                    | 25/05/15                                                                                                    | 29/05/15                                                                                                    |                                                                                                    | $\forall$                                               |
| Data esito Cod. merce | Colli Peso                                                                                                    | Pare. Ce                                                                                                    | Ili resid. Peso resid                                                                                                    | I.                                                                                                    | Doc. di ac                                                                                                    | compagna                                                                                                    | mento                                                                                                    |                                                                                                    | Beplie                                                                                                    | Sigillo                                                 |
| 25/05/2015 2919108090 | 51                                                                                                    | 1046,20                                                                                                    | 626 14                                                                                                    | 05,929                                                                                                    | 50                                                                                                    | Convalidato                                                                                                    | dal terminal                                                                                                    |                                                                                                    |                                                                                                    | C                                                       |
| 25/05/2015 3923210000 | 40                                                                                                    | 960.00                                                                                                    | 534 10                                                                                                    | 286.80 C                                                                                                    | DUCOSH                                                                                                    | File sorgent<br>04275804.M                                                                                                    | iei<br>IMA                                                                                                    |                                                                                                    |                                                                                                    | C                                                       |
| 25/05/2015 4819500000 | 60                                                                                                    | 1320.00                                                                                                    | 442 1                                                                                                    | 8507.80 🔘                                                                                                    | File invi                                                                                                    | lato (25/05                                                                                                    | /2015 14:29):<br>5733 - 37971 area                                                                                                    |                                                                                                    | ٠                                                                                                    | C                                                       |
| 25/05/2015 6303120000 | 58                                                                                                    | 1164.00                                                                                                    | 365 0                                                                                                    | 1768.BC C                                                                                                    | file risp                                                                                                    | osta Termi                                                                                                    | nai (25/05/2015                                                                                                    | 14:36):                                                                                                    | •                                                                                                    | C                                                       |
| 25/05/2015 6913901090 | 25                                                                                                    | 606.00                                                                                                    | 322 1                                                                                                    | 5887,80 🔘                                                                                                    | Tornor                                                                                                    | LETTEIMPOR                                                                                                    | 1_00114325570                                                                                                    | (2231.xml                                                                                                    |                                                                                                    | C                                                       |
| 25/05/2015 7326909890 | 85                                                                                                    | 1241.00                                                                                                    | 143 3                                                                                                    | 1152,30 🔘                                                                                                    |                                                                                                    |                                                                                                    |                                                                                                    |                                                                                                    |                                                                                                    | C                                                       |
| 25/05/2015 8301409000 | 27                                                                                                    | 675,00                                                                                                    | 35                                                                                                    | 918,80 C                                                                                                    |                                                                                                    |                                                                                                    |                                                                                                    |                                                                                                    |                                                                                                    | C                                                       |
| 25/05/2015 9404909000 | 1                                                                                                    | 22.00                                                                                                    | 29                                                                                                    | 836,80 C                                                                                                    |                                                                                                    |                                                                                                    |                                                                                                    |                                                                                                    | •                                                                                                    | C                                                       |
| 25/05/2015 2926909790 | 252                                                                                                    | 3713.00                                                                                                    | 574 11                                                                                                    | 246,80 🔘                                                                                                    |                                                                                                    |                                                                                                    |                                                                                                    |                                                                                                    | •                                                                                                    | C                                                       |
| 25/05/2015 4819100000 | 32                                                                                                    | 458,00                                                                                                    | 502 1                                                                                                    | H827,80 C                                                                                                    |                                                                                                    |                                                                                                    |                                                                                                    |                                                                                                    |                                                                                                    | C                                                       |
|                       | CONT<br>DHOU9780443<br>TCXU245983<br>CCHU581263<br>CCHU581263<br>CCHU581263<br>CCHU591263<br>CCHU591263<br>CCHU591263<br>CCHU59205<br>CCHU59205<br>CCHU59 | CONT.         POLIZZA           miCuyi7300463         6107994850           TCXU2415888         610731460           CONT.         6108570           CONT.         6108570           CONT.         6108570           CONT.         610794850           CONT.         610794850           CONT.         610794850           CONT.         6108570           CONT.         6108570           CONT.         6108570           SUGS.         25004205           25005         251800000         60           25005         4819500000         60           25005         6913901090         25           25005         7326908900         85           25005         8301409000         25           25005         9404809000         1           25005         9404809000         1           25005         9404809000         25           25005         9404809000         25           25005         9404809000         25           25005         940890000         32 | CONT.         POLIZZA         MERCE           9         BHCUV9780443         6107994850         ICTCL           1         TCXU3418888         610731460         LGONIA           2         CONUSSIZES         610731460         LGONIA           2         CSU1562203         610731460         LGONIA           2         CSU1562203         610731460         LGONIA           2         CSU1562015         201810600         S1         LGONIA           25/05/2015         201810600         G0         13046.20         Pare.         CO           25/05/2015         403120000         G0         13046.20         Pare.         CO           25/05/2015         691301000         G0         1304.00         CO         CO           25/05/2015         691301000         G1         124.00         CO         CO         CO           25/05/2015         6913001000         G1         22.00         CO         CO         CO         CO         CO         CO         CO         CO         CO         CO         CO         CO         CO         CO         CO         CO         CO         CO         CO         CO         CO         CO         CO <td>CONT.         POLIZZA         MERCE         6107 99-450         TTTC:         4500           5         BM000/9780-443         6107 99-4500         TTTC:         4500           5         TCKU2419888         61107 31-460         L COMMA         11           5         CDMU5962203         61107 31-460         L COMMA         13           5         CDMU5962203         61107 31-460         L COMMA         13           5         CDMU5962203         61107 31-460         L COMMA         13           5         CDMU5962203         61107 31-460         L COMMA         13           5         CDMU5962203         51930000         S1         L COMMA         13           250/05/2015         391300000         G3         1046.20         623         14           250/05/2015         4913010000         G40         960.00         320         442         64           250/05/2015         4913010000         G25         G060.00         322         32         32         32         32         32         32         32         32         32         32         32         32         32         32         32         32         32         32         32         &lt;</td> <td>CONT.         POLIZZA         NERCE         CONT.         LORDO           9         BUCUV7300453         6107994650         117121         4500         24750           1         TCKU2418688         6110731660         LGOROMA         11         1800           1         CONTA         11         1800         11         1800           1         CONTA         610731660         LGOROMA         11         1800           1         CONTA         610731660         LGOROMA         11         1800           1         CONTA         610731660         LGOROMA         11         1800           1         Conta Kana         610731660         LGOROMA         11         1800           1         Conta Kana         610000         51         1046.20         834         10286.80         <math>0</math>           1         1         5005/2015         251810000         60         1320.00         442         8507.80         <math>0</math>           1         5005/2015         50149000         58         1364.00         143         3152.20         <math>0</math>           25/05/2015         50149000         25         606.00         125         325         918.80</td> <td>CONT.         POLIZZA         NERCE         CLORO         LORO         CONT.           5         pHCUV9780443         6107994630         171/C1         4500         24750         65           5         TCKU2418688         6110731660         LGORMA         13         15060         65           5         CBW1562263         6107931660         LGORMA         13         15060         65           5         CBW1562263         610731660         LGORMA         13         15060         65           5         CBW15622615         26180600         S1         20041A         13         15060         65           25/05/2015         261810600         S1         1046.20         S24         1422.86.8         C         00005           25/05/2015         2923210000         40         960.00         S34         10286.8         C         00005           25/05/2015         481950000         60         1320.00         442         8507.80         C         00005           25/05/2015         6413901090         25         606.00         322         5447.80         C         170000           25/05/2015         6413901090         25         606.00         325<!--</td--><td>CONT.         POLIZZA         MERCE         LORDO         LORDO           5         pHCUV9780443         6107894850         117121         4500         34750         65         981           5         pHCUV3780443         6107894850         LORNA         11         18040         65         981           5         CGMU5632263         6107931660         LORNA         11         18640         65         981           5         CGMU5632263         6105931660         LORNA         11         18640         65         981           5         CGMU5622015         201810600         51         1046.20         824         1459.80         7000000000000000000000000000000000000</td><td>CONT.         POLIZZA         NERCE         LORDO         CORDO         CORDO         DA         DA           9         BUCU/9780443         6107994650         117121         4500         24750         65         0.0         1         1         1         1         1         1         1         1         1         1         1         1         1         1         1         1         1         1         1         1         1         1         1         1         1         1         1         1         1         1         1         1         1         1         1         1         1         1         1         1         1         1         1         1         1         1         1         1         1         1         1         1         1         1         1         1         1         1         1         1         1         1         1         1         1         1         1         1         1         1         1         1         1         1         1         1         1         1         1         1         1         1         1         1         1         1         1&lt;</td><td>CONT.         POLIZZA         MERCE         LORDO         CONT.         DA         A           5         pHOLUUF780443         610794450         TTCL         4500         24730         65         66         65         66         65         66         65         66         66         66         66         66         66         66         66         66         66         66         66         66         66         66         66         66         66         66         66         66         66         66         66         66         66         66         66         66         66         66         66         66         66         66         66         66         66         66         66         66         66         66         66         66         66         66         66         66         66         66         66         66         66         66         66         66         66         66         66         66         66         66         66         66         66         66         66         66         66         66         66         66         66         66         66         66         66         66<!--</td--><td><math display="block"> \begin{array}{ c c c c c c c c c c c c c c c c c c c</math></td></td></td> | CONT.         POLIZZA         MERCE         6107 99-450         TTTC:         4500           5         BM000/9780-443         6107 99-4500         TTTC:         4500           5         TCKU2419888         61107 31-460         L COMMA         11           5         CDMU5962203         61107 31-460         L COMMA         13           5         CDMU5962203         61107 31-460         L COMMA         13           5         CDMU5962203         61107 31-460         L COMMA         13           5         CDMU5962203         61107 31-460         L COMMA         13           5         CDMU5962203         51930000         S1         L COMMA         13           250/05/2015         391300000         G3         1046.20         623         14           250/05/2015         4913010000         G40         960.00         320         442         64           250/05/2015         4913010000         G25         G060.00         322         32         32         32         32         32         32         32         32         32         32         32         32         32         32         32         32         32         32         32         < | CONT.         POLIZZA         NERCE         CONT.         LORDO           9         BUCUV7300453         6107994650         117121         4500         24750           1         TCKU2418688         6110731660         LGOROMA         11         1800           1         CONTA         11         1800         11         1800           1         CONTA         610731660         LGOROMA         11         1800           1         CONTA         610731660         LGOROMA         11         1800           1         CONTA         610731660         LGOROMA         11         1800           1         Conta Kana         610731660         LGOROMA         11         1800           1         Conta Kana         610000         51         1046.20         834         10286.80 $0$ 1         1         5005/2015         251810000         60         1320.00         442         8507.80 $0$ 1         5005/2015         50149000         58         1364.00         143         3152.20 $0$ 25/05/2015         50149000         25         606.00         125         325         918.80 | CONT.         POLIZZA         NERCE         CLORO         LORO         CONT.           5         pHCUV9780443         6107994630         171/C1         4500         24750         65           5         TCKU2418688         6110731660         LGORMA         13         15060         65           5         CBW1562263         6107931660         LGORMA         13         15060         65           5         CBW1562263         610731660         LGORMA         13         15060         65           5         CBW15622615         26180600         S1         20041A         13         15060         65           25/05/2015         261810600         S1         1046.20         S24         1422.86.8         C         00005           25/05/2015         2923210000         40         960.00         S34         10286.8         C         00005           25/05/2015         481950000         60         1320.00         442         8507.80         C         00005           25/05/2015         6413901090         25         606.00         322         5447.80         C         170000           25/05/2015         6413901090         25         606.00         325 </td <td>CONT.         POLIZZA         MERCE         LORDO         LORDO           5         pHCUV9780443         6107894850         117121         4500         34750         65         981           5         pHCUV3780443         6107894850         LORNA         11         18040         65         981           5         CGMU5632263         6107931660         LORNA         11         18640         65         981           5         CGMU5632263         6105931660         LORNA         11         18640         65         981           5         CGMU5622015         201810600         51         1046.20         824         1459.80         7000000000000000000000000000000000000</td> <td>CONT.         POLIZZA         NERCE         LORDO         CORDO         CORDO         DA         DA           9         BUCU/9780443         6107994650         117121         4500         24750         65         0.0         1         1         1         1         1         1         1         1         1         1         1         1         1         1         1         1         1         1         1         1         1         1         1         1         1         1         1         1         1         1         1         1         1         1         1         1         1         1         1         1         1         1         1         1         1         1         1         1         1         1         1         1         1         1         1         1         1         1         1         1         1         1         1         1         1         1         1         1         1         1         1         1         1         1         1         1         1         1         1         1         1         1         1         1         1         1         1&lt;</td> <td>CONT.         POLIZZA         MERCE         LORDO         CONT.         DA         A           5         pHOLUUF780443         610794450         TTCL         4500         24730         65         66         65         66         65         66         65         66         66         66         66         66         66         66         66         66         66         66         66         66         66         66         66         66         66         66         66         66         66         66         66         66         66         66         66         66         66         66         66         66         66         66         66         66         66         66         66         66         66         66         66         66         66         66         66         66         66         66         66         66         66         66         66         66         66         66         66         66         66         66         66         66         66         66         66         66         66         66         66         66         66         66         66         66         66         66<!--</td--><td><math display="block"> \begin{array}{ c c c c c c c c c c c c c c c c c c c</math></td></td> | CONT.         POLIZZA         MERCE         LORDO         LORDO           5         pHCUV9780443         6107894850         117121         4500         34750         65         981           5         pHCUV3780443         6107894850         LORNA         11         18040         65         981           5         CGMU5632263         6107931660         LORNA         11         18640         65         981           5         CGMU5632263         6105931660         LORNA         11         18640         65         981           5         CGMU5622015         201810600         51         1046.20         824         1459.80         7000000000000000000000000000000000000 | CONT.         POLIZZA         NERCE         LORDO         CORDO         CORDO         DA         DA           9         BUCU/9780443         6107994650         117121         4500         24750         65         0.0         1         1         1         1         1         1         1         1         1         1         1         1         1         1         1         1         1         1         1         1         1         1         1         1         1         1         1         1         1         1         1         1         1         1         1         1         1         1         1         1         1         1         1         1         1         1         1         1         1         1         1         1         1         1         1         1         1         1         1         1         1         1         1         1         1         1         1         1         1         1         1         1         1         1         1         1         1         1         1         1         1         1         1         1         1         1         1< | CONT.         POLIZZA         MERCE         LORDO         CONT.         DA         A           5         pHOLUUF780443         610794450         TTCL         4500         24730         65         66         65         66         65         66         65         66         66         66         66         66         66         66         66         66         66         66         66         66         66         66         66         66         66         66         66         66         66         66         66         66         66         66         66         66         66         66         66         66         66         66         66         66         66         66         66         66         66         66         66         66         66         66         66         66         66         66         66         66         66         66         66         66         66         66         66         66         66         66         66         66         66         66         66         66         66         66         66         66         66         66         66         66         66         66 </td <td><math display="block"> \begin{array}{ c c c c c c c c c c c c c c c c c c c</math></td> | $ \begin{array}{ c c c c c c c c c c c c c c c c c c c$ |

Significato del **colore** della riga relativa al contenitore (RIGA MADRE):

- BIANCO: Manca Distinta di Uscita (D.U.)
- VERDE CHIARO: Ricevuta D.U.+COARRI, CNT pronto per la stampa del DVRC, (contenitore sbarcato).
- VERDE: Ricevuto CODECO da parte del Terminal (contenitore uscito)
- ROSSO: Manca la D.U. + delivery scaduto.
- MARRONE: Delivery Scaduto, nel caso il CNT non sia uscito è necessario il re-invio del delivery da parte dell'Agenzia/Terminal.
- GIALLO: Contenitore con visita merce e D.U. inviata correttamente (es. SVAD).

## Descrizione delle principali risposte relative alle RICHIESTE effettuate dagli operatori sul funzionamento ed utilizzo di TPCS per l'area Import \_\_\_\_\_

Invio Distinte di uscita (D.U.):

- 1. Il sistema rifiuta le D.U. prive di contenitore, oltre a quelle che presentano nei campi descrittivi (es: marche) lo slash "/".
- 2. Nel caso di terminal con più magazzini le D.U. devono contenere (come da tracciati record) il codice magazzino dove è posizionato il CNT.
- 3. Le D.U. caricate a sistema vengono storicizzate sul TCPS e trasmesse al terminal solo quando il BAPLIE risulta disponibile.

| AZIONI            | A2             | v | IMO              | NOME NAVE                     | COMPAGNIA    | DATA A2  | N.VIAGGIO | TERMINAL          | AGENZIA      | ? |
|-------------------|----------------|---|------------------|-------------------------------|--------------|----------|-----------|-------------------|--------------|---|
| X APRI            | 781957         |   | 9328039          | SKIRNER                       | UFS          | 25-05-15 |           |                   | NOME AGENZIA | ۲ |
| X APRI            | 781957         |   | 9328039          | SKIRNER                       | UFS          | 25-05-15 |           | Terminal Darsen[] | NOME AGENZIA | ۰ |
| APRI              | 781537         |   | 9247924          | GRANDE NAPOLI                 | GRIMALDI     | 23-05-15 |           |                   | NOME AGENZIA |   |
| APRI              | 781472         |   | 9242986          | MERWEDIJK                     | XPRESS       | 23-05-15 | 1516N     | Terminal Darsen[] | NOME AGENZIA | ۰ |
| X APRI            | 781465         |   | 9227314          | SANTA RICARDA                 | HAPAGLLOYD   | 23-05-15 |           | Terminal Darsen[] | NOME AGENZIA | ۲ |
| X APRI            | 781451         | ₿ | 9323481          | HANSA LIMBURG                 | HAPAG LLOYD  | 23-05-15 |           | Terminal Darsen[] | NOME AGENZIA | ۲ |
| X APRI            | 781168         |   | 9142459          | ULYSSE                        | COTUNAV - [] | 22-05-15 |           | Oceania terminal  | NOME AGENZIA |   |
| X APRI            | 781132         |   | 9480174          | MSC ALICANTE                  | MSC          | 22-05-15 |           | Terminal Darsen[] | NOME AGENZIA | ۰ |
| APRI              | 781071         |   | 9409340          | BISHU HIGHWAY                 | K LINE       | 22-05-15 |           | Leonardo Da Vinci | NOME AGENZIA |   |
| X APRI            | 781071         |   | 9409340          | BISHU HIGHWAY                 | K LINE       | 22-05-15 |           | Oceania terminal  | NOME AGENZIA |   |
| Daging Totali: 29 | Pagina Correct |   | anina Dracadanta | Danina Suprassiva Vai a panin |              |          |           |                   |              |   |

Tale condizione viene evidenziata da una cella verde con segno di spunta (vedi sotto).

Pagine Totali: 89 | Pagina Corrente: 2 Pagina Precedente Pagina Successiva Vai a pagina: 2 >>

La mancata conferma da parte del Terminal cella rossa impedisce la trasmissione delle D.U. al terminal da parte di TPCS.

#### **Cancellazione D.U.**

E' possibile cancellare una distinta di imbarco e di sbarco attraverso l'apposito pulsante "elimina distinte". Per approfondimenti si rimanda al documento *Istruzioni per la cancellazione DU/DI da interfaccia*, archiviato nella sezione documentale del Portale. Si ricorda comunque che prima di trasmettere la nuova distinta è necessario attendere 10 minuti.

#### Integrazione del manifesto con convalida manuale della dogana:

Gli spedizionieri nave, dopo aver inviato il flusso di integrazione a TPCS, possono inserire manualmente su TPCS la risposta positiva dell'Agenzia delle Dogane (Vedi anche flusso delle operazioni).

#### **Prelievo A3**

Ricordiamo che il prelievo dell'A3 è possibile solo tramite ricerca per polizza o per contenitore, ed è disponibile solo per gli utenti abilitati.

#### A3 MMA Errato:

Nel caso di A3 errato sull' MMA per pesi e colli deve essere adottata la seguente procedura:

- I. lo spedizioniere merce re-invia tutte le D.U. (Associate all'A3) vuote, "prive dei singoli"
- 2. spedizioniere nave modifica colli/peso
- 3. spedizioniere merce procede al re-invio delle D.U.

#### A3 Errato Su bolla doganale:

Nel caso sia stata inviata una D.U. con pesi o colli errati, prima va effettuata la cancellazione della D.U., quindi si procede al re-invio della distinta corretta.

#### D.U. con CNT inviato a terminal non corretto:

Nel caso lo spedizioniere merce abbia inviato una D.U. ad un terminal non corretto, prima di effettuare ulteriori invii ad un altro terminal, deve cancellare la D.U. errata re-inviandola vuota, quindi procede all'invio di una nuova distinta corretta.

#### D.U. di merce in CNT con stesso A3 e più polizze

Nel caso di D.U. di merce in CNT con stesso A3 e più polizze, è stata realizzata una procedura che in fase di trasmissione delle D.U., permette all'operatore di scegliere la polizza da scaricare.

#### Procedura operativa per lo scarico di A3 con più polizze per merce in container

Nel caso di invio di una distinta di uscita (D.U.) per lo scarico di A3 con più polizze il sistema rileverà automaticamente l'ambiguità proponendo 2 possibili soluzioni :

#### (La numerazione in rosso indica la sequenza delle operazioni)

opzione 1) permette di associare l'A3 alle polizze con scarico completo ettaglio Distinta di Uscita EA Colli indicati in disi 66516U 201 1805.00 Dozione 1: Associa l'A3 con una delle polizze Opzione 2: Ripartisci man almente colli e peso della bolletta sulle polizze Polizza Tot. Culti Tot. Pano Culti residui Paso residui 1805 BLD/000725 201 201 3805 13 BLTV000728 50 500 50 500 RLSV000728 50 BLEV000729 190 2:082 190 2682 BLJV000728 190 glio Distinta di Uscita EA. Colli Indicati in dist 2 66516U 50 500,00 Dezione 2: Ripartisci mar Opzione 1: Associa l'A3 con una delle polizze nente so della b ulle polizza Polizza Tot Coll Tot Peer Coll Polizza Tot. Colli Tot. Peso Colli residui Peso m 1805 201 O BLEV000725 201 1805 BLEV000728 50 500 50 500 BLEVBOOT2R O BLEV000729 190 2682 190 2682 Colli indicati in distinta Riga Dettaglio Distinta di Uscita A.T to indicato in distinta 66516U 190 2682,00 M Opzione 1: Associa l'A3 con una delle polizze Opzione 2: Ripartisci manualmente iletta sulle polizze peso della bi Polizza Tot. Colli Tot. Peso Colli re He Peso O BLEV000725 283 1805 201 3805 NUMBER NO. O BLEV000728 50 500 50 500 @ BLIV000729 190 2682 190 2682 invis 4)

#### opzione 2) Esempio 1:

permette di ripartire manualmente colli e peso relativi a più polizze per una D.U. di bolla doganale con unica riga dettaglio e totale di colli e peso.

| 0 | pzione 1: Ass | 1<br>ocía l'A3 | con una d | elle polizze  | 66516U       | Opzione 2: | Ripartisc  | i manualm | 441<br>ente colli e | peso della bo | iletta s | 4987,0<br>ulle polizze |
|---|---------------|----------------|-----------|---------------|--------------|------------|------------|-----------|---------------------|---------------|----------|------------------------|
|   | Polizza       | Tot. Colli     | Tot. Peso | Colli residur | Peso nesiduo | Polizza    | Tot. Colli | Tot. Peso | Colli residui       | Peso residuo  | Colli    | Peso                   |
|   | BLIV000725    | 201            | 1805      | 201           | 1805         | BLIV000725 | 201        | 1805      | 201                 | 1805 1)       | 201      | 1805                   |
|   | BLIV000728    | 50             | 500       | 50            | 500          | BLIV000728 | 50         | 500       | 50                  | 500 2)        | 50       | 500                    |
|   | BL1V000729    | 100            | 2662      | 190           | 2682         | BLIV000729 | 190        | 2682      | 190                 | 2682 3)       | 190      | 2682                   |

| Riga | Dettaglio Dist | linta di Uso | ita       | _              | A3               | Colli indicati i | n distinta |           | Peso i        | ndicato in dist | inta      |             |
|------|----------------|--------------|-----------|----------------|------------------|------------------|------------|-----------|---------------|-----------------|-----------|-------------|
|      |                | 1            |           |                | 66516U           |                  |            |           | 175           |                 |           | 1600.2      |
| 0    | pzione 1: Ass  | ocia l'A3 e  | con una d | lelle polizza  | E                | Opzione 2:       | Ripartisc  | i manualm | ente colli e  | peso della bol  | lletta si | ulle polizz |
|      | Polizza        | ToL Com      | TOL PRES  | Com results    | Paraci-ramating  | Polizza          | Tot. Colli | Tot. Peso | Colli residui | Peso residuo    | Colli     | Peso        |
|      | nues, di pe    | olizza co    | n D.U. a  | scarico pa     | rziale >>>>      | BLIV000725       | 201        | 1805      | 201           | 1805 1)         | 175       | 1000.25     |
|      | BLIV000728     | 50           | 500       | 50             | 500              | BLIV000728       | 50         | 500       | 50            | 500             |           |             |
|      | HL1V000729     | 190          | 2662      | 190            | 2682             | BLIV000729       | 190        | 2682      | 190           | 2682            |           | [ ]         |
| Riga | Dettaglio Disi | linta di Usc | ita:      |                | A3               | Colli indicati i | n distinta |           | Peso i        | ndicato in dist | inta      |             |
|      |                | 2            |           |                | 66516U           |                  |            |           | 50            |                 |           | 500         |
| 0    | pzione 1: Ass  | ocia l'A3 d  | con una d | lelle polizza  | t                | Opzione 2:       | Ripartisc  | i manualm | ente colli e  | peso della bol  | lletta si | ulle polizz |
|      | Polizza        | Yot. Colli   | Tot. Pend | Cotti restitui | Princip residuel | Polizza          | Tot. Colli | Tot. Peso | Colli residui | Peso residuo    | Colli     | Peso        |
|      | BL1V000725     | 201          | 1805      | 201            | 1805             | BLIV000725       | 201        | 1805      | 201           | 1805            |           |             |
|      | BLIV000728     | 3.0          | 500       | 50             | 300              | BLIV000728       | 50         | 500       | 50            | 500 2)          | 50        | 500         |
|      | 8110000720     | 190          | 2682      | 190            | 2682             | BLIV000729       | 190        | 2682      | 190           | 2682            |           |             |
| Riga | Dettaglio Dist | tinta di Usc | ita       |                | A3               | Colli indicati i | n distinta |           | Peso i        | ndicato in dist | inta      |             |
|      |                | 3            |           |                | 66516U           |                  |            |           | 190           |                 |           | 2683        |
| 0    | pzione 1: Ass  | ocia l'A3 d  | con una d | elle polizze   | t -              | Opzione 2:       | Ripartisc  | i manualm | ente colli e  | peso della bol  | lletta si | ulle polizz |
|      | Potters        | Lot. Com     | Tot. Peso | Cetti resistui | Paso residuo     | Polizza          | Tot. Colli | Tot. Peso | Colli residui | Peso residuo    | Colli     | Peso        |
|      | BLIV000725     | 201          | 1.005     | 201            | 1805             | BLIV000725       | 201        | 1805      | 201           | 1805            |           |             |
|      | BLIV000728     | 50           | 500       | 50             | .560             | BLIV000728       | 50         | 500       | 50            | 500             |           |             |
|      | BLIV000729     | 190          | 2682      | 190            | 2682             | BLIV000729       | 190        | 2682      | 190           | 2682 3)         | 190       | 2682        |

Questi sono 3 esempi per mostrare i casi più frequenti di D.U. con unico A3 e diverse polizze di carico Facciamo presente che la procedura consente di utilizzare una sola opzione per riga di distinta.

#### Area SUD

L'**ufficio di controllo (SVAD)**: è in grado di gestire le operazioni di visita merce secondo le proprie modalità operative, per facilitare le operazioni di blocco/sblocco e controllo di uno o più contenitori, tutto viene gestito su un'unica videata.

| SVAD           |                                                                                                    |
|----------------|----------------------------------------------------------------------------------------------------|
|                |                                                                                                    |
|                | Prenotazione visita                                                                                                    |
| Prenota visita |                                                                                                    |
|                | INSERIMENTO CODICI CONTENITORI DA CONTROLLARE: [leggimi]                                                                                                    |
| Istruzioni     | Cod. contenitore CONFERMA ANNULLA                                                                                                    |
|                | VAI A PRELIEVO ALLIBRAMENTI »                                                                                                    |
|                | Contenitore da BLOCCARE Contenitori BLOCCATI dopo la trasmissione dell'MMA a TPCS                                                                                                    |
|                | BM0U2793184 13/06 🔥 V.M. A3 A2 Data A2 Cod. cont. Cod. polizza                                                                                                    |
|                | BM002802861 1//11<br>BM002965323 13/05 Descr. merce                                                                                                    |
|                | BM0U3030696 13/06<br>BM0U4919081 09/10 REVOCA 00066205 778063 15-05-2015 V CLHUB532830 MSCUQY750336                                                                                                    |
|                | BMOU5012114 07/07 BEVANDE                                                                                                    |
|                | BM0U5031310 13/05<br>BM0U5061989 07/07 REVOCA 126847S 715151 04-12-2014 @ TEMU7104281 6106600120                                                                                                    |
|                | BM0U5114543 12/07<br>VALIGE VALAD2 OF /OB VALIGE                                                                                                    |
|                | BSIU2848744 17/07                                                                                                    |
|                | B SI U936 8393 01/07 REVOLA<br>B SI U94 35953 13/06 ALIMENTARI                                                                                                    |
|                | CATU2150207 16/12                                                                                                    |
|                | CA102/04823 30/09 REVOCA 00018636(44363 13-02-2013 0 12-02-2013 0 12-02-201436 14-02-201436 14-02-20146 14-02-20146 14-02 |
|                | CATU8455878 12/07                                                                                                    |
|                | CALU9043936 17/09 REVOCA 00034592 752468 13-03-2015 V CMAU4347409 D010270803                                                                                                    |
|                | CAXU8166795 23/06 510320-FILATI<br>CAXU9275574 19/11 510320-FILATI                                                                                                    |
|                | CAXU9646850 01/08 REVOCA 4952P 727748 09-01-2015 @ TRHU2489409 M228040083                                                                                                    |
|                | CBHU2819308 1//06 DECORAZIONI                                                                                                    |

I contenitori sottoposti a controllo, sono immediatamente resi visibili agli operatori interessati, subito dopo la trasmissione a TPCS dell'MMA, ciò non preclude che il blocco sia inserito anche successivamente.

| AZIONI | A2     | v | ІМО     | NOME NAVE     | COMPAGNIA   | DATA A2  | N.VIAGGIO | TERMINAL          | AGENZIA      | ? |
|--------|--------|---|---------|---------------|-------------|----------|-----------|-------------------|--------------|---|
| × APRI | 781957 |   | 9328039 | SKIRNER       | UFS         | 25-05-15 |           |                   | NOME AGENZIA | ۰ |
| × APRI | 781957 |   | 9328039 | SKIRNER       | UFS         | 25-05-15 |           | Terminal Darsen[] | NOME AGENZIA | ۰ |
| X APRI | 781537 |   | 9247924 | GRANDE NAPOLI | GRIMALDI    | 23-05-15 |           |                   | NOME AGENZIA |   |
| × APRI | 781472 |   | 9242986 | MERWEDIJK     | XPRESS      | 23-05-15 | 1516N     | Terminal Darsen[] | NOME AGENZIA | ۰ |
| X APRI | 781465 |   | 9227314 | SANTA RICARDA | HAPAGLLOYD  | 23-05-15 |           | Terminal Darsen[] | NOME AGENZIA | ۰ |
| × APRI | 781451 | ₿ | 9323481 | HANSA LIMBURG | HAPAG LLOYD | 23-05-15 |           | Terminal Darsen[] | NOME AGENZIA | ۰ |

E' anche possibile che lo spedizioniere nave riceva dall' A.D. un IRISP che permette di dichiarare l'A3 ma non di svincolare la merce, se non dopo che lo SVAD abbia effettuato i controlli. Lo stato del contenitore è segnalato su TPCS dal semaforo giallo, l'ufficio di controllo ha facoltà di variare la convalida, e trasformare lo stato del semaforo da giallo a verde.

| Azioni           | VM | A3 9<br>BLOCCO | Da   | ita A3 | COD.<br>CONT. | COD.<br>POLIZZA | DES    | CRIZIONE    | court | PESO<br>LORDO | MG | IRISP |
|------------------|----|----------------|------|--------|---------------|-----------------|--------|-------------|-------|---------------|----|-------|
| APRI SCARICA     |    | €68420Z        | 19-0 | 5-15   |               | 01              | UREA   |             | 0     | 4400004       | 66 |       |
| Pagine Totali: 1 | Pa | igina Corrente | : 1  | Pagina | Precedente    | Pagina Suc      | essiva | Vai a pagin | a: 1  | >>            |    |       |

## L'Ufficio Fitosanitario: ha la possibilità di gestire le richieste di nulla osta all'importazione

Istruzioni per la compilazione delle richieste di nulla osta all'importazione.

Compilare i campi in sequenza come indicato più sotto. Con l'asterisco(\*) sono indicati i campi obbligatori (Ricordiamo che ogni nave=una richiesta).

Campo (1) Compilare i campi relativi al nome ed indirizzo dello speditore.

Campo (2) Compilare i campi relativi al nome ed indirizzo del destinatario, RUP e regione. Dopo il salvataggio della domanda le anagrafiche vengono salvate automaticamente sul sistema e possono essere riutilizzate per la compilazione di successive richieste di nulla osta.

Le ricerche delle anagrafiche sono effettuate automaticamente in fase di inserimento digitando il campo della p.iva o quello della ragione sociale dell'azienda.

Mano a mano che si inserisce la p.iva o la ragione sociale, la procedura propone le anagrafiche già presenti in archivio. I campi relativi allo speditore o destinatario possono essere imbiancati semplicemente cancellando la p.iva permettendo così di cambiare, inserire una diversa anagrafica.

- I. Campo (3) Inserire quindi il paese di origine della merce scegliendolo dal menù a tendina.
- 2. Campo (4) Inserire il paese di destinazione scegliendolo dal menù a tendina.
- 3. Campo (5) Il punto di entrata (Italia, Livorno ) viene compilato automaticamente, ma può essere modificato manualmente. Ricerca contenitore/polizza (A3): cliccando su questo bottone è possibile ricercare il contenitore o la polizza nel corrispondente MMA, nel caso non si conosca il numero della polizza, conviene effettuare prima la ricerca del contenitore che consente di individuare la relativa polizza, quindi inserire solamente il codice polizza, effettuando quindi una nuova ricerca, la procedura caricherà automaticamente sulla richiesta, tutti i contenitori legati a quella polizza, che comunque potranno essere modificati anche manualmente.
- 4. Campi (6, 7, 8) vengono riempiti automaticamente, e vengono prelevati dall' MMA, possono essere modificati manualmente.
- 5. Campo (9)

Prodotto: (merce) prelevato automaticamente dal MMA (peso lordo + nome generico merce) deve essere modificato manualmente inserendo una descrizione adeguata (vedi esempio), nel caso il calcolo debba essere effettuato sul netto inserire manualmente nel campo (quantità) il peso netto.

Es.: FRUTTA-> Arance Fresche; Legname -> frassino

<u>N° e natura dei colli</u> Es.: 750 colli-> 4290 Cartoni

Quantità: Es.: 456654 Kg (lordo)-> 450000 Kg (netti) oppure n. pezzi o mc

6. Campo (10)

#### Codice delle merci: (voce doganale)

E' legato direttamente al paese di origine Campo(3) sul D.B. sono state caricate le voci doganali che necessitano di richiesta del nulla osta. Cliccando sul bottone ''archivio voci doganali per richiesta di nulla osta'' si accede all'archivio precaricato, le voci doganali in questo caso sono ordinate per nome botanico e vanno scelte in base a questo, in rosso sono evidenziate le voci che fanno parte dell'allegato III, <u>in giallo quelle relative all'allegato V</u>

Legenda: N.O.=nulla osta, P.V.=pagamento + visita, S.V.=solo visita,

D.A.=dichiarazione addizionale, AIII=allegato terzo, A.IV.=IAllegato IV, Deroga, A.V.=Allegato V Inserendo nel campo "cerca per nome" il nome botanico, il nome comune o il codice merce viene effettuata la ricerca. Individuata la merce si effettua doppio click sulla riga corrispondente.

|                |                                                      |                                                                                      | l <u>.</u>                         |        |      |      |      |        |    |    |
|----------------|------------------------------------------------------|--------------------------------------------------------------------------------------|------------------------------------|--------|------|------|------|--------|----|----|
|                | CERCA CODICE                                         | e Utilizzare questo pulsante per cercare il codice men<br>dell'Ufficie Fitosanitario | e nell'archivio dei codici di comp | etenza | 8    |      |      |        |    |    |
|                |                                                      |                                                                                      |                                    |        |      |      |      |        |    |    |
| erca per nome: | ick suna riga di interesse                           |                                                                                      |                                    |        |      |      |      |        |    | _  |
| /oce doganale  | Nome comune                                          | Nome botanico                                                                        | Nome origine                       | N.0    | P.V. | S.V. | D.A. | A. 111 | DE | AV |
| 602101000      |                                                      |                                                                                      | Paesi Terzi                        | 5      | s.   | 0    | n    | 0      | n  | 5  |
| 209294500      |                                                      |                                                                                      | Paesi Terzi                        | s      | n    | \$   | n    | 'n     | n  | n  |
| 713900090      | graminacee e leguminose da granella                  |                                                                                      | Paesi Terzi                        | s      | ŝ    | п    | n.   | n      | n  | n  |
| 000006800      | graminacee e leguminose da granella                  |                                                                                      | Paesi Terzi                        | 8      | 8    | n    | n    | 0      | n  | n  |
| 401210000      | legname di conifere,abete, cedro farice pino ginepro | coniferales:ables spp, cedrus,larix,picea, pinus ecc                                 | Paesî Terzi                        | - 5    | 5    | n    | 1    | n      | n  | 5  |
| 407109800      | legname di conifere,abete, cedro larice pino ginepro | coniferales ables spp, cedrus Jarix picea, pinus ecc                                 | Paesi Terzi                        | 1      |      | n    | 8    | n      | n  | 5  |
|                |                                                      |                                                                                      |                                    |        |      |      |      |        |    |    |

Dopo aver selezionato la voce, verranno visualizzati tutti gli adempimenti necessari relativi al paese di origine , e le eventuali note particolari relative al nome botanico selezionato.

Nel caso il paese di origine faccia parte dei paesi terzi e nello stesso tempo del sottogruppo dei paesi mediterranei o del sottogruppo dei paesi europei, saranno visualizzate più opzioni, sarà compito del richiedente indicare quella corretta.

Viene inoltre indicata la voce di pagamento, che corrisponde alla tabella Excel attualmente utilizzata per il calcolo della tassa fitosanitaria, l'utente dopo aver calcolato l'importo dovrà inserirlo nella richiesta.

Se la voce doganale da utilizzare non è presente in archivio, è necessario contattare l'ufficio preposto, che eventualmente provvederà all'inserimento.

| 10. CODICE DELLE ME                                                  | ERCI (*)                                                |                                                                                                    |
|----------------------------------------------------------------------|---------------------------------------------------------|----------------------------------------------------------------------------------------------------|
| 0713900090                                                           | CERCA CODICE                                            | <ul> <li>Utilizzare questo pulsante per cercare il codice merce nell'archivio dei codici di competenza<br/>dell'Ufficio Fitosanitario</li> </ul> |
| Descrizione voce dog                                                 | anale                                                   |                                                                                                    |
| ORTAGGI O LEGUMI, PIA<br>Legumi da granella se<br>- altre<br>- altre | NTE, RADICI E TUBERI MAN<br>cchi, sgranati, anche decor | GERECCI<br>rticati o spezzati                                                                                                    |
| 7. Campo (II<br>MERCE ISPEZI                                         | )<br>ONABILE PRESS                                      | O<br>amente dal MMA, ma può essere modificato/inserito manualmei                                                                                 |

Il terminal viene prelevato direttamente dal MMA, ma può essere modificato/inserito manualmente come tutti gli altri campi.

8. Campo (12)

TASSA FITOSANITARIA

Tutti i campi devono essere riempiti manualmente

9. Campo (13)

Compilare i vari campi necessari per la richiesta, allegando i documenti necessari in formato PDF

| Tipo Documento:                       | Polizza         | V File allegato: Sfoqlia Nessun file selezionato. |
|---------------------------------------|-----------------|---------------------------------------------------|
|                                       | Polizza         |                                                   |
| ISCRIZIONE AL I<br>Allegare copia del | Fito<br>Fattura | DUTTORI                                           |
| File allegato: S                      | Paching List    | le selezionato.                                   |
| INVIA RICHIES                         | Altro           |                                                   |

Per facilitare il lavoro del richiedete è possibile inviare anche un unico file pdf contenente l'insieme dei documenti da allegare fatture+polizze+ certificati fito ecc. selezionando "altro". Nel caso le dimensioni del file superino I Mb devono essere inviati più file.

#### Modalità operative area FITO

Ogni operatore abilitato a TPCS (spedizioniere merce), può effettuare tramite web la richiesta di nulla osta all'importazione, e dopo i relativi controlli da parte degli uffici preposti, ottenere e stampare il documento.

Per far ciò è necessario l'utente abbia controllato ed eventualmente aggiornato correttamente i propri dati anagrafici (Ricordiamo che l'utente è direttamente responsabile della correttezza dei dati inseriti).

| Rag. Sociale:     | I | Rag. Soc. (Sigla):      |          |
|-------------------|---|-------------------------|----------|
| Partita IVA:      | I | Indirizzo:              |          |
| Città:            | I | CAP:                    |          |
| Provincia:        | I | Telefono:               |          |
| E-mail #1:        | L | E-mail #2:              |          |
| Fax:              | I | N. Tel. emergenza:      |          |
| Codice Ufficio:   | T | Codice Firmatario:      | <u>(</u> |
| Codice Differito: | I | Codice Differito (CIN): |          |

Le richieste effettuate dagli operatori, sono identificate da un proprio, univoco, numero di protocollo:

es. 2012-XYZT-0910-112951, generato automaticamente dal sistema . Ogni operatore è in grado di visualizzare esclusivamente le proprie richieste (clickando sull'apposito bottone Richiesta N.O.).

| TOSANITARIO     |                       |                  |                   |                |                |       |          |        |     |
|-----------------|-----------------------|------------------|-------------------|----------------|----------------|-------|----------|--------|-----|
|                 | Richieste Nulla Osta  |                  |                   |                |                |       |          |        |     |
| Compilazione    | Cerca per richiedente | tutti            | CERCA             |                |                |       |          |        |     |
|                 | Protocollo            | Richiedente      | Destinatario      | Data invio     | Aggiorn.       | Docum | Identità | Fisico |     |
| Richieste N. O. | 2017-DBA-0906-121015  | NOME RICHIEDENTE | NOME DESTINATARIO | 06/09/17-12:17 | 06/09/17-12:17 | 000   |          |        | tP. |
|                 | 2015-XX47-0518-115146 | NOME RICHIEDENTE | NOME DESTINATARIO | 18/05/15-11:55 | 18/05/15-11:55 |       |          |        | 世史  |
| Gestione Orgini | 2015-XX47-0518-114707 | NOME RICHIEDENTE | NOME DESTINATARIO | 18/05/15-11:51 | 18/05/15-11:51 |       |          |        | 69  |
|                 | 2015-XX47-0518-114248 | NOME RICHIEDENTE | NOME DESTINATARIO | 18/05/15-11:47 | 18/05/15-11:47 |       |          |        | 탄관  |

L'operatore può modificare la richiesta, solo fino a quando non siano iniziati i controlli da parte degli uffici preposti (documentale, d'identità e fisico) : per ogni controllo sono previste 3 risposte identificate dal colore del semaforo:

Rosso = esito negativo, giallo = contattare l'ufficio, verde = esito positivo

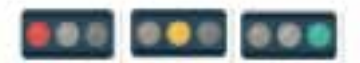

L'ispettore può inserire delle note esplicative sui semafori, visibili all'operatore, posizionandosi con il mouse sul semaforo che interessa.

Dopo l'inserimento della richiesta di nulla osta (i semafori risultano grigi), ed è possibile stampare la richiesta di nulla osta.

| FITO | SANITARIO        |                       |                      |                   |                |                |         |           |        |           |  |  |  |  |
|------|------------------|-----------------------|----------------------|-------------------|----------------|----------------|---------|-----------|--------|-----------|--|--|--|--|
|      |                  | Richieste Nulla Osta  | Richieste Nulla Osta |                   |                |                |         |           |        |           |  |  |  |  |
|      | Compilazione     | Cerca per richiedente | tutti                | CERCA             |                |                |         |           |        |           |  |  |  |  |
|      |                  | Protocollo            | Richiedente          | Destinatario      | Data invio     | Aggiorn.       | Docum.  | Identità  | Fisico |           |  |  |  |  |
|      | Richieste N. O.  | 2015-XX47-0117-125745 | NOME RICHIEDENTE     | NOME DESTINATARIC | 17/01/15-13:03 | 17/01          | Stampa  | richiesta | di 🗖   | €P        |  |  |  |  |
|      |                  | 2015-XX47-0107-172015 | NOME RICHIEDENTE     | NOME DESTINATARIC | 07/01/15-17:29 | 07/01          | Nul     | la Osta   | 6      | 40        |  |  |  |  |
|      | Gestione Origini | 2015-XX47-0107-165846 | NOME RICHIEDENTE     | NOME DESTINATARIC | 07/01/15-17:20 | 07/01-0-0-00   | Laure I | -         | -      | <i>40</i> |  |  |  |  |
|      |                  | 2015-XX47-0107-164953 | NOME RICHIEDENTE     | NOME DESTINATARIC | 07/01/15-16:55 | 07/01/15-16:55 |         |           |        | eÐ        |  |  |  |  |

Eventuali modifiche alla richiesta iniziale, effettuate prima dell'inizio dei controlli, saranno segnalate all'ufficio competente da apposito semaforo rosso lampeggiante, sulla sinistra della richiesta.

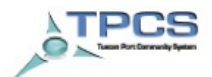

Modello richiesta import rev. 0 del 28/12/06

lo IMPORTARE i vegetali e/o prodotti vegetali di cui al p.to 11, chiede il rilascio del Nulla Osta

| 1. NOME ED INDIRIZZO DELLO SPEDITOR                                                                                                    | £                                                     |                                                            | The state of the second second s |
|----------------------------------------------------------------------------------------------------|-------------------------------------------------------|------------------------------------------------------------|----------------------------------------------------------------------------------------------------|
| DOLE SOUTH AFRICA (PTY) LTD<br>PIVA: 1<br>Vie: BEILLE ROSE STREET<br>C.A.P:: 7530<br>Paese: ZA<br>Citta: BELVILLE<br>Provincia: SUD AFRICA |                                                       | Al servizio fitosanitario della<br>Richiesta di NULLA OSTA | a regione Toscana<br>all'importazione TOSCANA                                                                                                    |
| 2. NOME ED INDIRIZZO DEL DESTINATAR                                                                                                    | 10                                                    | 4. PAESE DI ORIGINE                                        | 5. PAESE DI DESTINAZIONE                                                                                                    |
| DOLE ITALIA SPA                                                                                                    |                                                       | AUSTRALIA                                                  | ITALY                                                                                                    |
| Via: PIAZZA DEL TRICOLORE                                                                                                    |                                                       | 6. FUNTO DI ENTRATA                                        |                                                                                                    |
| C.A.P.: 20129                                                                                                    |                                                       | LIVORNO                                                    | ITALIA                                                                                                    |
| Paese: IT<br>Città: MILANO                                                                                                    |                                                       | 7. MEZZO DI TRASPORTO                                      | D                                                                                                    |
| Provincia: MILANO                                                                                                    |                                                       | AWB                                                        |                                                                                                    |
|                                                                                                    |                                                       | NAVE                                                       | EM SPETSES/9403413                                                                                                    |
|                                                                                                    |                                                       | ALTRO                                                      |                                                                                                    |
|                                                                                                    |                                                       | <ul> <li>in presenza di contenitori o</li> </ul>           | compilare i punti 9 e 10                                                                                                    |
| 3. CODICE DI ISCRIZIONE RUP                                                                                                    | EGIONE                                                | 8. CODICE DELLE MERCI                                      |                                                                                                    |
| 03146250109                                                                                                    |                                                       | A3: 00097984Z - 10-10-201                                  | 2                                                                                                    |
| 9. NUMERO CONTENITORI: 9                                                                                                    |                                                       | 10. SIGLA DEI CONTENIT                                     | TORI                                                                                                    |
| Citrus sinensis - arance (0805102011)<br>PONU4014421                                                                                       |                                                       | 1600 PK                                                    | 25280 Kg.                                                                                                    |
| Citrus sinensis - arance (0805102011)                                                                                                    |                                                       | 12800 PK                                                   | 202240 Kg                                                                                                    |
| MMAU1151475 - MNBU3159052 - MNBU321<br>MWMU6407940                                                                                         | 8936 - MSWU0066093 -                                  | MSWU0074294 - MWCU695                                      | 0367 - MWMU6304310 -                                                                                                    |
| 12. La merce sarà ispezionabile presso:                                                                                                    | Terminal Darsena To                                   | scana                                                      | 13. TASSA FITOSANITARIA                                                                                                    |
| Certificato fitosanitario del Paese di origine:                                                                                            |                                                       |                                                            | Estremi del versamento                                                                                                    |
| Passaporto delle piagte:                                                                                                    |                                                       |                                                            | Bollettino N.                                                                                                    |
| Timbro e firma del richiedente                                                                                                    |                                                       |                                                            | Banco Posta                                                                                                    |
| MASTER bb-soft, P.IVA: x, x, x, x (x), x, 05877                                                                                            | 32569, tpcs@bb-software                               | e.it                                                       | IMPORTO 345                                                                                                    |
| Telefono:                                                                                                    | e-mail:                                               |                                                            |                                                                                                    |
| SEMENTI: Allegare nulla osta per l'importazia<br>Rilasciato ai sensi del decreto mini                                                      | one di materiale sementier<br>isteriale 4 giugno 1997 | ro (quattro copie in originale)                            |                                                                                                    |
| ISCRIZIONE AL REGISTRO DEI PRODUTTO                                                                                                    | ALC Copia o                                           | EL CETILICATO DI ISCTIZIONE                                |                                                                                                    |
| THORNO E BAIA LIVORNO                                                                                                    |                                                       | ISDETTORE                                                  | ad ad ann                                                                                                    |
| LINERO E FIRMA DEL RICHIEDENTE                                                                                                    |                                                       | ISPETIORE                                                  |                                                                                                    |
|                                                                                                    |                                                       |                                                            |                                                                                                    |

Prot. N. 2012-abcd-1022-101812 - 22/10/2012 - MASTER bb-soft - P.IVA: x x - Tel: x - Fax: 0587732569

La stampa del nulla osta, sarà possibile solo dopo aver effettuato il controllo fisico della merce, (semaforo verde).

|                                                                                                    | Richieste Nulla Osta                                                                                                    |                                                                                                    |                                                                                                    |                                                 |                                |               |      |
|----------------------------------------------------------------------------------------------------|----------------------------------------------------------------------------------------------------|----------------------------------------------------------------------------------------------------|----------------------------------------------------------------------------------------------------|-------------------------------------------------|--------------------------------|---------------|------|
| Compilazione                                                                                                    |                                                                                                    | Record 2007                                                                                                    |                                                                                                    |                                                 |                                |               |      |
|                                                                                                    | Cerca per richiedente                                                                                                    | tutti                                                                                                    | CERCA                                                                                                    |                                                 |                                |               | _    |
| C Mathematica                                                                                                    | Protocollo                                                                                                    | Richiedente                                                                                                    | Destinatario                                                                                                    | Data invio                                      | Aggiorn.                       | Docum Identit | tā F |
| neste n. u.                                                                                                    | 2015-XX47-0117-125745                                                                                                    | NOME RICHIEDENTE                                                                                                    | E NOME DESTINATARI                                                                                                    | 0 17/01/15-13:03                                | 17/01/15                       | Stampa Null   | a Os |
| -                                                                                                    | 2015-XX47-0107-172015                                                                                                    | NOME RICHIEDENTE                                                                                                    | E NOME DESTINATARI                                                                                                    | 0 07/01/15-17:29                                | 07/01/15                       |               |      |
| tione Origini                                                                                                    | 2015-XX47-0107-165846                                                                                                    | NOME RICHIEDENTE                                                                                                    | E NOME DESTINATARI                                                                                                    | 0 07/01/15-17:20                                | 07/01/15 1/100                 |               |      |
|                                                                                                    | 2615-XX47-0107-164953                                                                                                    | NOME RICHIEDENTE                                                                                                    | E NOME DESTINATARI                                                                                                    | 07/01/15-16:55                                  | 07/01/15-16:55                 | 000 000       |      |
| L                                                                                                    | NOME ED INDIRIZZO DELL                                                                                                    | O SPEDITORE                                                                                                    |                                                                                                    | Modelle null                                    | a osta rev. 0 dal 28           | 6/12/06       |      |
| DO                                                                                                    | OLE SOUTH AFRICA (PTY) L<br>IVA: 1                                                                                                    | TD                                                                                                    | NULLA                                                                                                    | OSTA ALL'IMPO                                   | RTAZIONE                       |               |      |
| Vi                                                                                                    | a: BELLE ROSE STREET<br>A.P.: 7530                                                                                                    |                                                                                                    | PER LA                                                                                                    | CIRCOLAZIONE                                    | INTERNA                        |               |      |
| Pa                                                                                                    | ese: ZA<br>tta: BELVILLE                                                                                                    |                                                                                                    | 1/(09)/                                                                                                    | 2012 0                                          | RIGINALE                       |               |      |
| Pr                                                                                                    | ovincia: SUD AFRICA                                                                                                    | STOTAT & BTA                                                                                                    | 4 Del Carininia Etran                                                                                                    | State and a local                               | -V                             |               |      |
| D(<br>PJ<br>Vi<br>C,<br>Pa                                                                                                  | OLE ITALIA SPA<br>IVA: 03146250109<br>in: PIAZZA DEL TRICOLORE<br>A.P.: 20129<br>ses: IT<br>in: MILANO                                                                                                    |                                                                                                    | Regione: TOSCANA<br>alla Dogana di: LIVO<br>5. Luogo di origina/pro                                                                                                    | RNO                                             |                                |               |      |
| Pr                                                                                                    | ovincia: MILANO                                                                                                    |                                                                                                    | AUSTRALIA                                                                                                    |                                                 |                                |               |      |
| 6.<br>E3                                                                                                    | MEZZO DI TRASPORTO DIC                                                                                                    | HIARATO                                                                                                    | SERVIZIO E                                                                                                    | PUBBLICA ITAL<br>FITOSANITARIO                  | IANA<br>NAZIONALE              |               |      |
| 7                                                                                                    | PUNTO DI ENTRATA DICHI                                                                                                    | ARATO                                                                                                    | SERVIZIO FIT                                                                                                    | OSANITARIO DI                                   | ELLA TOSCANA                   | S             |      |
| *1                                                                                                    | IVORNO ITALIA                                                                                                    |                                                                                                    |                                                                                                    |                                                 | \$                             |               |      |
|                                                                                                    | MARCHI DI RICONOSCIME<br>DENOMINAZIONE DEL PROI                                                                                                    | NTO: NUMERO E NATURA DEI<br>DOTTO: DENOMINAZIONE BO                                                                                                    | I COLLI<br>DTANICA DEI VEGETALI                                                                                                    | 9. QUANTITA'                                    | DICHIARATA                     |               |      |
| 8.                                                                                                    | trus sinansis                                                                                                    |                                                                                                    |                                                                                                    |                                                 |                                |               |      |
| 8.<br>1<br>Ci                                                                                                    | 337714014431                                                                                                    |                                                                                                    |                                                                                                    | 2                                               | 5280 Kg.                       |               |      |
| 8.<br>1<br>PC                                                                                                    | DNU4914421                                                                                                    |                                                                                                    |                                                                                                    |                                                 |                                |               |      |
|                                                                                                    | NU4914421<br>Mi: 1600 PK<br>trus singusis<br>MAIIII 51475 - NOJBU31 5005                                                                                                    | - MNBU3218036 - MCBUTINAE                                                                                                    | 003 - MSW110074304 -                                                                                                    |                                                 |                                |               |      |
| 8.<br>Ci<br>Ci<br>Ci<br>Ci<br>Ci<br>Ci<br>Ci<br>Ci<br>Ci<br>Ci<br>Ci<br>Ci<br>Ci                                            | DNU4914421<br>slli: 1600 PK<br>itrus sinensis<br>MAU1151475 - MNBU315905<br>WCU6950367 - MWMU63043)                                                                                                    | 2 - MNBU3218936 - MSWU0066<br>10 - MWMU6407940                                                                                                    | 093 - MSWU0074294 -                                                                                                    | 20                                              | 02240 Kg.                      |               |      |
| 8. 1<br>Ci<br>Ci<br>Ci<br>MM<br>- Ci<br>Ci<br>MM<br>- Ci<br>Ci<br>MM                                                        | DNU4914421<br>slli: 1600 PK<br>itrus sinansis<br>MAU1151475 - MNBU315905;<br>WCU6950367 - MWMU63043)<br>slli: 12800 PK<br>Si castifica che i varanti i contra                                                                                                    | 2 - MNBU3218936 - MSWU00666<br>0 - MWMU6407940                                                                                                    | 093 - MSWU0074294 -                                                                                                    | 20                                              | 02240 Kg.                      |               |      |
| 8,1<br>G P - C<br>G M M<br>- C<br>- C<br>- C<br>- C<br>- C<br>- C<br>- C<br>- C<br>- C<br>- C                               | 2NU4914421<br>Jili: 1600 PK<br>MU1131475 - MNBU315905<br>WCU6930367 - MWMU630431<br>Jili: 12800 PK<br>Si cartifica the i vegetali copra<br>somo constiderati scanti da opra<br>siti cogniziarii pericolesi, so<br>ANNOTAZIONI GENERALI                                                     | 2 - MNBU3218936 - MSWU0066<br>0 - MWMU6407340<br>descriffi: - sone stati izpezionati s<br>sizni nacivi contemplati dalla rege<br>ne giudicati conformi alla regelar                                                                                                  | 093 - MSWU0074294 -<br>iscondo procedure approprieta<br>obariogo fitocanitaria e praticaj<br>negtaziogo fitocanitaria naziog                                                   | 20<br>mente indenni<br>ale e comunitaria        | 02240 Kg.                      |               |      |
| 8.1<br>GR PC<br>G G MM<br>M   G<br>10<br>8.4<br>11<br>G<br>11<br>G                                                          | 2NU4914421<br>Jili: 1600 PK<br>Mrus sineanis<br>McU131475 - MNBU315905;<br>WCU6930367 - MWMU630431<br>Jili: 2000 PK<br>Si cartifica cha i vagetali copta<br>enno considerati scani da open<br>alti: organizzioni paciolesio;<br>ANNOTAZIONI GENERALI<br>ERT. FITOSANITARIO<br>LT ATTAMENTO | 2 - MNBU3218936 - MSWU0066<br>10 - MWMU6407940<br>                                                                                                    | 093 - MSWU0074294 -<br>iscondo procedure appropriata<br>obariogo fitocanitaria e pratican<br>negaziogo fitocanitaria naziog                                                    | 20<br>mente indenni<br>ale e comunitaria        | 02240 Kg.                      | _             |      |
| 8,1<br>GR<br>GR<br>GR<br>GR<br>MM<br>M<br>M<br>G<br>I<br>I<br>I<br>I<br>I<br>I<br>I<br>I<br>I<br>I<br>I<br>I<br>I<br>I<br>I | 2NU4914421<br>Jili: 1600 PK<br>MU1131475 - MNBU315905<br>WCU6930367 - MWMU630431<br>Jili: 12800 PK<br>Si cartifica cha i vegetali copta<br>sena constiderati acanti da opta<br>alti: organizzioni GENERALI<br>ERT. FITOSANITARIO<br>. TRATTAMENTO                                          | 2 - MNBU3218936 - MSWU0066<br>10 - MWMU6407940<br>                                                                                                    | 093 - MSWU0074294 -<br>scondo procedure appropriata<br>obariogo fitocanitaria e pratica<br>mentaciono fitocanitaria mariog<br>DATA<br>Nomo a firma                             | 20<br>mente indenni<br>ale e comunitaria<br>Tur | 02240 Kg.                      | _             |      |
| 8,1<br>GC PC<br>GC GC<br>MM<br>M<br>10<br>10<br>11<br>11<br>11<br>11<br>11<br>11<br>11<br>11<br>11<br>11<br>11              | DVU4914421<br>Jili: 1600 PK<br>MU1131475 - MNBU315905<br>WCU6930367 - MWMU630431<br>MI: 12800 PK<br>Si cartifica cha i vagenli copra<br>seno constiderati scanti da opra<br>alti cognatizzioni GENERALI<br>CRT. FITOSANITARIO<br>. TRATTAMENTO<br>. PRODOTTO ATTIVO                        | 2 - MNBU3218936 - MSWU0066<br>10 - MWMU6407940<br>- MWMU6407940<br>- descrifti - sone stati (spezionzi )<br>descrifti - sone stati (spezionzi dalla regelan<br>isimi nocivi contemplati dalla regelan<br>pindicati conformi alla regelan<br>14. DURATA E TEMPERATURA | 093 - MSWU0074294 -<br>scondo procedure approprieta<br>obariogo fitocanitaria e praticaj<br>mentacione fitocanitaria mariog<br>DATA<br>Nome e firma<br>Funzionario autorizzato | mente indenni<br>ale e comunitaria<br>Tin       | 02240 Kg.<br>nbro del servizio | _             |      |

Nel caso un certificato fitosanitario accompagni più merci con diverso nome botanico:

Es: Citrus paradisi +citrus sinensis =: pompelmi + arance

Vanno effettuate 2 richieste di nulla osta. Richiamando la prima richiesta, e clickando sul bottone "aggiungi richiesta di nulla osta" è possibile inserire la seconda richiesta, che andrà ad integrare la prima.

| Compilazione                                                                                         |                                                                                       |                                   |
|----------------------------------------------------------------------------------------------------|---------------------------------------------------------------------------------------|-----------------------------------|
| La sottoscritta Ditta , dover                                                                        | ndo IMPORTARE i vegetali e/o prodotti vegetali di cui al p. to 11, chiede il rilascio | di N.O.                           |
| NUMERO PROTOCOLL                                                                                     |                                                                                       | per altro prodotto                |
| 2012-XYZ1-09                                                                                         | aggiungi nullesta N.O.                                                                |                                   |
| 1. NOME ED INDIRIZ                                                                                   | ZO DELLO SPEDITORE                                                                    |                                   |
| P.IVA (*)                                                                                            | 11111111111                                                                           | REGIONE                           |
| Ragione Sociale (*)                                                                                  | DITTA PROVA FITO                                                                      | TOSCANA                           |
| Via (*)                                                                                              | PIAZZA DEI MARTIRI 34                                                                 | 1                                 |
| C.A.P.                                                                                               | 12345 Paese (*) IT Città (*) LIVORNO                                                  | and the second                    |
| Provincia (*)                                                                                        | LI                                                                                    |                                   |
| 2. NOME ED INDIRIZ                                                                                   | ZO DEL DESTINATARIO                                                                   | 3. PAESE DI ORIG                  |
| P.IVA (*)                                                                                            | 999999999                                                                             | STATI UNIT                        |
| Ragione Sociale (*)                                                                                  | PROVA IMPORTATORE FITO                                                                | 4. PAESE DI DEST                  |
|                                                                                                    |                                                                                       | BELGIO                            |
| Via (*)                                                                                              | VIA DEGLI OLEANDRI 44                                                                 | 5. PUNTO DI ENT                   |
| C.A.P.                                                                                               | 54321 Paese (*) IT Città (*) ROMA                                                     | Città                             |
| Provincia (*)                                                                                        | RM                                                                                    | LIVORNO                           |
| R.U.P. (*)                                                                                           | 1234567890                                                                            | Nazione                           |
| Regione                                                                                              | TOSCANA                                                                               | ITALIA                            |
| 6. MEZZO DI TRASPO<br>AWB                                                                            | MAEDSK ANTWERD/9175781                                                                | тие плочинатор реглама о честое   |
| NAVE                                                                                                 | MAERSK ANTWERP/91/5/01                                                                |                                   |
| ALTRO                                                                                                |                                                                                       |                                   |
| 2                                                                                                    | XXXX1111111-YYYY222222                                                                |                                   |
| 9. PRODOTTO                                                                                          |                                                                                       |                                   |
| FRUTTA                                                                                               |                                                                                       | Numero e natura                   |
|                                                                                                    |                                                                                       | 11 PK                             |
|                                                                                                    |                                                                                       | Quantità Kg.                      |
|                                                                                                    |                                                                                       | 50000                             |
| 0. CODICE DELLE M                                                                                    | ERCI                                                                                  |                                   |
| 0805400011                                                                                           | cerca codice                                                                          | merce nell'archivio dei codici di |
| escrizione voce doga                                                                                 | dell'Ufficio Fitoranitario                                                            |                                   |
| RUTTA COWMESTIBILI;<br>grumi, freschi o secci<br>Pompelmi e pomeli<br>- Pompelmi, fresche<br>bianchi | SCORZE DI AGRUMI O DI MELONI"<br>M                                                    |                                   |
| Provenienza:     PAESI TERZI     citrus paradisi                                                     | Voce pagamento:<br>10) FRUTTA, ORTAGGI DIVERSI DAI VEGETALI<br>FOGLIA                 | DA                                |
| pompelmo bianco                                                                                      | Adempimenti richiesti:                                                                |                                   |

La seconda richiesta è identificata dal numero di protocollo della principale + progressivo richiesta (#1-#2, ecc) . Nella fase di compilazione delle richieste aggiuntive è possibile modificare solo i campi 7,9,10.

| Compilazione                                                                                                    |                                                                          |                                                                                                    |                                             |    |
|----------------------------------------------------------------------------------------------------|--------------------------------------------------------------------------|----------------------------------------------------------------------------------------------------|---------------------------------------------|----|
| La cottoocritta Ditta , dover                                                                                           | do IMPORTARE i vegetali a/o proc                                         | datti vegetali di cui si p. ts 11, chiede ti rilarcia i                                                  | fi N O.                                     |    |
| NUMERO PROTOCOLL                                                                                                    | Dr                                                                       | 1.0                                                                                                    |                                             |    |
| 2012-XYZT-09                                                                                                    | 10-112951#1                                                              | aggiungi richiesta N.O.                                                                                  | per altro prodotto                          |    |
| 1. NOME ED INDIRIZ                                                                                                    | O DELLO SPEDITORE                                                        |                                                                                                    |                                             |    |
| P.IVA (*)                                                                                                    | 11111111111                                                              |                                                                                                    | RECIONE Al servizio fitosanitario           |    |
| Ragione Sociale (*)                                                                                                    | DITTA PROVA FIT                                                          | o                                                                                                    | TOSCANA<br>richiesta di NULLA OSTA          |    |
| via (*)                                                                                                    | PIAZZA DEI MART                                                          | TIRI 34                                                                                                  |                                             |    |
| C.A.P.                                                                                                    | 12345 Paese (*)                                                          | IT citta m LIVORNO                                                                                       |                                             |    |
| Provincia (*)                                                                                                    | LI                                                                       | 1001.94                                                                                                  |                                             |    |
| 2. NOME ED INDIRIZ                                                                                                    | O DEL DESTINATARIO                                                       |                                                                                                    | 3: PAESE DI ORIGINE (")                     |    |
| P.IVA (*)                                                                                                    | 999999999                                                                |                                                                                                    | STATI UNITI D'AMERIC                        |    |
| Ragione Sociale (*)                                                                                                    | PROVA IMPORTAT                                                           | ORE FITO                                                                                                 | 4. PAESE DI DESTINAZIONE (*)                | -  |
|                                                                                                    | CONTRACT PROVIDENCE                                                      | and an a state of the                                                                                    | RELIGIO                                     | 14 |
| via (*)                                                                                                    | VIA DEGLI OLEAN                                                          | JDRI 44                                                                                                  | 5 PUNTO DI ENTRATA                          | -  |
| C.A.P.                                                                                                    | 54321 Paese (*)                                                          | IT citta m ROMA                                                                                          | città                                       |    |
| Provincia (*)                                                                                                    | RM                                                                       | and a second                                                                                             | I TVORNO                                    | -  |
| R.U.P. (*)                                                                                                    | 1234567890                                                               |                                                                                                    | Natione                                     |    |
| Regione                                                                                                    | TOSCANA                                                                  |                                                                                                    | TTALIA                                      |    |
| regione                                                                                                    | T S S G F Y F S                                                          |                                                                                                    | 11040                                       | _  |
| 7. N. CONTENITOR                                                                                                    | 8. SIGLA DEI CONTENITO                                                   | ORI / A3                                                                                                 |                                             |    |
| 2                                                                                                    | ZZZZ3333333-A/                                                           | AA1234567                                                                                                |                                             |    |
| 122                                                                                                    |                                                                          |                                                                                                    |                                             |    |
| 9. PRODOTTO                                                                                                    | -1-                                                                      |                                                                                                    |                                             |    |
| FRUTTA                                                                                                    |                                                                          |                                                                                                    | Numero e natura del colli                   |    |
|                                                                                                    |                                                                          |                                                                                                    | 95                                          |    |
|                                                                                                    |                                                                          |                                                                                                    | Ourseller Kan wil                           |    |
|                                                                                                    |                                                                          |                                                                                                    | Quantita kg.                                |    |
| 100000000000000000                                                                                                    | 0222200                                                                  |                                                                                                    | 30000                                       |    |
| 10. CODICE DELLE                                                                                                    | WERCI                                                                    |                                                                                                    |                                             |    |
| 0805102011                                                                                                    | cerca codice                                                             | Utilizare quelle putiante per cercare il codice<br>ell'Utilicio Ettoranitario                            | merce nell'archive del cedici di competenza |    |
| FRUTTA COMMESTIBI<br>Agrunil, freschi o sec<br>- Arance<br>- Arance dolci, fres<br>- Navel, Naveïne,<br>di alta quellta | J; SCORZE DI AGRUMI O DI /<br>chi<br>Che<br>Navelate, Salustianas, Verna | AELONF<br>s, Valencia late, Maitese, Shamouti, O                                                         | ali, Trouta e Hamilin                       |    |
| Provenienza:     PAESI TERZI     Otrus sinensis                                                                         | Voce p<br>10) FRI<br>FOGLM                                               | sgamento:<br>JITTA, ORTAGGI DIYERSI DAI YEGETALI                                                         | DA                                          |    |
| arance                                                                                                    | Adempi                                                                   | menti richiesti:                                                                                         |                                             |    |
|                                                                                                    | 1                                                                        | Segnalazione<br>Nulla Osta - Pagamento e visita<br>Allegato IV<br>Allegato V / Certificato fitosanitario |                                             |    |
| Dichiarazione supple                                                                                                    | mentare                                                                  |                                                                                                    |                                             |    |
| specificare la richiesta                                                                                                | uvia dicinarazione supplement                                            | rais che deve accompagnare la merce (IV)                                                                 | 2015 A 202, 1]                              |    |
| SENENTI: Allegare n<br>Rilasciato al senci del di                                                                       | ulla osta per l'importazion<br>creto ministeriale 4 giugno 19            | e di materiale sementiero (quattro<br>97                                                                 | copie in originale)                         |    |
| Tipo Documento: Pol                                                                                                    | izza 🗶 File allegato:                                                    | Scegli file Nessun file selectionato                                                                     |                                             |    |
| ISCRIZIONE AL REGI<br>Allegare copia del certit                                                                         | STRO DEI PRODUTTORI<br>Icato di produzione                               |                                                                                                    |                                             |    |
| File allegato: Scegii 1                                                                                                 | Nessun file selezionat                                                   | 0                                                                                                    |                                             |    |
|                                                                                                    |                                                                          |                                                                                                    |                                             |    |

La procedura controlla una serie di campi che obbligatoriamente devono essere inseriti: il mancato inserimento dei campi obbligatori impedisce il salvataggio della richiesta di nulla osta.

#### Istruzioni per gli uffici di controllo area FITO

La procedura è stata sviluppata per associare la voce doganale con il nome botanico presente sul certificato fito, paese di provenienza (=adempimenti necessari) e tabella di pagamento.

Per permettere quanto sopra esposto, sono state create le seguenti tabelle di riferimento:

- **I. Gruppi paesi d'origine** individuati dalle lettere (A,B,C,D).
- Archivio delle nazioni: per ogni nazione è poi indicato se facente parte dei paesi UE (A) o dei paesi Terzi (B), ed eventualmente dei sottogruppi "C" e "D".

| ITOSANITARIO                     |                                |                |                 |       |                   |         |                    |                     |                 |
|----------------------------------|--------------------------------|----------------|-----------------|-------|-------------------|---------|--------------------|---------------------|-----------------|
|                                  | Gestione Orig                  | ini            |                 |       |                   |         |                    |                     |                 |
| Compilazione                     | Nome gruppi p                  | aesi d'Origine | Paesi Terzi     |       | Co                | odifica | B MOD              | IFICA               |                 |
| Richieste N. O.                  |                                | Gruppi paes    | i d'origine     |       |                   |         |                    |                     | Cod.            |
| Costions Origini                 | MODIFICA                       | Paesi UE       |                 |       |                   |         |                    |                     | A               |
| Sestione Origini                 | MODIFICA                       | Sottogruppo p  | aesi europei    |       |                   |         |                    |                     | C B             |
| Sestione Tabelle<br>di Pagamento | MODIFICA                       | Sottogruppo p  | aesi mediterrar | nei   |                   |         |                    |                     | D               |
|                                  |                                |                |                 |       |                   |         |                    |                     |                 |
| Configuraz, Voci                 | Nome nazione                   |                |                 |       |                   |         |                    |                     |                 |
| Nomi Comuni                      | Sigla<br>Gruppo UE (A)/        | terzi (B)      |                 |       |                   |         |                    |                     |                 |
|                                  | Sottogruppo Pa                 | aesi Europei   |                 |       |                   |         |                    |                     |                 |
| Elenco Voci                      | Sottogruppo Pe<br>Mediterranei | esi            |                 |       |                   |         |                    |                     |                 |
| Istruzioni                       | Sottogruppo Al                 | tri            |                 |       |                   |         | AGGIUN             | IGI                 |                 |
|                                  | Cerca per parol                | la chiave      |                 |       | CERC              |         |                    |                     |                 |
|                                  |                                | Nome nazior    | ne              | Sigla | Grp. UE(A)/terzi( | B) So   | ttogrp. P. Europei | Sottogrp. P. Medit. | Sottogrp. Altri |
|                                  | MODIFICA                       | ALBANIA        |                 | AL    | в                 | с       |                    |                     |                 |
|                                  | MODIFICA                       | ALGERIA        |                 | DZ    | B                 |         |                    | D                   |                 |
|                                  | MODIFICA                       | ANDORRA        |                 | AD    | В                 | с       |                    |                     |                 |

**3. Tabella nomi comuni**: in questa tabella è stato associato il nome comune con il nome botanico, (è prevista la possibilità di associare anche il gruppo della voce doganale).

| ITOSANITARIO                |               |                            |                              |                                                            |
|-----------------------------|---------------|----------------------------|------------------------------|------------------------------------------------------------|
|                             | Nomi Comu     | ni                         |                              |                                                            |
| Compilazione                | Nome comur    | ne                         |                              |                                                            |
| No. No. of Concession, Name | Nome botani   | co                         |                              |                                                            |
| Richleste N. O.             | Gruppo voce   | doganale                   | AGGIUNG                      | 51                                                         |
| Gestione Origini            | Cerca per par | rola chiave                | CERCA                        |                                                            |
|                             |               | Nome comune                |                              | Nome botanico                                              |
| Sestione Tabelle            | MODIFICA      | graminacee e leguminose    | e da granella                |                                                            |
| of Additioned (             | MODIFICA      | legname di conifere,abete  | e, cedro larice pino ginepro | coniferales:ables spp, cedrus,larix,picea, pinus ecc       |
| Production and the          | MODIFICA      | Abete                      |                              | Abies spp.                                                 |
| Configuraz, Voci            | MODIFICA      | Abete bianco               |                              | Ables spp.                                                 |
|                             | MODIFICA      | Acero                      |                              | Acer macrophyllum                                          |
| Nomi Comuni                 | MODIFICA      | Acero a grandi foglie      |                              | Acer macrophyllum                                          |
| - 14 - STA 14               | MODIFICA      | Acero di monte             |                              | Acer pseudoplatanus                                        |
| Elenco Voci                 | MODIFICA      | Acero saccarino            |                              | Acer saccharum legname che non ha conservato la superficie |
|                             | MODIFICA      | acero saccarino            |                              | Acer saccharum Marsh                                       |
| Istruzioni                  | MODIFICA      | acero saccarino            |                              | Acer saccharum Marsh                                       |
|                             | MODIFICA      | corteccia di acero separat | ta dal tronco                | acer saccharum Marsh                                       |

4. Archivio voci doganali. sul D.B. è presente (precaricato) l'archivio completo delle voci doganali.

| Configurazione Voci Doganali |   |    |       |                              |               |
|------------------------------|---|----|-------|------------------------------|---------------|
| Codice voce doganale         | ĸ | 20 | GERCA | Cerca per capitolo o keyword | ELENCO CODICI |

Le voci doganali possono essere ricercate direttamente per codice doganale, oppure gruppo, sottogruppo o parola chiave (bulbi, cipolle, ecc.).

| TROVA CO    |        | CE                                                                                               | × |
|-------------|--------|--------------------------------------------------------------------------------------------------|---|
| « INDIETRO  | CERCA  | PER PAROLA CHIAVE                                                                                | ^ |
|             | Codice | Descrizione                                                                                      |   |
| apri<br>usa | 01     | ANIMALI VIVI                                                                                     | 1 |
| apri<br>usa | 02     | CARNI E FRATTAGLIE COMMESTIBILI                                                                  |   |
| apri<br>usa | 03     | PESCI E CROSTACEI, MOLLUSCHI E ALTRI INVERTEBRATI ACQUATICI                                      |   |
| apri<br>usa | 97     | OGGETTI D'ARTE, DA COLLEZIONE O DI ANTICHITA'                                                    |   |
| apri<br>usa | 98     | IMPIANTI INDUSTRIALI                                                                             |   |
| apri<br>usa | 99     | CODICI SPECIALI DELLA NOMENCLATURA COMBINATA                                                     |   |
| apri<br>usa |        | Talune merci di cui al regolamento (CE) n. 1186/2009 del Consiglio (importazioni e esportazioni) |   |
| apri<br>usa | 00     | Richiesta di nulla osta non legato alla voce doganale                                            |   |

Attualmente sono già state inserite circa 400 voci doganali per le quali è possibile effettuare la richiesta del nulla osta, naturalmente si rende necessario nel tempo, affinare e aggiornare il D.B., per questo motivo abbiamo studiato delle modalità operative che permettono, agli uffici preposti, di gestire agilmente e autonomamente l'inserimento/aggiornamento/cancellazione di nuove voci doganali nel D.B. La videata qui sotto indica che la voce selezionata necessita di segnalazione, nulla osta e pagamento più visita. Il segno di spunta ad esempio sull' allegato V indica che necessita di certificato fito per tutti i paesi terzi, nel caso che la richiesta di nulla osta sia possibile solo per un gruppo di paesi questi vanno inseriti manualmente selezionandoli dalla finestra "seleziona paese" . (questo concetto vale anche per l'allegato IV, III e per le deroghe). Il campo note permette di inserire ulteriori comunicazioni o normative a cui lo spedizioniere deve far riferimento.

|               | Configurazione Voci D                                            | loganali                  |                                                                                                    |                                 |              |                  |                     |                                    |        |
|---------------|------------------------------------------------------------------|---------------------------|----------------------------------------------------------------------------------------------------|---------------------------------|--------------|------------------|---------------------|------------------------------------|--------|
| mpilazione (  | Codice voce doganale                                             | 060210                    | 9000 🔹 🔹                                                                                                    | Carce per capitolo o kay        | peoped in    | eseco coler      |                     |                                    |        |
| dirente N. O. | Descrizione voce dogan                                           | sia<br>DELLA FLORIEDI     | TURA                                                                                                    |                                 |              |                  |                     |                                    |        |
| dans Organ    | Altre plante vive (compre<br>- Takes senze radici e mer<br>altre | ana le loro redici<br>rae | ), talao e marze; bia                                                                                                    | ince di funghi (micalie)"       |              |                  |                     |                                    |        |
| Gene Tabelle  | Dettaglio voca corrente                                          | £                         |                                                                                                    |                                 |              |                  |                     |                                    |        |
| Pagamente     | Origine                                                          |                           |                                                                                                    |                                 |              | 1.4              | 44 -                |                                    |        |
|               | Page Terri                                                       |                           |                                                                                                    |                                 |              | 1                |                     |                                    |        |
| Aguras. Voci  | Macro di appartenenza                                            |                           |                                                                                                    |                                 |              | 1.5              | *1                  |                                    |        |
|               | Selezionare                                                      | 201                       |                                                                                                    |                                 |              |                  |                     |                                    |        |
|               | Semalazione, Nulla Os                                            | te                        | <b>E 2</b>                                                                                                    |                                 |              |                  |                     |                                    |        |
|               |                                                                  |                           |                                                                                                    |                                 |              |                  |                     |                                    |        |
| lania Vaa     |                                                                  | 1                         | segnalazione]                                                                                                    |                                 |              |                  |                     |                                    |        |
|               | 4                                                                |                           |                                                                                                    | ~                               |              |                  |                     |                                    |        |
|               | 1                                                                |                           | ( Trutta                                                                                                    |                                 | [ pag        | amantia +        |                     |                                    |        |
| (strunger)    |                                                                  |                           |                                                                                                    |                                 | status       |                  |                     |                                    |        |
|               | 1                                                                |                           |                                                                                                    |                                 |              |                  |                     |                                    |        |
|               |                                                                  |                           |                                                                                                    |                                 |              | visita)          |                     |                                    |        |
|               |                                                                  |                           |                                                                                                    |                                 |              |                  |                     |                                    |        |
|               |                                                                  |                           | Allagatio IV                                                                                                    | / Dich addutonale)              | $\square$    | and as in Figure | and a second        |                                    |        |
|               |                                                                  |                           | 2 Detugliers, out itd                                                                                                    | viacto, felixisto del presi.    | Bildingiare  | we skilled       | tas, fallerato de   | e panels                           |        |
|               |                                                                  |                           | solcsions peo                                                                                                    |                                 | science      | ne paces         |                     | E                                  |        |
|               |                                                                  |                           |                                                                                                    |                                 |              |                  |                     |                                    |        |
|               |                                                                  |                           |                                                                                                    |                                 |              |                  |                     |                                    |        |
|               |                                                                  |                           |                                                                                                    |                                 |              |                  |                     |                                    |        |
|               |                                                                  |                           |                                                                                                    |                                 |              |                  |                     |                                    |        |
|               |                                                                  |                           |                                                                                                    |                                 |              |                  |                     |                                    |        |
|               |                                                                  |                           | (LA/V/Dengt                                                                                                    | ne decisioni mis, emergienza    |              | inter P. P. P.   | ertificate fit      | man tarini                         | 1      |
|               | -                                                                | _                         | ZP]'s instagiors, eve                                                                                                    | rachamiti, fotorace dei paetes. | -a but agion | pero e richia    | ttis, finisersaa da | é passil.                          | -      |
|               | 19656                                                            | 3                         | Balanders bad                                                                                                    | -                               | aclesion     |                  | 10                  |                                    |        |
|               |                                                                  |                           |                                                                                                    |                                 |              |                  |                     |                                    |        |
|               |                                                                  |                           |                                                                                                    |                                 |              |                  | eī.                 |                                    |        |
|               | 244                                                              |                           |                                                                                                    |                                 | 1            |                  |                     |                                    | TAU    |
|               |                                                                  |                           |                                                                                                    |                                 |              |                  | 0.00                | 10.00                              |        |
|               | la cat                                                           |                           | Contraction of the local states of the local states of the local s | (Distance)                      | ice.         | large inc        | in large large      | <ul> <li>Terrate Terrat</li> </ul> | ii lam |
|               | Origi                                                            | ne                        | Voce Macro                                                                                                    | Dectagli                        | SE           | NO.P.            | 7. S.V. 04          | AIII AN                            | VAV    |

**Bottone elimina**: consente di cancellare una voce.

**Bottone modifica:** permette di modificare le caratteristiche della voce richiamata **Bottone duplica**: richiama la voce doganale già inserita, e ne permette la duplicazione con un nuovo codice doganale, conservando tutte le caratteristiche impostate per la voce precedente.

In questa fase è inoltre possibile modificare sulla nuova voce, il dettaglio voce (nome botanico), l'origine e la macro d'appartenenza.

#### Nome Botanico

| TOSANITARIO      |                                                                                                    |
|------------------|----------------------------------------------------------------------------------------------------|
|                  | Configurazione Voci Doganali                                                                                                    |
| Campilazione     | Codice voce doganale 0101210000 · Cerca per capitolo o keyword Ramoo come                                                                                                    |
| Richierte N. O.  | Descrizione voce doganale                                                                                                    |
| Сахолна Оприн    | Avendaul vvv<br>Gavailt, aukor, muli e bardotti, vivi<br>- Cavailt<br>Productioni di razza puna                                                                                   |
| Gestiona Taballa | Dettaglio voce corrente                                                                                                    |
| Of Endements     | Result0                                                                                                    |
| Configuraz, Voci | (graminaces e leguminose da granella)<br>confermientables spp. codinularin.porea, pinus ecc (leginarine di confernabete, cediro lance pino ginepro)<br>Abies spor. (Adele bianco) |
| Nomi Comuni      | Abies spp. (Abete)                                                                                                    |
| Elesce Vaci      | Acer macrophylum (Acero)<br>Acer macrophylum (Acero)<br>Acer psucophylum (Acero)                                                                                                  |
| terrezioni       | Acer saccharum legname che non ha conservato la superficie rotonda naturale) (Acaro saccarino)<br>acer saccharum Manh (conteccia di acero sepanata del tronco)                    |
|                  | Acer saccharum Marsh (acaro saccarino)<br>Acer saccharum Marsh (acaro saccarino)                                                                                                  |

Origine

#### FITOSANITARIO

|                                  | Configurazione Voci Do                                                  | ganali                                                                                                    |
|----------------------------------|-------------------------------------------------------------------------|----------------------------------------------------------------------------------------------------|
| Compilazione                     | Codice voce doganale                                                    | 0101210000 • • Cenca Cenca per capitolo o keyword                                                                                                    |
| lichieste N. O.                  | Descrizione voce doganale                                               |                                                                                                    |
| Seatione Origini                 | Cavalli, asini, muli e bardot<br>- Cavalli<br>riproduttori di razza pun | zi, vivi                                                                                                    |
| Gestione Tabelle<br>di Pagamento | Dettaglio voce corrente<br>nessuno                                      | v                                                                                                    |
|                                  | Origine                                                                 |                                                                                                    |
| efiguraz, Voci                   | Paesi Terzi                                                             | v                                                                                                    |
| and the second second            | Pami Terzi                                                              |                                                                                                    |
| Nomi Comuni                      | Paesi UE<br>Sottogruppo paesi europ                                     |                                                                                                    |
| Elence Vaci                      | Sottogruppo paes medita                                                 | and an and a second second sec |

#### Macro di appartenenza

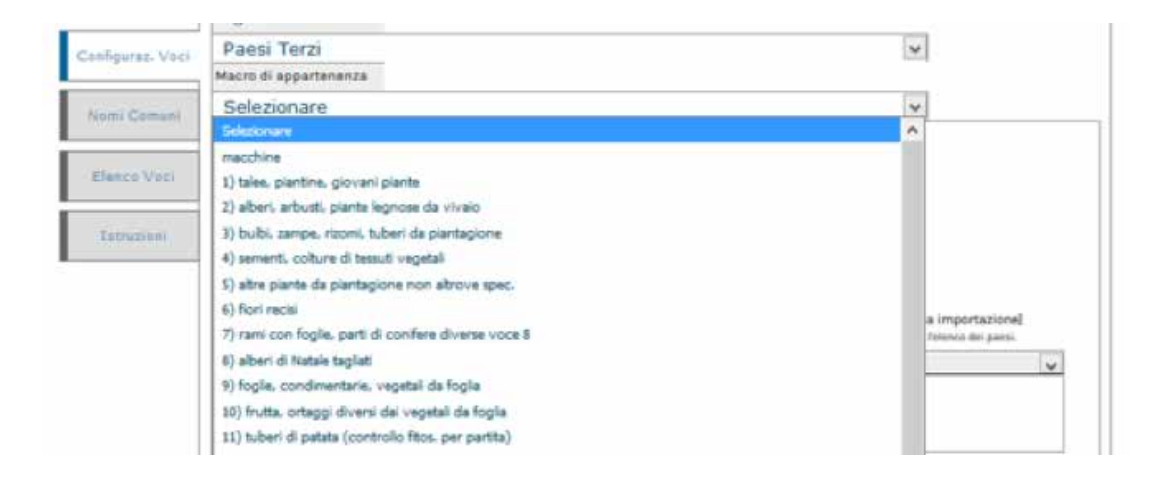

#### Verifica richieste N.O. ed Impostazione Semafori controlli

Il funzionario incaricato dei controlli seleziona, (dall'archivio "richieste N.O.") ,in base alla ragione sociale e al numero di protocollo, la richiesta da visualizzare, (facciamo presente che il bottone "ricerca per richiedente" permette di visualizzare tutte le richieste della ditta selezionata).

|                    | Richieste Nulla Osta  |                  |                   |                |                |                 |        |  |  |  |  |  |  |
|--------------------|-----------------------|------------------|-------------------|----------------|----------------|-----------------|--------|--|--|--|--|--|--|
| Compilazione       | Cerca per richiedente | tutti            | CERCA             |                |                |                 |        |  |  |  |  |  |  |
| and research and   | Protocollo            | Richiedente      | Destinatario      | Data invio     | Aggiorn.       | Docum, Identità | Fisico |  |  |  |  |  |  |
| Richieste N. O.    | 2017-DBA-0906-121015  | NOME RICHIEDENTE | NOME DESTINATARIO | 06/09/17-12:17 | 06/09/17-12:17 | 000 000         |        |  |  |  |  |  |  |
|                    | 2015-XX47-0518-115146 | NOME RICHIEDENTE | NOME DESTINATARIO | 18/05/15-11:55 | 18/05/15-11:55 |                 |        |  |  |  |  |  |  |
| Gestione Origini   | 2015-XX47-0518-114707 | NOME RICHIEDENTE | NOME DESTINATARIO | 18/05/15-11:51 | 18/05/15-11:51 |                 |        |  |  |  |  |  |  |
|                    | 2015-XX47-0518-114248 | NOME RICHIEDENTE | NOME DESTINATARIO | 18/05/15-11:47 | 18/05/15-11:47 | 000 000         |        |  |  |  |  |  |  |
| Consistent Taballa | 2015-XX47-0513-114334 | NOME RICHIEDENTE | NOME DESTINATARIO | 13/05/15-11:49 | 13/05/15-11:49 | 000 000         |        |  |  |  |  |  |  |
| di Pagamento       | 2015-XX47-0427-191133 | NOME RICHIEDENTE | NOME DESTINATARIO | 27/04/15-19:15 | 27/04/15-19:15 | 000 000         |        |  |  |  |  |  |  |
|                    | 2015-XX47-0427-190656 | NOME RICHIEDENTE | NOME DESTINATARIO | 27/04/15-19:11 | 27/04/15-19:11 | 000 000         |        |  |  |  |  |  |  |

Cliccando sul protocollo della richiesta di N.O. l'operatore ne potrà prendere visione.

| I. NOME ED INDIRIZ                                                                                              | ZO DELLO SPEDITORE            |                                                                                                   | ^ |
|----------------------------------------------------------------------------------------------------|-------------------------------|---------------------------------------------------------------------------------------------------|---|
|                                                                                                    |                               | Al servizio fitosanitario<br>della regione Toscana<br>richiesta di NULLA OSTA<br>all'importazione |   |
| 2. NOME ED INDIRIZ                                                                                              | ZO DEL DESTINATARIO           | 3. PAESE DI ORIGINE (*)                                                                           |   |
| - 1000 - 1000 - 1000 - 1000 - 1000 - 1000 - 1000 - 1000 - 1000 - 1000 - 1000 - 1000 - 1000 - 1000 - 1000 - 1000 |                               | ARGENTINA                                                                                         |   |
|                                                                                                    |                               | 4. PAESE DI DESTINAZIONE (*)                                                                      |   |
|                                                                                                    |                               | ITALY                                                                                             |   |
|                                                                                                    |                               | 5. PUNTO DI ENTRATA                                                                               |   |
|                                                                                                    |                               | LIVORNO / ITALIA                                                                                  |   |
|                                                                                                    |                               | 6. MEZZO DI TRASPORTO                                                                             |   |
|                                                                                                    |                               | AWB                                                                                               |   |
| R.U.P.                                                                                                    | Regione                       | NAVE                                                                                              |   |
| 999999                                                                                                    | PIEMONTE                      | ALTRO                                                                                             |   |
| 7. N. CONTENITORI                                                                                               | 8. SIGLA DEI CONTENITORI / A3 |                                                                                                   |   |
|                                                                                                    |                               |                                                                                                   |   |
| 9. PRODOTTO                                                                                                    |                               | Numero e natura dei colli                                                                         |   |
|                                                                                                    |                               | 56                                                                                                |   |
|                                                                                                    |                               | Quantită                                                                                          | ~ |

Gli uffici preposti effettuano i vari controlli (documentale , d'identità e fisico), per ogni controllo sono previste 3 risposte, identificate dal colore del semaforo:

Rosso = esito negativo, giallo = contattare l'ufficio, verde = esito positivo

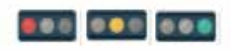

Il funzionario incaricato dovrà spuntare il semaforo relativo all'esito del controllo effettuato. Nel caso commetta un errore può sempre deselezionare la spunta, deve comunque tener presente che la modifica viene tracciata quindi nel caso di modifica del semaforo verde deve provvedere ad avvisare il richiedente.

La stampa del nulla osta, sarà possibile solo dopo la spunta del **<u>semaforo verde relativa al</u>** <u>controllo fisico</u>

Sotto il controllo dell' Ufficio delle Dogane di Livorno ed i vari Enti di controllo, si stanno sviluppando tutti i software per permettere l'effettuazione di un unico controllo fisico sulle merci in arrivo, qualora richiesto, così come previsto dal DPCM che ha istituito il single window.

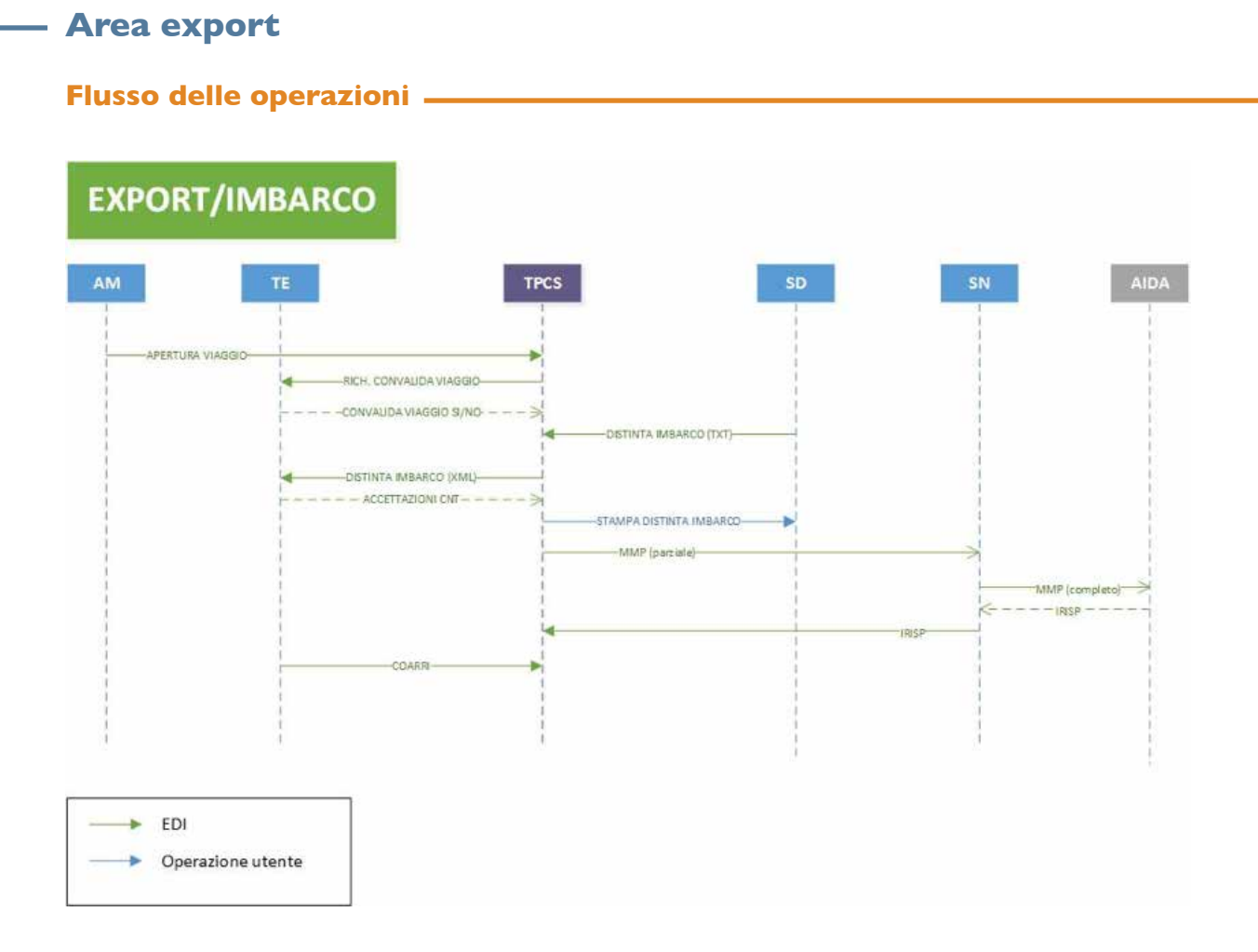

Nel caso di una procedura di export sono necessarie le seguenti operazioni:

1. L'agenzia apre la nave (tramite apposita voce di menù presente nella sezione export) concordando in anticipo con il terminal la nave, viaggio, ETA, Closing Time, ed indicando lo spedizioniere nave, abilitato al prelievo del file necessario per la generazione del manifesto. Sono previsti: tre livelli di C.T. al Gate e tre livelli di C.T. Operativo.

- 2. Il terminal convalida l'apertura nave, TPCS trasmette un messaggio al terminal, che risponde convalidando l'apertura nave. L'assenza della convalida impedisce l'acquisizione/invio delle D.I.; in questo caso nell'elenco delle navi in partenza la nave risulterà non operabile.
- 3. Gli spedizionieri merce, entro i termini del closing time, inviano le distinte d'imbarco alla piattaforma.
- 4. Da questo momento gli spedizionieri nave possono iniziare a prelevare i flussi per la generazione del MMP, i flussi attualmente prodotti da TPCS sono di tipo D, E, F, S, X, N. Dopo L'invio del MMP ad AIDA lo spedizioniere Nave trasmette a TPCS le risposte (IRISP).
- 5. Con la partenza della nave il Terminal invia il COARRI (cioè la lista della merce effettivamente imbarcata, consultabile da tutti gli operatori).

#### Informazioni prelevabili e stampabili dalla piattaforma da parte degli spedizionieri merce.

Dopo la convalida della nave, gli spedizionieri merce sono in grado di iniziare l'invio delle distinte d'imbarco a TPCS, che a sua volta le trasmette al terminal. Nel giro di pochi minuti, il terminal risponde confermando secondo due opzioni (visibili su "Navi in partenza"):

| AZ   | V.M. | PROG.<br>DIST. | DATA<br>DIST. | MRIN | 9  | OLLI | PESO<br>LORDO | CODICE   | SIGLA<br>CONTAINER               | inisp                                                                                                    |
|------|------|----------------|---------------|------|----|------|---------------|----------|----------------------------------|----------------------------------------------------------------------------------------------------|
| -    |      | 4409/1         | 25/05/15      |      |    | 18   | 26044         | 0        | Contanitore a Bordo              | 0.00                                                                                                    |
| -    |      | · 1872/1       | 25/05/15      |      | Ŧ  | 20   | 20000         | 0        | Inviate in 25/05/2015            |                                                                                                    |
| A791 |      | 0 4401/1       | 21/05/15      |      |    | 40   | 17600         | o        | Consegnato al terminal II        | 0.01                                                                                                    |
| A/10 |      | 0218 4409/1    | 25/05/15      |      |    | 18   | 26050         | D        | Processato dal terminal il: Cist |                                                                                                    |
| APRI |      | 4409/1         | 25/05/15      |      | £  | 18   | 26045         | 0        | CRSU1105208                      | 200                                                                                                    |
| APRE |      | 0210 187042/1  | 23/05/15      |      | ×. | 1480 | 10586.2       | 48181010 | CR509187028                      | 0.00                                                                                                    |
| -    |      | 4409/3         | 25/05/15      |      | E. | 18   | 26047         | 0        | DF5U2435691                      |                                                                                                    |
| A/6  |      | 0 A 4409/1     | 25/05/15      |      |    | 18   | 26051         | D        | DF5U2484422                      | 0.00                                                                                                    |
| -    |      |                |               |      |    |      |               |          |                                  | and the second second s |

1) l'avvenuto ingresso al gate della merce.

In questo caso lo spedizioniere merce stampa la propria D.I. convalidata dal Terminal.

|      |      | 0000         |                        | Contractor March 1999 |     |       |         | CORICE   |             |              | -     |
|------|------|--------------|------------------------|-----------------------|-----|-------|---------|----------|-------------|--------------|-------|
| AZ   | V.н. | DIST.        | DIST.                  | MRN                   | 9   | COLLI | LORDO   | MERCE    | CONTAINER   |              | irisp |
|      |      | Stamp        | e copie della distinte | di imbarco            |     | 18    | 26044   | D        | 85102726406 | anne 🖉 (ni - | 0.00  |
| L.M. |      | 100          | 200                    |                       | e   | 20    | 20000   | 0        | CLHU2982531 | cost Cal     | -     |
| 176  |      | 2日月4401/1    | 21/05/15               |                       |     | 40    | 17600   | o        | CL1U4033224 | CONV COR     | 0.0   |
| -    |      | n 🔤 🗟 4409/1 | 25/05/15               |                       | e.  | 18    | 26050   | 0        | CRSU1063717 | Con Con      |       |
|      |      | 021514409/1  | 25/05/15               |                       | е.  | 18    | 26045   | 0        | CR5U1105208 | and Cox      |       |
| -    |      | 028 187042/1 | 23/05/15               |                       | *   | 1480  | 10586.2 | 48181010 | CRSU9187028 | terme Cox    | 0.01  |
|      |      | 10 H 4409/1  | 25/05/15               |                       | i i | 18    | 26047   | 0        | DFSU2435691 | Come Con     |       |
| -    |      | 4409/1       | 25/05/15               |                       |     | 18    | 26051   | 0        | DF5U2484422 | C.,          | 0.0   |

| listinte d | li imbarco | in Archivio ( Record To | nali: 9 - 3 GMIT ] - Fi | iltro Ricerca: NE\$50NO |   |               |               |          |                                |            |
|------------|------------|-------------------------|-------------------------|-------------------------|---|---------------|---------------|----------|--------------------------------|------------|
| AZ         | V.H.       | PROG.<br>DIST.          | DATA<br>DIST.           | MRN                     | 9 | NUM.<br>COLLI | PESO<br>LORDO | CODICE   | SIGLA<br>CONTAINER             | irisp      |
| APR        |            | · 20 4405/1             | 25/03/15                |                         |   |               | 10705         | 0        | Respinto                       | - 000      |
|            |            | ·                       | 25/05/15                |                         |   |               | 10703         | e        | PCIUB64805 non in              |            |
| A280       |            | 488 4405/1              | 28/05/15                |                         |   |               | 10705         | 0        | Invieto RE 25/05/2015 08:12:16 |            |
| ARE        |            | ·233-4409/1             | 25/05/15                |                         |   | 8             | 10705         | 0        | Consegnato al terminal là      | -          |
| ARE        |            | ·                       | 25/05/15                |                         |   |               | 10705         | •        | Processato dal terminal il:    |            |
| Area       |            | #1014409/s              | 25/05/15                |                         |   |               | 10705         | 0        | 2CSU8300764                    |            |
| ANE        |            | ·                       | 23/05/15                |                         |   | 25            | 22680         | e.       | 20504521387                    | . <b>E</b> |
| APRIL 1    |            | · 384409/1              | 25/05/15                |                         |   | 0             | 10705         | 0        | 20508822483                    | m          |
| Are        |            | 10/00/1                 | 22/05/15                | 1007Q8417006292164      |   | 30            | 18322.25      | 86029000 | CM408013808                    |            |

2) oppure il Terminal risponde con un messaggio di non accettazione, con indicata la motivazione.

Nel caso di cambio nave, il Terminal invia un messaggio alla piattaforma con le merci in cambio

| Merce su   | Container    | 1                    |                        |                         |   |               |               |        |             |               |
|------------|--------------|----------------------|------------------------|-------------------------|---|---------------|---------------|--------|-------------|---------------|
| Cerca con  | itenitore: [ | C                    | ERCA                   |                         |   |               |               |        |             |               |
| Distinte d | li imbarco   | in Archivio ( Record | Totali: 3 - 3 UNIT ) - | Filtro Ricerca: NESSUNO |   |               |               |        |             |               |
| AZ         | V.M.         | PROG.<br>DIST.       | DATA<br>DIST.          | MRN                     | Û | NUM.<br>COLLI | PESO<br>LORDO | CODICE | SIGLA       | irisp         |
| APRI       |              | 02 4401/1            | 21/05/15               |                         | E | 40            | 17600         | 0      | CLIU4033224 |               |
| APRI       |              | 023 4409/1           | 25/05/15               |                         | E | 8             | 10705         | 0      | TCNU8547026 | cowy 🖓 pt 🚺 🗖 |
| APRI       |              | 0 4401/1             | 21/05/15               |                         | E | 329           | 4902          | 0      | XINU8127646 |               |

nave, in modo da renderle visibili ai relativi spedizionieri merce.

Sulla piattaforma è possibile la generazione manuale delle D.I. per tutti i tipi di record previsti, e per qualsiasi tipo di merce (container, merce sfusa, rotabili, booking). Questa procedura è utilizzabile per eventuali situazioni di emergenza o per operatori sprovvisti di adeguato software.

| IMO       IRXEE NATE       IS. VIADEOD/TRANSALIDATE C.T., IGRA.C.T., IGRA.C.T., IGR                                                                                                    |          |
|----------------------------------------------------------------------------------------------------|----------|
| Ipo "D" Tipo "E" Tipo "E" Tipo "S" Tipo "N" Tipo "N"<br>terce export ( tipo record = D )<br>ter merce correlate de un MRN di esportazione - ECS)<br>B.O. Cod. Uff. Dog. Dichiarez.<br>B.O. Cod. Uff. Dog. Dichiarez.<br>B.O. Cod. identif. speditore<br>B.O. Cod. identif. speditore<br>B.O. Cod. identif. trasportat. all'Imb.<br>B.I. Denominazione trasportatore<br>B.I. Denominazione trasportatore<br>B.I. Specie dei colli<br>B.I. Imb. tot.<br>B.I. Num. Colli<br>B.I. Denominazione frasportatore<br>B.I. Descrizione merce<br>B.I. Specie dei colli<br>B.I. Imb. tot.<br>B.I. Num. Colli<br>B.I. Num. Colli<br>B.I. Denominazione frasportatore<br>B.I. Descrizione merce<br>B.I. Descrizione merce<br>B.I. Descr |          |
| Iterce export ( tipo record = D )         ber merce corredata da un MRN di esportazione - ECS)         III. Ocd. Uff. Dog. Dichiaraz.       D.1. Data dichiaraz.         II. Data dichiaraz.       D.2. N. reg. dichiaraz.         II. Data dichiaraz.       D.2. N. reg. dichiaraz.         II. Data dichiaraz.       D.1. Data dichiaraz.         II. Data dichiaraz.       D.2. N. reg. dichiaraz.         II. Data dichiaraz.       D.1. Data dichiaraz.         II. Data dichiaraz.       D.1. Data dichiaraz.         II. Data dichiaraz.       D.1. Data dichiaraz.         II. Data dichiaraz.       D.1. Data dichiaraz.         II. Data dichiaraz.       D.1. Data dichiaraz.         II. Data dichiaraz.       D.1. Data dichiaraz.         II. Data dichiaraz.       D.1. Data dichiaraz.         II. Data dichiaraz.       D.1. Cod. identif. trasportat. all'imb.         II. Danominazione trasportatore       D.1. Data dichiaraz.         II. Data dichiaraz.       D.1. Cod. identif. trasportat. all'imb.         II. Data dichiaraz.       D.1. Cod. identif. trasportat. all'imb.         II. Data dichiaraz.       D.1. Specie dei colii         II. Data dichiaraz.       D.1. Data dichiaraz.         II. Data dichiaraz.       D.1. Cod. identif. trasportat. all'imb.         II. Data dichiaraz.       D.1. D                                                                                                    |          |
| O. Cod. Uff. Doq. Dichiaraz.     O. 1. Data dichiaraz.     O. 2. N. req. dichiaraz.     O. 3. N. doqanale     O. 4. N. doq. CIN     O. 5. N. singolo     O. 5. Data esito     O. 7. MRN     O. 6. Data esito     O. 7. MRN     O. 6. Data esito     O. 7. MRN     O. 6. Data esito     O. 7. MRN     O. 6. Data esito     O. 7. MRN     O. 6. Data esito     O. 7. MRN     O. 7. MRN                                                                                                    |          |
|                                                                                                    |          |
| 912. Marca colli 913. Specie dei colli 914, Imb. tot. 13. Num. Colli 916. Cod. merce 817. Descrizione merce 91                                                                                                    |          |
| S V                                                                                                    | 18. UNDG |
| 019. U.d.m. D20. Peso lordo 021. Volume 022. Cod. porto dest. 023. Denom. parto dest. 024. Cod. identif. dest.                                                                                                    |          |
| e 25. Denominazione dest. 226. Quant. cont. 927. QL. polizze/LTA 928. Codice polizza/LTA 929. Sigla cont. 930. Cod. Mag.                                                                                                    |          |
| D31. Terda D32. Booking                                                                                                    |          |
| Jori dogana                                                                                                    |          |

Le distinte inviate fuori C.T. vengono archiviate in una apposita cartella e sono evidenziate in giallo. L'accettazione di queste D.I. è di esclusiva competenza del terminal, che le concorda autonomamente con l'operatore interessato. Naturalmente in accordo alle nuove normative, deve essere rispettato il termine del closing time operativo

| Merce su   | Containe     | 1                       |                         |                        |   |               |               |          |             |           |       |
|------------|--------------|-------------------------|-------------------------|------------------------|---|---------------|---------------|----------|-------------|-----------|-------|
| Cerca cor  | ntenitore: [ | CER                     | CA                      |                        |   |               |               |          |             |           |       |
| Distinte o | di imbarco   | in Archivio ( Record To | tali: 1 - 1 UNIT ) - Fi | iltro Ricerca: NESSUNO |   |               |               |          |             |           |       |
| AZ         | V.H.         | PROG.<br>DIST.          | DATA<br>DIST.           | MRN                    |   | NUM.<br>COLLI | PESO<br>LORDO | CODICE   | SIGLA       |           | irisp |
| APRI       |              | 0 3 180408/1            | 17/12/14                | 14ITQR41T0161071E7     | D | 80            | 16800         | 34039900 | MSKU5748135 | conv O(st |       |

Dopo l'invio delle D.I. da parte degli spedizionieri merce, gli spedizionieri nave possono iniziare a prelevare i flussi per la generazione del MMP. I flussi attualmente prodotti da TPCS sono già perfettamente formattati secondo le direttive emanate dall'Agenzia Dogane, con tutte le righe dettaglio necessarie.

| AZ.                                                                     | т.  | NOME / IMO              | v | VIAGGIO | LINEA | ARRIVO   | PART.    | с.т.             | A10              |
|-------------------------------------------------------------------------|-----|-------------------------|---|---------|-------|----------|----------|------------------|------------------|
| APRI MMP                                                                | TDT | TASMAN STRAIT / 9351218 |   | 006     | MELFI | 26/05/15 | 27/05/15 | 25/05/2015-16:00 | 652806           |
| APRI MMP                                                                | TDT | AL SAFAT / 9349497      |   | 1518W   | MINA  | 25/05/15 | 26/05/15 | 25/05/2015-16:00 | 652794 <b>OK</b> |
| APRI MMP                                                                | TDT | K-WAVE/9414137          |   | 15205   | TVX   | 25/05/15 | 26/05/15 | 25/05/2015-15:00 | 652785 OK        |
| APRI MMP MRN<br>MMP :<br>MNP dettagtes<br>Scinic sensi Min<br>Netimiche | тат | SKIRNER / 9328039       |   | 019     | UFS   | 24/05/15 | 26/05/15 | 25/05/2015-11:00 | 651336 OK        |

Gli spedizionieri nave, i terminal e gli organi di controllo, (Agenzia Dogane, Finanza, ecc.) possono scaricare in formato PDF:

- I. la lista dei contenitori imbarcati,
- 2. Lista dei contenitori non imbarcati per cambio nave od altre motivazioni,
- 3. lista delle rettifiche.

Colonna IRISP: una serie di semafori consentono di interpretare lo stato delle righe di merce relative al prelievo, invio, ricezione dei flussi del MMP da parte dello spedizioniere nave, vedi legenda in basso dello screen shot. La colonna V.M. indica se per il CNT ci sono delle richieste di visita merce.

|       | V.M.       | PROG.<br>DIST.           | DATA<br>DIST.       | MRN                                 | 9  | NUM.<br>COLLI | PESO                   | CODICE   | SIGLA                           |            | irisp |
|-------|------------|--------------------------|---------------------|-------------------------------------|----|---------------|------------------------|----------|---------------------------------|------------|-------|
| á     |            | v <sup>2</sup> ⊠4409/1   | 25/05/15            |                                     | ÷  | 18            | 26044                  | ٥        | BSIU2726406                     | conv 🖉 :et | 010   |
| 8     |            | 1872/1                   | 25/05/15            |                                     | E. | 20            | 20000                  | 0        | CLHU2982531                     | CONV Cont  | 0.0   |
|       |            | ₽ <mark></mark>          | 21/05/15            |                                     | E  | 40            | 17600                  | 0        | CLIU4033224                     | conv Oper  | 0.0   |
| 1     |            | v 🔤 🖂 4409/1             | 25/05/15            |                                     | =  | 18            | 26050                  | 0        | CRSU1065717                     | CONV Cat   |       |
|       |            | 4409/1                   | 25/05/15            |                                     | e  | 18            | 26045                  | 0        | CRSU1105208                     | CONV Cat   | 010   |
| 1     |            | v⊡≊187042/1              | 23/05/15            |                                     | *  | 1480          | 10586,2                | 48181010 | CRSU9187028                     | CONV C(s)  | 01    |
|       |            | v A409/1                 | 25/05/15            |                                     | •  | 18            | 26047                  | 0        | DFSU2435691                     | conv Set   | 0.0   |
| 1     |            | v 🔤 🖂 4409/1             | 25/05/15            |                                     | E  | 18            | 26051                  | 0        | DFSU2484422                     | conv Cret  | 00    |
|       |            | 187044/1                 | 23/05/15            |                                     |    | 600           | 4301,375               | 48181010 | ECMU9252994                     | CONV Con   |       |
|       |            | 187044/1                 | 23/05/15            |                                     | *  | 30            | 138,732                | 48182091 | ECMU9252994                     | CONV C'INT | 0.0   |
| ine ' | Totali: 10 | Pagina Corrente:         | 1 Pagina Precedente | Pagina Successiva Vai a pagina:     | 1  | >>            |                        |          |                                 | Scarica    | De De |
| ENC   | A          |                          |                     |                                     |    |               |                        |          |                                 |            |       |
|       | 1          | n 10 T in atteas di sata |                     | iata dooo C.T. caricata da Terminal |    | container a   | ion proc. ma imbarcato |          | ata entro il C.T. accettato dal | Terminal   |       |

Su ogni riga di merce una serie di bottoni, consente di visualizzare chi ha trasmesso la D.I., stampare una copia della distinta, scaricare la distinta in formato CSV e la risposta di accettazione da parte del terminal.

| Distinte d    | di imbarco | in Archivio ( Record 1 | otali: 54 - 87 UNIT ) - | Filtro Ricerca: NESSUNO |   |               |               |        |             |           |       |
|---------------|------------|------------------------|-------------------------|-------------------------|---|---------------|---------------|--------|-------------|-----------|-------|
| AZ            | V.М.       | PROG.<br>DIST.         | DATA<br>DIST.           | MRN                     | Ű | NUM.<br>COLLI | PESO<br>LORDO | CODICE | SIGLA       |           | irisp |
| Ragione Socia | ale:       | 4409/1                 | 25/05/15                |                         |   | 18            | 26044         | 0      | BS1U2726406 | LOWN COL  |       |
| Cod. Uff. 0   |            | A 1872/1               | 25/05/15                |                         | E | 20            | 20000         | 0      | CLHU2982531 | cons Cost | 0.01  |
| Firma 2       |            | 0 4401/1               | 21/05/15                |                         |   | 40            | 17600         | 0      | CLIU4033224 |           |       |
| D<br>Att      |            | 4409/1                 | 25/05/15                |                         | E | 18            | 26050         | o      | CR5U1065717 | tone Cox  |       |
| 10.C          | MARTINE    | 4409/1                 | 25/05/15                |                         |   | 15            | 26045         | 0      | CR5U1105208 | Cont Cast | 0.01  |

| z | V.M. | PROG.<br>DIST.                         | DATA<br>DIST.  | MRIN | ų. | COLLI | PESO<br>LORDO | CODICE<br>MERCE | CONTAINER   |            | irisp |
|---|------|----------------------------------------|----------------|------|----|-------|---------------|-----------------|-------------|------------|-------|
|   |      | Stampa copia della distinta di imbarco |                |      |    | 18    | 26044         | 0               | 85192726406 | cons Con   |       |
|   |      |                                        | ine conception |      | E  | 20    | 20000         | 0               | CLHU2982531 | 2000 C (st | 00    |
| • |      | 0 4401/1                               | 21/05/15       |      |    | 40    | 17600         | 0               | CLIU4033224 | Come Com   |       |
|   |      | 4409/1                                 | 25/05/15       |      | E  | 18    | 26050         | 0               | CRSU1065717 |            | -     |

| erca con | tenitore: [<br>i imbarco | in Archivio ( Record 3 | IRCA                 | Filtro Ricerca: NE \$5000         |   |               |       |        |             |           |       |
|----------|--------------------------|------------------------|----------------------|-----------------------------------|---|---------------|-------|--------|-------------|-----------|-------|
| AZ       | V.M.                     | PROG.<br>DIST.         | DATA<br>DIST.        | MRN                               | 9 | NUH.<br>COLLI | PESO  | CODICE | SIGLA       |           | irisp |
| A781     |                          | 4409/1                 | 25/05/15             |                                   |   | 18            | 26044 | 0      | 85102726406 | CON Cost  |       |
|          |                          | 100                    | CARICA copia della d | istinta di imbarco in formato-CSV | E | 20            | 20000 | 0      | CLHU2982531 |           |       |
| LPRI     |                          |                        | allevite             |                                   |   | 40            | 17600 | 0      | CLIU4033224 | CONV (Upd | 0.00  |
| 1000     |                          | 4409/1                 | 25/05/15             |                                   | 1 | 18            | 26050 | 0      | CR5U1065717 | C.        | 201   |

| Radio Soc. Term.     Tu T.     Num. autorizz.     IT       Soc. Term.     Tu Silob     Cod. reg. dich.     -       Soc. Term.     Tu Silob     Cod. reg. dich.     -       Soc. Term.     Tu Silob     Cod. reg. dich.     -       Soc. Term.     Tu Silob     Cod. reg. dich.     -       Soc. Term.     Tu Silob     Cod. reg. dich.     -       Soc. Term.     Tu Silob     Cod. reg. dich.     -       Soc. Term.     Tu Silob     Cod. dien. cod.     -       Soc. Term.     Data dichiaraz.     0/00/0000     N. reg. dichiaraz.     0       Soc. Term.     Data esito     23/05/2015     Cod. dien. tosp.     -       Soc. Term.     Data esito     23/05/2015     Cod. dien. trasp.     -       Soc. Term.     Data esito     23/05/2015     Cod. dien. trasp.     -       Soc. Term.     Data esito     23/05/2015     Cod. dien. trasp.     -       Soc. Term.     Denom. sped.     -     Cod. dien. trasp.     -       Soc. Term.     Denom. sped.     -     Imbarco tot.     s       Num. colli     20     Cod. merce     0     -       Unită di mis.     -     -     20000     -       Volume     -     -     - <th></th> <th>THE REPORT OF</th> <th>Tipo cont.</th> <th>(LEU)</th> <th>aigino</th> <th>160</th>                                                                                                    |                   | THE REPORT OF            | Tipo cont.                           | (LEU)                                                | aigino                                            | 160                                      |
|----------------------------------------------------------------------------------------------------|-------------------|--------------------------|--------------------------------------|------------------------------------------------------|---------------------------------------------------|------------------------------------------|
| tinte di imbarco in Archivio ( Record Totil<br>z V.H. PROC<br>DIST. DET ISTON<br>Cod. uff. dog. TDS:<br>Data dichiaraz. 00/00/0000 N.reg. dich Cod. cod.<br>Data dichiaraz. 00/00/0000 N.reg. dichiaraz. 0<br>Num. dogan. CIN - Cod. cod.<br>Data dichiaraz. 00/00/0000 N.reg. dichiaraz. 0<br>Num. dogan. CIN - Cod. cod.<br>Data dichiaraz. 00/00/0000 N.reg. dichiaraz. 0<br>Num. dogan. CIN - Cod. cod.<br>Data dichiaraz. 00/00/0000 N.reg. dichiaraz. 0<br>Num. dogan. CIN - Cod. cod.<br>Data dichiaraz. 00/00/0000 N.reg. dichiaraz. 0<br>Num. dogan. CIN - Cod. cod.<br>Data dichiaraz. 00/00/0000 N.reg. dichiaraz. 0<br>Data dichiaraz. 00/00/0000 N.reg. dichiaraz. 0<br>Data dichiaraz. 00/00/0000 N.reg. dichiaraz. 0<br>Data dichiaraz. 00/00/0000 N.reg. cod. cod.<br>Data dichiaraz. 00/00/0000 N.reg. 0<br>Data dichiaraz. 0<br>Data dichiaraz. 00/00/0000 N.reg. 0<br>Data dichiaraz. 0<br>Data dichiaraz. 0<br>Data dic                                            |                   |                          | C DECISION OF A                      | 2001                                                 | Sidillo                                           | YES -                                    |
| inte di imbarco in Archivio (Record Total<br>Rag. Soc. Term. Tot. Tot.<br>Cod. uff. dog. 105300 Cod. reg. dich Cod. reg. dich Cod. reg. dich Cod. uff. dog. 105300 Cod. reg. dich Cod. uff. dog. 105300 Cod. ver. dichiaraz. 0<br>Num. dogan. CIN - Cod. svincolo - Cod. svincolo - Cod. svincolo - Cod. svincolo - Cod. uff. dog. 1000/CODO NR reg. dichiaraz. 0<br>Num. dogan. CIN - Cod. svincolo - Cod. uff. dog Cod. uff. dog Cod. uff. uff. uff Cod. uff. uff. uff Cod. uff. uff. uff Cod. uff. uff. uff Cod. uff. uff. uff Cod. uff. uff. uff Cod. uff. uff. uff Cod. uff. uff Cod. uff. uff Cod. uff. uff Cod. uff Cod. uff C                                                                                                    |                   | 187044/1                 | Booking                              | UNK                                                  | Container                                         | CLHU2982531                              |
| inte di imbarco in Archivio (Record Total<br>Rag. Soc. Term. To.T.<br>Cod. uff. dog. 105510<br>Deta dichiaraz. 0/00/0000<br>Nr. reg. dichiaraz. 0<br>Num. autorizz. 17<br>Cod. uff. dog. 105510<br>Deta dichiaraz. 0/00/0000<br>Nr. reg. dichiaraz. 0<br>Num. dogan. CIN<br>                                                                                                    |                   | W 4409(1)                | Quant. polizze                       | 1                                                    | Cod. polizza                                      | BUYBOG39                                 |
| inte di imbarco in Archivio (Record Total<br>Z V.H. PROC<br>DIST. A409/1<br>Col. 4409/1<br>Col. 4409/1<br>C |                   |                          | Denom dest                           |                                                      | Quant conten                                      | 1                                        |
| Rag, Soc. Term.     Tb.T.     Num. autorizz.     IT       Z     V.M.     PROC.<br>DIST.     Data dichiaraz.     00/00/0000     N.eg. dichiaraz.     0       MIN     V.M.     Dist.     0     0.000/0000     N.eg. dichiaraz.     0       MIN     V.M.     Data dichiaraz.     00/00/0000     N.eg. dichiaraz.     0       MIN     V.M.     Data dichiaraz.     00/00/0000     N.eg. dichiaraz.     0       MIN     V.M.     Data dichiaraz.     00/00/0000     N.eg. dichiaraz.     0       MIN     V.M.     Data dichiaraz.     00/00/0000     N.eg. dichiaraz.     0       MIN     V.M.     Data dichiaraz.     00/00/0000     N.eg. dichiaraz.     0       MIN     -     Cod. svincelo     -     -       MIN     -     Cod. dident.trasp.     -       Denom.sped.     -     Marce colli     MARCHE:       Specie colli     -     Marce colli     MARCHE:       Num. colli     20     Cod. evince     0       Descr.merce     AUMENTARI     UNDG     -       Dist.     -     Peso lordo     -                                                                                                    |                   | 4409/1                   | Dep porte dest                       |                                                      | Cod ideat dest                                    | 1114AP                                   |
| inte di imbarco in Archivio (Record Total<br>Z V.M. PROC.<br>DIST.<br>Data dichiaraz. 00/00/0000 N. reg. dich Cod. reg. dich Cod. reg. dic                                                                                                    |                   | 187042/1                 | Valuese                              |                                                      | Peso lordo                                        | 20000                                    |
| inte di imbarco in Archivio (Record Total<br>Rag. Soc. Term. T.D.T. Num. autorizz. IT<br>Cod. uff. dog. ITOSIOO Cod. reg. dich Cod. cod.<br>Data dichiaraz. 00/00/0000 N. reg. dichiaraz. 0<br>Data dichiaraz. 00/00/0000 N. reg. dichiaraz. 0<br>Data dichiaraz. 00/00/0000 N. reg. dichiaraz. 0<br>Data dichiaraz. 00/00/0000 N. reg. dichiaraz. 0<br>Data dichiaraz. 00/00/0000 N. reg. dichiaraz. 0<br>Data dichiaraz. 00/00/0000 N. reg. dichiaraz. 0<br>Data dichiaraz. 00/00/0000 N. reg. dichiaraz. 0<br>Data esito 23/05/2015 Cod. svincolo -<br>Data esito 23/05/2015 Cod. svincolo -<br>Denom. sped<br>Den. trasportat<br>Den. trasportat<br>Den. trasportat<br>Num. colli 20<br>Data esito 20<br>Data esito 23/05/2015 Cod. svincolo -<br>Den. trasportat<br>Num. colli 20<br>Data esito 20<br>Data esito 23/05/2015 Cod. svincolo -<br>Den. trasportat<br>Num. colli 20<br>Data esito 20<br>Data esito 23/05/2015 Cod. svincolo -<br>Den. trasportat<br>Den. trasportat<br>Den.                                                                                                    |                   |                          | Descr. merce                         | ALIMENTARI                                           | UNDG                                              | -                                        |
| Inte di imbarco in Archivio (Record Total<br>Rag. Soc. Term. T.D.T. To.T. Num. autorizz. IT<br>Cod. uff. dog. ITOSSIOC Cod. reg. dich Cod. cod.<br>Data dichiaraz. 00/00/0000 N. reg. dichiaraz. 0<br>Data dichiaraz. 00/00/0000 N. reg. dichiaraz. 0<br>Data dichiaraz. 00/00/0000 N. reg. dichiaraz. 0<br>Data esito 23/05/2015 Cod. svincolo -<br>Data esito 23/05/2015 Cod. svincolo -                                                                                                    |                   | 4409/1                   | Num. colli                           | 20                                                   | Cod. merce                                        | 0                                        |
| Inte di imbarco in Archivio ( Record Totali<br>Reg. Soc. Term. T. D.T. Num. autorizz. (T.<br>Cod. uff. dog. (TOSSIDO Cod. reg. dich<br>Data dichiaraz. 00/00/0000 N. reg. dichiaraz. 0<br>Num. dogan. (IN -<br>Data sito 23/05/2015 Cod. svincolo -<br>Data sito 23/05/2015 Cod. svincolo -<br>Data sito 23/05/2015 Cod. ident. trasp.<br>Denom. sped<br>Denom. sped<br>Den. trasportat<br>Den. trasportat                                                                                                    |                   | MC 24409(1)              | Specie colli                         |                                                      | Imbarco tot.                                      | 5                                        |
| Inte di imbarco in Archivio ( Record Totali<br>z V.H. PROG.<br>DIST.<br>Data dichieraz. 00/00/0000 N.reg. dichieraz. 0<br>Data dichieraz. 00/00/0000 N.reg. dichieraz. 0<br>Data dichieraz. 0<br>Data dichieraz. 0<br>Da                                                                                                    |                   | COMPANY OF ALL DATE      | Den. trasportat.                     | -                                                    | Marca colli                                       | MARCHE:                                  |
| Inte di imbarco in Archivio ( Record Totali<br>z V.H. PROC<br>DIST. Cod. uff. dog. ITOSIDO Cod. reg. dich<br>Data dichiaraz. 00/00/0000 N.reg. dichiaraz. 0<br>Num. dogan. 181 Num. dogan. CIN -<br>Data esito 23/05/2015 Cod. svincolo -<br>MRN - Cod. idenf. sped                                                                                                    | 91                | WE H 4401/1              | Denom. sped.                         |                                                      | Cod. ident. trasp.                                | -                                        |
| Inte di imbarco in Archivio ( Record Totali<br>z V.H. PROC<br>DIST. Cod. uff. dog. Totsino<br>Data dichiaraz. 00/00/0000 N.reg. dichiaraz. 0<br>Num. dogan. 181 Num. dogan. CIN -<br>Data esito 23/05/2015 Cod. svincolo -                                                                                                    |                   | MERICAN I                | MRN                                  | -                                                    | Cod. idenf. sped.                                 | 1                                        |
| nte di imbarco in Archivio ( Record Totali<br>V.M. PROC.<br>DIST. Data dichiaraz. 00/00/0000 N.reg. dichiaraz. 0<br>Num. dogan. 181 Num. dogan. CIN -                                                                                                    |                   | Contraction of the       | Data esito                           | 23/05/2015                                           | Cod. svincolo                                     | -                                        |
| Inte di imbarco in Archivio ( Record Totali<br>v.M. PROG.<br>DIST.<br>Data dichiaraz. 00/00/0000 N.reg.dichiaraz. 0                                                                                                    |                   | 4409/1                   | Num. dogan.                          | 181                                                  | Num. dogan. CIN                                   | -                                        |
| Inte dl imbarco in Archivio (Record Totall<br>Regi Soc. Term. T.D.T. Num, autorizz. (T.<br>2 V. M. PROG. Cod. uff. dog. (T055)00 Cod. reg. dich                                                                                                    |                   | DIST,                    | Data dichiaraz.                      | 00/00/0000                                           | N. reg. dichiaraz.                                | 0                                        |
| Inte di imbarco in Archivio ( Record Totali<br>Rag. Soc. Term. T.D.T. Num. autorizz. IT                                                                                                    | AZ.MC             | PROG.                    | Cod. uff. dog.                       | ITOSSIDD                                             | Cod. reg. dich.                                   | *                                        |
| Data disc. Estasteria Hotte lave Shinken                                                                                                    | nte di imbarco in | Archivio ( Record Totali | Rag. Soc. Term.                      | T.D.T.                                               | Num. autorizz.                                    | π                                        |
| Data dist 95/05/2015 Norme page Sylphic                                                                                                    |                   |                          | Data dist.                           | 25/05/2015                                           | Nome nave                                         | SKIRNER                                  |
| O Inviato #: 25/05/2015 08:51:00 - Consegnato al terminal #: 25/05/2015 08:51:25 - Processato dal terminal #: 25/05/2015 09:01:57      Proc. distinta #22     Proc. distinta #22                                                                                                    | a contenitore     | -                        | Inviato il: 25/05/<br>Prog. distinta | 2015 08:51:00 - Consegnato al terminal il: 2<br>1872 | S/05/2015 08:51:25 - Proces:<br>Prog. giornaliero | sato dal terminal 8: 25/05/2015 09:01:57 |

Il bottone "APRI" permette di visualizzare il dettaglio della D.I.

TPCS è in grado di rendere visibile a tutti gli operatori la merce effettivamente imbarcata utilizzando un messaggio standard EDIFAT, (COARRI), prodotto dai sistemi gestionali di tutti i terminal. Il messaggio viene trasmesso dai terminal alla piattaforma subito dopo la partenza della nave. Le righe di merce effettivamente imbarcate si colorano di verde. Questa soluzione è stata adottata in accordo con i terminal, in fase di progettazione, per evitare, l'invio di E-Mail, Loading List, telefono, ecc. che comporterebbero un notevole aggravio di lavoro per tutti gli operatori. TPCS è in grado di fornire agli spedizionieri nave, e all'ufficio manifesti, anche la differenza tra le righe di merce manifestate e quelle effettivamente imbarcate (rettifiche).

#### Trasmissione dati VGM

L'Organizzazione marittima internazionale (IMO) ha recentemente modificato la Convenzione SOLAS richiedendo, come condizione per il caricamento di un container confezionato su di una nave per esportazione, che il contenitore abbia un peso verificato (verified gross mass). Per accedere ai terminal contenitori del Porto di Livorno è necessario che: a) Per i contenitori in entrata sia già stato trasmesso dalle Compagnie di navigazione un COPARN. b) I contenitori in entrata abbiano un peso certificato associato. Al fine di agevolare la trasmissione del peso certificato dei contenitori e velocizzare il gatein degli stessi presso le aree dei terminal portuali, l'Autorità portua-le di Livorno ha messo a disposizione sulla Piattaforma Telematica del Porto di Livorno (TPCS) – a partire dal 1° luglio 2016 - la funzionalità "VGM".

IIVGM trasmesso al TPCS ha una «valenza logistica», in quanto permette di velocizzare il processo di gate-in dei contenitori con peso certificato all'interno degli spazi dei terminal, agevolando e semplificando la trasmissione del VGM. Shipper, loro delegati ed autotrasportatori possono inserire il peso certificato attraverso la funzionalità VGM. Il dato viene trasmesso al terminal al fine di ricevere da questo un feedback relativo al gate-in del contenitore. L'esito trasmesso dal terminal viene mostrato sul TPCS attraverso una semplice interfaccia. Le stazioni di pesa abilitate possono trasmettere al terminal in modo completamente automatico il dato relativo al peso certificato, attraverso il TPCS. Da dicembre 2017 è inoltre possibile scaricare automaticamente il file VERMAS generato a partire dai dati inseriti dagli utenti.

Gli utenti possono inoltre visualizzare lo stato del gate-in relativo ad ogni contenitore direttamente accedendo alla funzionalità "gate-in".

#### Per maggiori dettagli leggere la guida "Istruzioni funzionalità VGM"

| E                                    | RICER                                  | ICA / FILTRA RECORD IN ARC                                                                                                    | HIVIO           | Prest                  | ii il tasto <b>Sfoglia</b> e seleziona il file Di                       | ali Pesa da carica              | re:                            |         |      |
|--------------------------------------|----------------------------------------|----------------------------------------------------------------------------------------------------|-----------------|------------------------|-------------------------------------------------------------------------|---------------------------------|--------------------------------|---------|------|
| P                                    | Imo n                                  | we Visgola                                                                                                    | Prenotazioni    | Sf                     | oglia Nessun file selezionat                                            | D+ INVIA                        |                                |         |      |
|                                      | -                                      |                                                                                                    | Tutte           | ×                      |                                                                         | harmon and an Anna an           |                                |         |      |
|                                      | E CORIN                                | ng Container                                                                                                    | Tutts           | V 200                  | una nuova prenatazione gate-in                                          | EA PRENOTAZION                  | WE                             |         |      |
|                                      | Anche                                  | per navi già partité e con Dati                                                                                                    | a Reg fino al   |                        |                                                                         |                                 | 10110122004                    |         |      |
|                                      |                                        | 07/12/20                                                                                                    | 017 GERCA RESET |                        |                                                                         |                                 | Restantioned                   |         |      |
|                                      |                                        |                                                                                                    |                 |                        |                                                                         |                                 |                                |         |      |
| notation                             | TER                                    | COMPAGNIA                                                                                                    | NOME NAVE       | VIAGGIO                | CONTAINER                                                               | MET                             | PE50                           | GATE-IN | STAT |
|                                      |                                        |                                                                                                    |                 | DEAL                   |                                                                         |                                 |                                |         |      |
| APRI                                 | LRN                                    | MAERSK<br>956799492                                                                                                    | MSC KALAMATA    |                        | MRKU9925113                                                             | 541                             | 27300,00                       |         | 0.00 |
| APRI<br>APRI                         | URN<br>URN                             | HAERSK<br>956799492<br>HAPAG LLOYD<br>35968273                                                                                                    | MSC KALAMATA    |                        | MRKU9925113<br>GVCU4033653                                              | 941<br>941                      | 27300.00<br>18945              |         |      |
| APRI<br>APRI                         | URN<br>URN<br>URN                      | HAERSK<br>956799462<br>HAPRS LLOYD<br>35966273<br>35296154-0001                                                                                                    | MSC KALAMATA    |                        | MRKU9925113<br>GVCU4033653<br>PSCU3519869                               | 541<br>541<br>541               | 27300.00<br>18945<br>10        |         |      |
| APRI<br>APRI<br>APRI                 | URN<br>URN<br>UTM<br>TDT               | BOOKING.<br>MAEKSK<br>956799492<br>HAPAG LLOYD<br>35968273<br>35296154-0001<br>000000000000                                                                        | MSC KALAMATA    |                        | MRKU9925113<br>GVCU4033653<br>FSCU3519869<br>ECMU4586176                | 5M1<br>5M1<br>5M1<br>5M1        | 27300.00<br>18945<br>10        |         |      |
| APRI<br>APRI<br>APRI<br>APRI         | URN<br>URN<br>UTM<br>TDT<br>URN        | BOOKING           MARISK           955799492           HAPAG           15968273           35396154-0001           000000000           CMA CON           Gen0753242 | MSC KALAMATA    | 1170V5<br>V425A        | HRXU992513<br>GVCU403553<br>FSCU3518869<br>ECHU4586176<br>TEHU2804133   | 541<br>541<br>541<br>541<br>541 | 27300,00<br>18945<br>10<br>875 |         |      |
| APRI<br>APRI<br>APRI<br>APRI<br>APRI | LRN<br>LRN<br>DTM<br>TDT<br>LRN<br>DTM | MARSK<br>955796923<br>HARAG LLOYD<br>35066273<br>35296154-0005<br>00000000000<br>CML CQML<br>GRM0752242<br>HSC<br>ZMUUN067066                                      | MSC KALANATA    | 1170v5<br>Valpa<br>H23 | HRXU9925113<br>GVCU4033653<br>FSCU3510869<br>BCHU4556176<br>TEHU2804153 | 541<br>581<br>541<br>541<br>541 | 27300.00<br>18945<br>10<br>875 |         |      |

#### Gestione A22/FD

Per consentire la riscossione delle tasse portuali da parte dell'Agenzia delle Dogane (per conto dell'Autorità di Sistema Portuale) è stata sviluppata un'apposita funzionalità "GESTIONE A22/FD". La funzionalità è disponibile nell'area export.

ITPCS calcola le tasse portuali a seguito della trasmissione delle distinte di imbarco da parte dello spedizioniere merce.

I criteri di calcolo sono stati concordati con l'agenzia delle dogane, sulla base delle aliquote vigenti. Attraverso questa sezione è possibile stampare il riepilogo delle tasse portuali da versare (con specifico riferimento ad ogni conto differito).

Tale documento viene prodotto in formato PDF direttamente da TPCS, e contiene in dettaglio la lista degli importi ed il riepilogo finale, relativo ad ogni conto differito.

#### GESTIONE A22

| Setup A22 / Fuori Dogana | Calcola Importi A22 | Statistiche Importi A22 |
|--------------------------|---------------------|-------------------------|
|                          |                     |                         |

| Indic<br>01/11 | a periodo<br>/2017 - 30/1 | di riferimento  | Oppure specifica<br>Da: 01/04/2015 | un inte<br>30/04/2 | rvallo<br>2015 | diverso  | calcola Guid | la e specifich | e a22/fd |
|----------------|---------------------------|-----------------|------------------------------------|--------------------|----------------|----------|--------------|----------------|----------|
| Cod.           | Conto<br>Diff.            | Ragione Sociale |                                    | Cod. 1             | Tonn           | Imprt. 1 | Tot. Imprt.  |                |          |
| 0039           | 9957/E                    | NOME RAGIONE    | SOCIALE                            | 926                | 13             | 0,00     | 0            | dettaglio      |          |
| 01TX           | 11764/V                   | NOME RAGIONE    | SOCIALE                            | 926                | 5              | 0,00     | 0            | dettaglio      |          |
| 0839           | 7781/U                    | NOME RAGIONE    | SOCIALE                            | 926                | 31             | 0,00     | 0            | dettaglio      |          |
| 01P3           | 7909/D                    | NOME RAGIONE    | SOCIALE                            | 926                | 627            | 0,00     | 0            | dettaglio      |          |
| 05T1           | 10321/U                   | NOME RAGIONE    | SOCIALE                            | 926                | 4896           | 0,00     | 0            | dettaglio      |          |
| 00JW           | 007952/X                  | NOME RAGIONE    | SOCIALE                            | 926                | 894            | 0,00     | 0            | dettaglio      |          |
| 08ZG           | 8802/B                    | NOME RAGIONE    | SOCIALE                            | 926                | 589            | 0,00     | 0            | dettaglio      |          |
| 6EZS           | 011923/D                  | NOME RAGIONE    | SOCIALE                            | 926                | 84             | 0,00     | 0            | dettaglio      |          |
| 02X1           | 7914/R                    | NOME RAGIONE    | SOCIALE                            | 926                | 270            | 0,00     | 0            | dettaglio      |          |
| 005H           | 8204/K                    | NOME RAGIONE    | SOCIALE                            | 926                | 668            | 0,00     | 0            | dettaglio      |          |
| 000F           | 10490/T                   | NOME RAGIONE    | SOCIALE                            | 926                | 6114           | 0,00     | 0            | dettaglio      |          |
| 005C           | 008068/M                  | NOME RAGIONE    | SOCIALE                            | 926                | 1039           | 0,00     | 0            | dettaglio      |          |
|                |                           |                 |                                    |                    |                |          |              | -              | 4        |

| N.Dg    | Data     | Dogana  | Nave             | Marce      | MRN                | Contenit    | Peso     | Ton | Imprt. | Q |
|---------|----------|---------|------------------|------------|--------------------|-------------|----------|-----|--------|---|
| 557621E | 26/10/11 | -278100 | VERACRUZ EXPRESS | BAULI      | 11FTQYG1T0557621E5 | HLXU2277260 | 415,00   | 1   | 0,63   | 2 |
| 40438M  | 26/10/11 | -022300 | LOLAB            | P.TRATTORI | 11ITQFC1T0040438E3 | DAYU4220085 | 10274,00 | 11  | 7,24   | 2 |
| 40440J  | 26/10/11 | -022300 | LOLAB            | P.TRATTORI | 11ITQFC1T0040440E5 | DAYU4220260 | 13600,00 | 14  | 9,22   | 2 |
| 40463P  | 26/10/11 | -022300 | LOLAB            | TRATTORI   | 11ITQFC1T0040463E1 | DAYU4220594 | 10200,00 | 11  | 7,24   | 2 |
| 40457K  | 26/10/11 | -022300 | LOLAB            | TRATTORI   | 11ITQFC1T0040457E3 | DAYU6103133 | 11280,00 | 12  | 7,9    | 2 |
| 40460S  | 26/10/11 | -022300 | LOLAB            | TRATTORI   | 11ITQFC1T0040460E4 | DAYU6100200 | 11400,00 | 12  | 7,9    | 2 |
| 40459G  | 26/10/11 | -022300 | LOLAB            | TRATTORI   | 11ITQFC1T0040459E1 | BHCU4932892 | 13600,00 | 14  | 9,22   | 2 |
| 40456R  | 26/10/11 | -022300 | LOLAB            | P.TRATTORI | 11ITQFC1T0040456E4 | BHCU4932892 | 202,58   | 1   | 0,66   | 2 |
| 40458E  | 26/10/11 | -022300 | LOLAB            | TRATTORI   | 11ITQFC1T0040458E2 | AMFU8864522 | 10780,00 | 11  | 7,24   | 2 |

#### **Riepilogo Finale**

| Cod.                                                                                                    | Tonn. | Aliquota | Tot. Diritti |         |
|----------------------------------------------------------------------------------------------------|-------|----------|--------------|---------|
| 927                                                                                                    | 4031  | 0.6586   | 2654,82      |         |
| Totale tributo 92                                                                                                    | 7     |          |              | 2654,83 |
| A THE PRESE PROPERTY AND A THE PROPERTY AND A THE PROPERTY AND A T |       |          | 2654.82      |         |

#### CONTATTI

#### Il servizio di **help-desk** è raggiungibile al numero verde **800 660 877**

o all'indirizzo email helpdesk.tpcs@portialtotirreno.it nel seguente orario: da lunedì al venerdì dalle 8:30 alle 13:30 e dalle 14.30 alle 18.30. Il sabato dalle 8:30 alle 13:30.

Servizio Ticketing http://assistenzatpcs.dbalab.it/

#### Direzione Sviluppo, Programmi Europei e Innovazione (AdSP - MTS)

Telefono +39 0586 24955 I email: s.ferrini@portialtotirreno.it